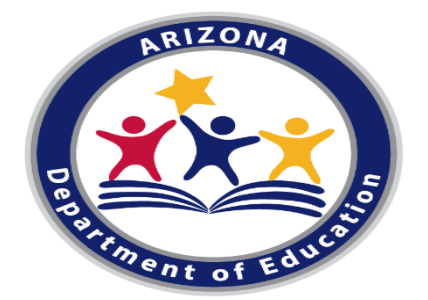

# **CTE Data Portal Overview**

March/April 2021

# **CTE Data Portal Agenda**

We will cover:

- 1. CTE <u>Data Cycle</u> how is your CTE data used in the CTE Data Portal?
- 2. Updating <u>Contacts</u>
- 3. Creating/Updating a Coherent Sequence
- 4. CTE Student Enrollment
- 5. Creating Student Credentials
- 6. What's next
- 7. <u>Q&A</u>

#### The CTE Data Portal is...

- ...Arizona's CTE data management system.
- ...used to collect CTE program information, including programs and courses, student-level enrollment, CTE participants/concentrators, posthigh school placements, and more.
- ...used to calculate Perkins V performance measures and (some) funding.
- ...accessed through ADEConnect (ADE's online applications portal).
   See <u>www.azed.gov/cte/cte-data-portal-information</u> for instructions.

← → C 🍦 azed.gov/cte/cte-data-portal-information

। २ म

TVisit OpenBooks 🙎 Ombudsman-Citizens Aide Get the facts on COVID-19

Select Language

 ARIZONA DEPARTMENT
 COVID-19
 Students & Families
 Educators
 Administrators
 Programs & Supports
 About ADE
 ADEConnect

 OF EDUCATION
 Q

Home / Career and Technical Education / CTE Data Portal Information

#### **CTE Data Portal Information**

#### **CTE Data Portal User Guides and Resources**

- Click here to view a CTE Data Portal User Guide (Secondary school districts)
- Click here to view CTE Data Portal Timeline for FY 2021 (Secondary school districts)
- <u>Click here to view CTE Administrator resources, including upcoming meetings and recordings of previous meetings</u>

#### **CTE Data Portal**

Access to the CTE Data Portal is requested and granted through the Arizona Department of Education's ADEConnect system. CTE Data Portal access requests are submitted to the ADE-CTE unit and are approved on a case-by-case basis. Only districts that are participating in CTE programs, Career and Technical Education Districts, and Community Colleges are eligible for access to the CTE Data Portal. The ADEConnect application role for the CTE Data Portal is called **CTE Data Portal: Modify** (for Secondary school districts and CTEDs) or **CTE Data Portal: Postsecondary** (for Community Colleges).

Secondary school districts and CTEDs that wish to gain "read-only" access should request the **CTE Data Portal: Read Only** role in ADEConnect. A member of the CTE Accountability team will contact the ADEConnect administrator to properly establish a CTE Data Portal login.

Any public information requests for CTE data should be submitted to ADE online at <u>www.azed.gov/data/data-request-form</u>.

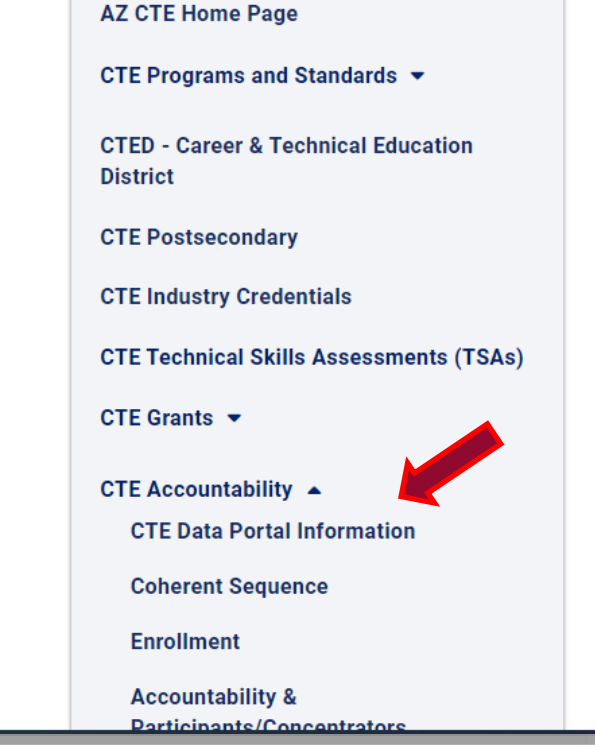

www.azed.gov/cte/cte-data-portal-information

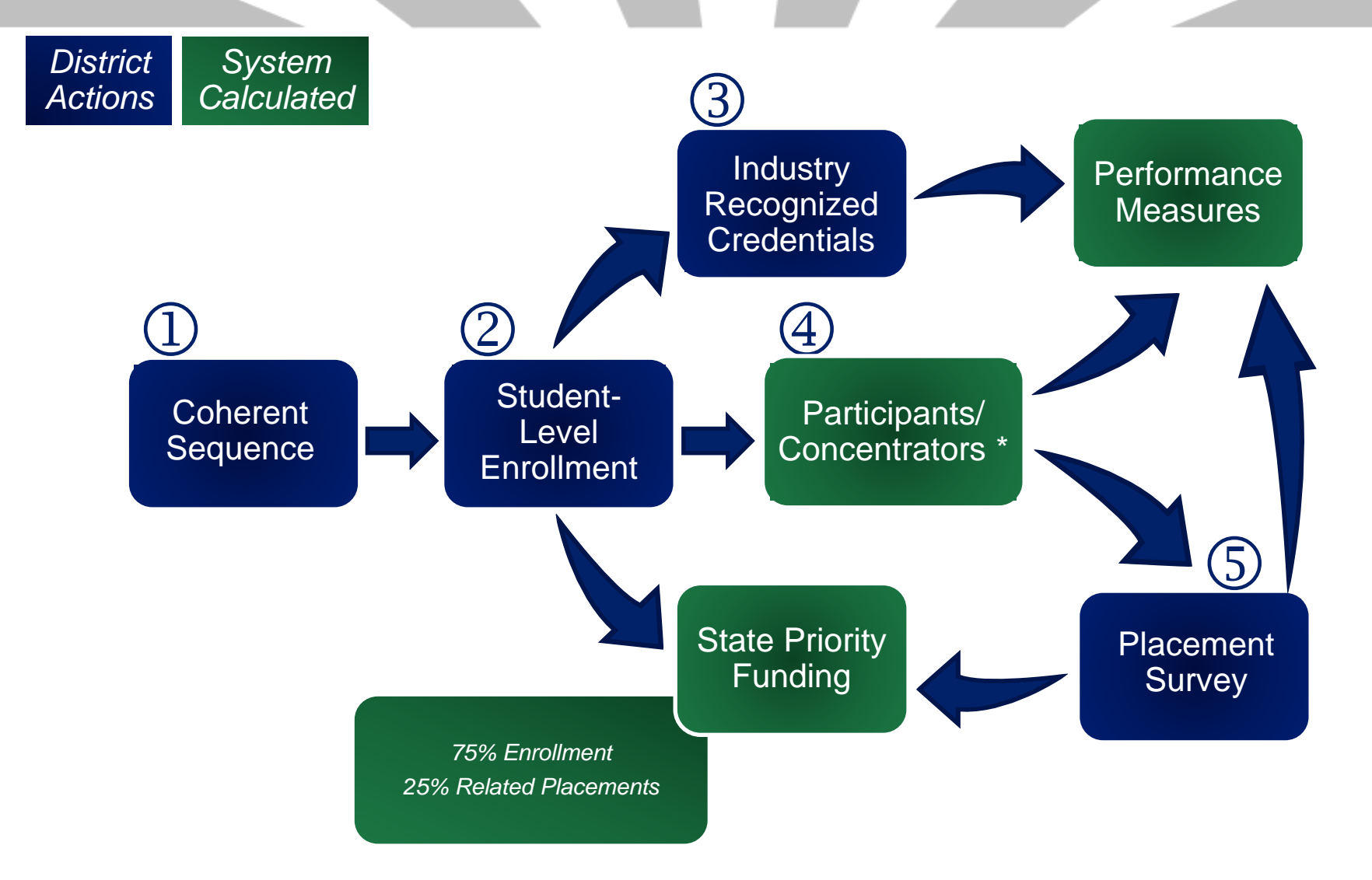

\* Districts can edit credits earned in years prior to FY 2020.

## **Two-Step process for Enrollment & Participants/Concentrators**

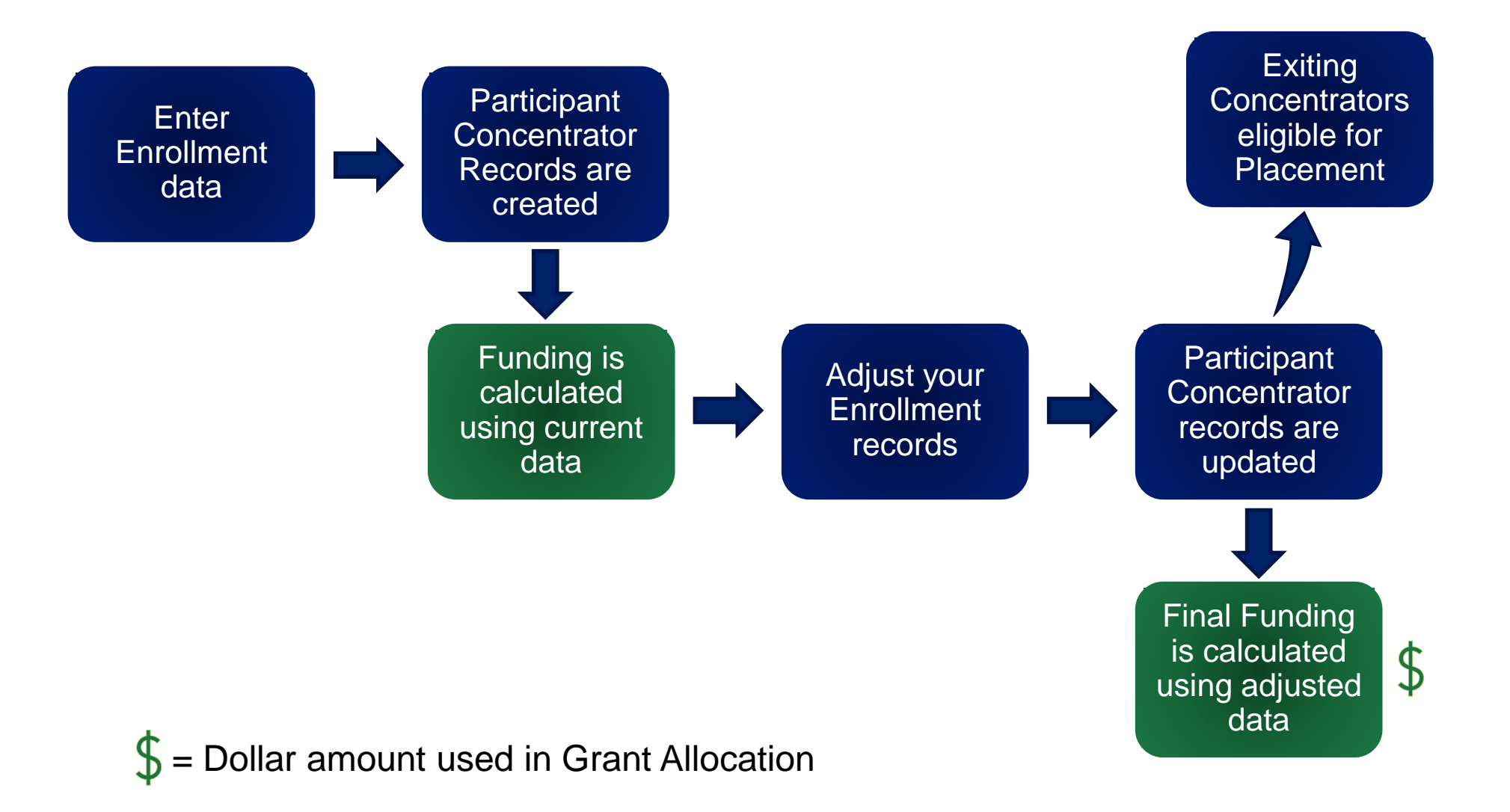

- CTE State Priority Grant Funding
  - 25% is based on Related Placements
    - from prior year's data, next year's allocation
  - 75% is based on CTE Course Enrollment
    - from current year data, next year's allocation

#### Performance Measures

- 1S1 Graduation Rate
- 2S1, 2S2, 2S3 Academic Proficiency
- 3S1 Placement
- 4S1 Nontraditional Enrollment
- 5S1 Industry Recognized Credential
- 5S4 Technical Skills Assessment
- <u>3S1</u> We use placement records from prior year
- <u>5S1</u> We use Credential data matched to Concentrator records.
- <u>5S4</u> We bring in TSA attempts and match to Concentrator records.

|      | Clearn        | ing that wor      | ks for Arizo       | na                 | C                    | TE Data Porta                        | l                                |                    |           |                    | Welco              | me Irvin, S     | Samuel ! <u>I</u> | <u>.og Off</u> |
|------|---------------|-------------------|--------------------|--------------------|----------------------|--------------------------------------|----------------------------------|--------------------|-----------|--------------------|--------------------|-----------------|-------------------|----------------|
| Home | Contacts      | CAR III           | CAR IV             | Coherent Sequence  | Enrollment           | Participant/Concentrator             | Placement Survey                 | Credentials        | Upload    | Exemption          | Reports            | Help            | LOP               | Admin          |
|      |               |                   |                    |                    |                      | Welcome to the C                     | TE Data Portal!                  |                    |           |                    |                    |                 |                   |                |
|      |               |                   |                    | 2021               | Coherent             | Sequence and En                      | rollment are o                   | open for ı         | updates   | -                  |                    |                 |                   |                |
|      |               |                   |                    |                    | 202                  | 1 Credentials are                    | e open for upo                   | lates.             |           |                    |                    |                 |                   |                |
|      |               |                   |                    | 202                | 0-2021 C             | TE Data Portal Tir                   | neline - REVI                    | SED 1/14           | /2021     |                    |                    |                 |                   |                |
|      | <u>To cha</u> | <u>nge the Fi</u> | <u>scal Year</u> , | all the CTE Data F | <u>Portal tabs m</u> | <u>ust appear on one scr</u>         | <u>een. Use CTRL - (</u>         | <u>minus) to s</u> | hrink the | <u>screen, CTR</u> | <u>L + to enla</u> | <u>arge the</u> | <u>screen</u>     | <u>.</u>       |
|      |               |                   |                    | Refr               | esh the pa           | age: Click on CTR                    | L+F5 to refre                    | sh the we          | ebpage    |                    |                    |                 |                   |                |
|      |               |                   |                    | Sea                | arch to find a       | teacher's Educator II                | D - use OACIS we                 | ebsite: OAC        | IS site   |                    |                    |                 |                   |                |
|      |               | <b>CTE Vi</b> s   | sion: D            | evelop Arizona     | 's compet            | itive workforce t                    | hrough the po                    | ower of Ca         | areer ar  | nd Techni          | ical Educ          | cation.         |                   |                |
|      | CTE Mis       | sion: C           | areer a            | nd Technical E     | ducation             | will engage Arizo<br>economically vi | na learners in<br>iable careers. | ı relevant         | experie   | ences lea          | ding to p          | ourpos          | eful a            | nd             |

CTE Data Portal homepage has... ...menu "tabs" for each function.

...recent announcements and due dates.

...links to recent documents.

# Contacts

|                                                                                                    |                                                                                                    |                                                                                                    |                                                                                                    |                                                                                             | -                                                                                 |                                                                                               |                                                                 |                                                                           |                                                                             |                 |
|----------------------------------------------------------------------------------------------------|----------------------------------------------------------------------------------------------------|----------------------------------------------------------------------------------------------------|----------------------------------------------------------------------------------------------------|---------------------------------------------------------------------------------------------|-----------------------------------------------------------------------------------|-----------------------------------------------------------------------------------------------|-----------------------------------------------------------------|---------------------------------------------------------------------------|-----------------------------------------------------------------------------|-----------------|
| ontacts                                                                                                    | <u>(</u>                                                                                                    | lick here for instructions                                                                                                   |                                                                                                    |                                                                                             |                                                                                   |                                                                                               |                                                                 |                                                                           |                                                                             |                 |
| The                                                                                                    | missing contact titles are                                                                                                    | e CTE Data Reporter, CTI                                                                                                    | E Director, District B                                                                              | Business Manager, D                                                                         | istrict Superint                                                                  | endent, Student Info                                                                          | mation System SIS                                               | Data Reporter.                                                            |                                                                             |                 |
| ontacts Instructions:                                                                                                    |                                                                                                    |                                                                                                    |                                                                                                    |                                                                                             |                                                                                   |                                                                                               |                                                                 |                                                                           |                                                                             |                 |
| • On an annual basis, all                                                                                                    | entities within the                                                                                                    | CTE Data Portal wi                                                                                                    | ill be asked to p                                                                                   | orovide contact                                                                             | informatior                                                                       | for specific pos                                                                              | tions prior to e                                                | ntering the                                                               | application.                                                                |                 |
| • This is to ensure that v                                                                                                    | ve have the most up                                                                                                    | o-to-date contact ir                                                                                                    | nformation for p                                                                                    | orimary system                                                                              | users.                                                                            | • •                                                                                           | -                                                               | -                                                                         |                                                                             |                 |
| <ul> <li>If an individual works i</li> </ul>                                                                                                    | n multiple roles for                                                                                                    | the entity, their in                                                                                                    | nformation must                                                                                     | be entered fo                                                                               | each appli                                                                        | cable position.                                                                               |                                                                 |                                                                           |                                                                             |                 |
| <ul> <li>All fields are required,</li> </ul>                                                                                                    | except for a Phone                                                                                                    | Number Extension                                                                                                    | which is option                                                                                     | nal.                                                                                        |                                                                                   |                                                                                               |                                                                 |                                                                           |                                                                             |                 |
| · · · · · · · · · · · · · · · · · · ·                                                                                                    |                                                                                                    |                                                                                                    |                                                                                                    |                                                                                             |                                                                                   |                                                                                               |                                                                 |                                                                           |                                                                             |                 |
| • Users will not be able t                                                                                                    | to see any other CT                                                                                                    | E Data Portal funct                                                                                                    | ions or update o                                                                                    | data in the syst                                                                            | em until the                                                                      | e required contac                                                                             | t information i                                                 | s entered <u>a</u>                                                        | <u>nd</u> saved.                                                            |                 |
| <ul><li>Users will not be able t</li><li>Entities can update exit</li></ul>                                                                                                    | to see any other CT<br>isting contact inform                                                                                                    | E Data Portal funct<br>nation for an indivi                                                                                  | ions or update o<br>idual by clicking                                                               | data in the syst<br>g the "Modify"                                                          | em until the<br>outton and i                                                      | e required contac<br>naking necessary                                                         | t information i<br>changes. If ar                               | s entered <u>a</u> ı<br>1 individual                                      | <u>nd</u> saved.<br>is no longer wor                                        | king in         |
| <ul> <li>Users will not be able to</li> <li>Entities can update exit the position they may a row contact.</li> </ul>                                                                                                    | to see any other CT<br>isting contact inforr<br>also be deleted.                                                                                        | E Data Portal funct<br>nation for an indivi                                                                                  | ions or update o<br>idual by clicking                                                               | data in the syst<br>g the "Modify"                                                          | em until the<br>outton and i                                                      | e required contac<br>naking necessary                                                         | t information i<br>changes. If ar                               | s entered <u>aı</u><br>1 individual                                       | <u>nd</u> saved.<br>is no longer wor                                        | king in         |
| <ul> <li>Users will not be able to<br/>Entities can update exit<br/>the position they may a<br/>To add a new contact,</li> <li>Please Note: Based on</li> </ul>                                                                                                    | to see any other CT<br>isting contact inforr<br>also be deleted.<br>click on "Create Ne<br>the entity type (Di                                          | E Data Portal funct<br>nation for an indivi<br>w Contact" and en                                                             | tions or update of idual by clicking                                                                | data in the syst<br>g the "Modify"<br>fields (identified), there are a                      | em until the<br>outton and r<br>ed with *).                                       | e required contac<br>naking necessary                                                         | t information i<br>changes. If ar                               | s entered <u>ar</u><br>1 individual                                       | <u>nd</u> saved.<br>is no longer wor<br>d in the "Title" c                  | king in         |
| <ul> <li>Users will not be able for the position they may a the position they may a to add a new contact,</li> <li>Please Note: Based on down box).</li> </ul>                                                                                                    | to see any other CT<br>isting contact inform<br>also be deleted.<br>click on "Create Ne<br>the entity type (Di                                          | E Data Portal funct<br>nation for an indivi<br>w Contact" and en<br>strict, CTED or Con                                      | tions or update of<br>idual by clicking<br>nter all required<br>nmunity College                     | data in the syst<br>g the "Modify"<br>fields (identifie), there are a                       | em until the<br>outton and r<br>ed with *).<br>minimum nu                         | e required contac<br>naking necessary<br>mber of required                                     | t information i<br>changes. If ar<br>contacts (whi              | s entered <u>aı</u><br>1 individual<br>ch are listec                      | <u>nd</u> saved.<br>is no longer wor<br>d in the "Title" o                  | king in<br>Irop |
| <ul> <li>Users will not be able if</li> <li>Entities can update exit the position they may an interpret the position they may an interpret of the position they may an interpret of the position they may are not an interpret of the position of the position</li></ul> | to see any other CT<br>isting contact inforr<br>also be deleted.<br>click on "Create Ne<br>the entity type (Di<br>ying existing positio                 | E Data Portal funct<br>nation for an indivi<br>w Contact" and en<br>strict, CTED or Com<br>ons or adding a new               | tions or update of<br>idual by clicking<br>nter all required<br>nmunity College<br>v contact, you n | data in the syst<br>g the "Modify"<br>fields (identifie), there are a<br>nust "Save Cha     | em until the<br>outton and r<br>ed with *).<br>ninimum nu<br>nges" to up          | e required contac<br>naking necessary<br>mber of required<br>date the system.                 | t information i<br>changes. If ar<br>contacts (whi              | s entered <u>a</u><br>n individual<br>ch are listec                       | <u>nd</u> saved.<br>is no longer wor<br>d in the "Title" o                  | king in<br>Irop |
| <ul> <li>Users will not be able if</li> <li>Entities can update exit the position they may an add a new contact,</li> <li>Please Note: Based on down box).</li> <li>Whether you are modified</li> </ul>                                                                                                    | to see any other CT<br>isting contact inform<br>also be deleted.<br>click on "Create Ne<br>the entity type (Di<br>fying existing positio                | E Data Portal funct<br>nation for an indivi<br>w Contact" and en<br>strict, CTED or Con<br>ons or adding a new               | tions or update of<br>idual by clicking<br>nter all required<br>nmunity College<br>v contact, you n | data in the syst<br>g the "Modify"<br>fields (identifi<br>e), there are a<br>nust "Save Cha | em until the<br>outton and r<br>ed with *).<br>minimum nu<br>nges" to up          | e required contac<br>naking necessary<br>mber of required<br>date the system.                 | t information i<br>changes. If ar<br>contacts (whi              | s entered <u>ar</u><br>n individual<br>ch are listec                      | <u>nd</u> saved.<br>is no longer wor<br>d in the "Title" o                  | king in<br>Irop |
| <ul> <li>Users will not be able for a second second</li></ul> | to see any other CT<br>isting contact inforr<br>also be deleted.<br>click on "Create Ne<br>the entity type (Di<br>ying existing positio                 | E Data Portal funct<br>nation for an indivi<br>w Contact" and en<br>strict, CTED or Con<br>ons or adding a new               | tions or update of<br>idual by clicking<br>nter all required<br>nmunity College<br>v contact, you n | data in the syst<br>g the "Modify"<br>fields (identifie), there are a<br>nust "Save Cha     | em until the<br>outton and r<br>ed with *).<br>minimum nu<br>nges" to up          | e required contac<br>naking necessary<br>mber of required<br>date the system.                 | t information i<br>changes. If ar<br>contacts (whi              | s entered <u>a</u> n<br>n individual<br>ch are listec                     | <u>nd</u> saved.<br>is no longer wor<br>d in the "Title" o                  | king in<br>Irop |
| <ul> <li>Users will not be able if</li> <li>Entities can update exit the position they may an interpret of the position they may and the position they may are modeled a new contact,</li> <li>Please Note: Based on down box).</li> <li>Whether you are modified to the position of the position of the posit</li></ul> | to see any other CT<br>isting contact inforr<br>also be deleted.<br>click on "Create Ne<br>the entity type (Di<br>fying existing positio                | E Data Portal funct<br>nation for an indivi<br>w Contact" and en<br>strict, CTED or Con<br>ons or adding a new               | tions or update of<br>idual by clicking<br>nter all required<br>nmunity College<br>v contact, you n | data in the syst<br>g the "Modify"<br>fields (identifi<br>e), there are a<br>nust "Save Cha | em until the<br>outton and r<br>ed with *).<br>minimum nu<br>nges" to up          | e required contac<br>naking necessary<br>mber of required<br>date the system.                 | t information i<br>changes. If ar<br>contacts (whi              | s entered <u>ar</u><br>n individual<br>ch are listed<br><sup>Search</sup> | nd saved.<br>is no longer wor<br>d in the "Title" o                         | king in<br>drop |
| <ul> <li>Users will not be able if</li> <li>Entities can update exit the position they may an exit the position they may an exit the position they may an exit the position they may an exit the position they may are modified and the position the position they may are modified and the position they may are modified and the position the position the position the position the position the position the position the position the position they may are modified and the position the position the posit the position the position the posit the position the posit</li></ul>         | to see any other CT<br>isting contact inform<br>also be deleted.<br>click on "Create Ne<br>the entity type (Di<br>fying existing position<br>Salutation | E Data Portal funct<br>nation for an indivi<br>w Contact" and en<br>strict, CTED or Con<br>ons or adding a new<br>First Name | tions or update of<br>idual by clicking<br>nter all required<br>nmunity College<br>v contact, you n | data in the syst<br>g the "Modify"<br>fields (identifi<br>e), there are a<br>nust "Save Cha | em until the<br>outton and r<br>ed with *).<br>minimum nu<br>nges" to up<br>Email | e required contac<br>naking necessary<br>mber of required<br>date the system.<br>Phone Number | t information i<br>changes. If ar<br>contacts (whi<br>Phone Ext | s entered <u>a</u> n<br>n individual<br>ch are listed<br>Search<br>ension | nd saved.<br>is no longer wor<br>d in the "Title" of<br>n:<br>Modified Date | king in<br>drop |

# **Contacts**

|                                                                                                    |                             | Contacts Help                                               |
|----------------------------------------------------------------------------------------------------|-----------------------------|-------------------------------------------------------------|
| Contacts                                                                                                    | Click here for instructions |                                                             |
| The missing contact titles a                                                                                        | Contact Record              | ×                                                           |
| On an annual basis, all entities within the     This is to ensure that we have the most i                           | Salutation:*                | Mr. 🗸                                                       |
| <ul> <li>If an individual works in multiple roles fo</li> <li>All fields are required, except for a Phon</li> </ul> | c First Name:*              | John S                                                      |
| <ul> <li>Users will not be able to see any other C</li> <li>Entities can update existing contact info</li> </ul>    | Last Name:*                 | Doe                                                         |
| the position they may also be deleted.<br>• To add a new contact, click on "Create N                                | Suffix:                     |                                                             |
| Please Note: Based on the entity type (D                                                                            | District:                   | Bicentennial Union High School District - (150576) - (4515) |
| <ul> <li>Whether you are modifying existing posit</li> </ul>                                                        | r Title:*                   | District Business Manager                                   |
| Create New Contact                                                                                                  | Email:*<br>0                | John.Doe@schooldistrict.org                                 |
| Action + Contact Title + Salutation                                                                                 | Phone Number:*              | 602-364-1946 f                                              |
| Showing 0 to 0 of 0 entries                                                                                         | Phone Number Extension:     |                                                             |
|                                                                                                    |                             | Save Changes Cancel & Close V                               |
|                                                                                                    |                             |                                                             |

#### **Contacts**

| ontacts                     | لكسي                       | Click I           | ere for instruction  |              |             |          |              |                    |            |            |               |          |            |
|-----------------------------|----------------------------|-------------------|----------------------|--------------|-------------|----------|--------------|--------------------|------------|------------|---------------|----------|------------|
| Sintacts                    |                            | CHERT             | lere for instruction | <u>7113</u>  |             |          |              |                    |            |            |               |          |            |
| reate New Cont              | tact                       |                   |                      |              |             |          |              |                    |            |            |               |          |            |
| 10w 50 🗸 e                  | entries                    |                   |                      |              |             |          |              |                    |            |            | Search:       |          |            |
| Action 🔶                    | Contact Title              | <b>♦</b>          | Salutation 🔶         | First Name 🗧 | Last Name 🔶 | Suffix 🔶 | Email        |                    | Phone N    | umber 🔶 Ph | one Extension | Modifie  | d Date 🛛 🗧 |
| <u>Modify</u> <u>Delete</u> | CTE Director               |                   | Ms.                  | Jane         | Doe         |          | Jane.Doe@scl | nooldistrict.org   | 602-542-55 | 555        |               |          |            |
| <u>Modify</u> <u>Delete</u> | CTE Data Reporter          |                   | Mr.                  | Nancy        | Sample      |          | nsample@sch  | ooldistrict.org    | 602-555-43 | 321        |               |          |            |
| <u>Nodify</u> <u>Delete</u> | District Business Manager  |                   | Mr.                  | John         | Doe         |          | John.Doe@scl | hooldistrict.org   | 602-364-19 | 946        |               |          |            |
| <u>Nodify</u> <u>Delete</u> | District Superintendent    |                   | Dr.                  | Jim          | Sample      |          | Jim.Sample@  | schooldistrict.org | 602-555-12 | 234        |               |          |            |
| <u>Nodify</u> <u>Delete</u> | Student Information System | SIS Data Reporter | Ms.                  | Jane         | Doe         |          | Jane.Doe@scl | hooldistrict.org   | 602-542-5  | 555        |               | 1/25/202 | 1          |
| owing 1 to 5 o              | f 5 entries                |                   |                      |              |             |          |              |                    |            |            | Pre           | vious 1  | Next       |

Once all required contacts are entered, the menu tabs appear at the top of the screen.

Remember, contacts will be refreshed on an annual basis.

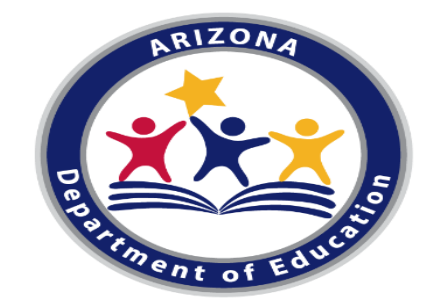

# **2021 COHERENT SEQUENCE**

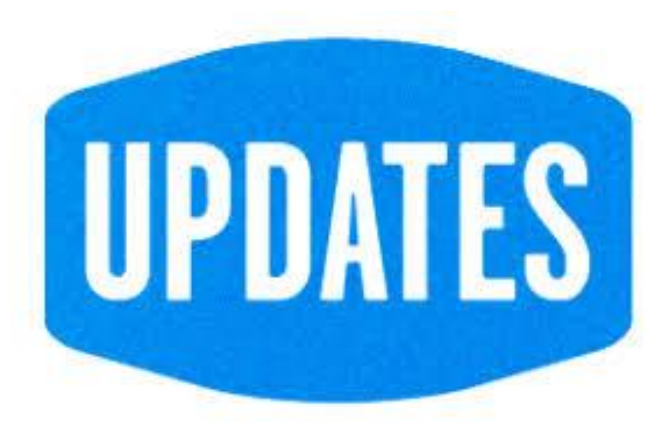

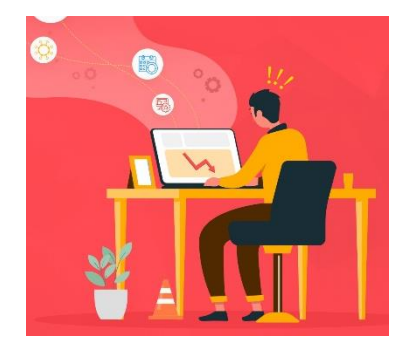

# Things to Remember....

- Must use CIP/CTE Course Numbers
- Cannot enter School's Course Numbers
- Must list all required courses even if not offering current school year
- Cannot not be uploaded
- Existing Coherent Sequence will be rolled over from past school year to current school year
- Courses are not brought in from AzEDS all changes are done within CTE Data Portal
- Projected year course to begin no longer needed
- Linked to Enrollment

## **Programs Codes and Titles**

#### https://www.azed.gov/cte/programs

#### Coherent Sequence for 2020-2021 CTE Programs

| CIP        | Carnegie<br>Units | CTSO |                                                                                                    | Program                                                                                                    | Subject<br>Area<br>Code                                                                                                    | Course<br>Code                                                                                                   | SCED<br>Code                                                                                                    | Subject<br>Area                                                                                            | SCE<br>Cours<br>Code                                                                            |
|------------|-------------------|------|----------------------------------------------------------------------------------------------------|----------------------------------------------------------------------------------------------------|----------------------------------------------------------------------------------------------------|----------------------------------------------------------------------------------------------------|----------------------------------------------------------------------------------------------------|----------------------------------------------------------------------------------------------------|-------------------------------------------------------------------------------------------------|
| 52.0300.00 | 2                 |      | Accounting                                                                                                    |                                                                                                    |                                                                                                    |                                                                                                    |                                                                                                    |                                                                                                    |                                                                                                 |
|            |                   |      | 52.0300.10                                                                                                    | Accounting I                                                                                                    | AZ12                                                                                                    | 104                                                                                                    | 12104                                                                                                    | 12                                                                                                    | 104                                                                                             |
|            |                   |      |                                                                                                    | and                                                                                                    |                                                                                                    |                                                                                                    |                                                                                                    |                                                                                                    |                                                                                                 |
|            |                   |      | 52.0300.20                                                                                                    | Accounting II                                                                                                    | AZ12                                                                                                    | 132                                                                                                    | 12132                                                                                                    | 12                                                                                                    | 104                                                                                             |
|            |                   |      |                                                                                                    | and program may elect to add:                                                                                                    | 1740                                                                                                    | 400                                                                                                    |                                                                                                    | 40                                                                                                    |                                                                                                 |
|            |                   | -    | 52.0300.30                                                                                                    | Accounting III                                                                                                    | AZ12                                                                                                    | 133                                                                                                    | 12133                                                                                                    | 12                                                                                                    | 147                                                                                             |
|            |                   | B    | 50,0000,40                                                                                                    | or<br>Accounting D/                                                                                                    | 4710                                                                                                    | 000                                                                                                    | 12000                                                                                                    | 40                                                                                                    | 104                                                                                             |
|            |                   | ш    | 52.0300.40                                                                                                    | Accounting IV                                                                                                    | AZ1Z                                                                                                    | 909                                                                                                    | 12909                                                                                                    | 12                                                                                                    | 104                                                                                             |
|            |                   |      | 52 0200 70                                                                                                    | Association DCE (Diversified Cooperative Education)                                                                                                    | 4712                                                                                                    | 910                                                                                                    | 12010                                                                                                    | 12                                                                                                    | 104                                                                                             |
|            |                   |      | 52.0300.70                                                                                                    | (Accounting - DCE (Diversified Cooperative Education)                                                                                                    | AL 12                                                                                                    | 810                                                                                                    | 12310                                                                                                    | 12                                                                                                    | 104                                                                                             |
|            |                   |      | 52,0300,75                                                                                                    | Accounting - Internship                                                                                                    | AZ12                                                                                                    | 134                                                                                                    | 12134                                                                                                    | 12                                                                                                    | 149                                                                                             |
|            |                   |      |                                                                                                    | or                                                                                                    |                                                                                                    |                                                                                                    |                                                                                                    |                                                                                                    |                                                                                                 |
|            |                   |      | 52,0300,80                                                                                                    | Accounting - Cooperative Education                                                                                                    | AZ12                                                                                                    | 135                                                                                                    | 12135                                                                                                    | 12                                                                                                    | 148                                                                                             |
|            |                   |      |                                                                                                    |                                                                                                    |                                                                                                    |                                                                                                    |                                                                                                    |                                                                                                    |                                                                                                 |
| 01.0100.90 |                   |      | Power Stru                                                                                                    | ctural and Technical Systems)                                                                                                    | ess bystem                                                                                                    | s, Animai                                                                                                    | Systems                                                                                                    | , Plant Sys                                                                                                | tems a                                                                                          |
|            | 1                 |      | The Analta                                                                                                    | cinese Queterne exercise is being discertioned. The final mean district man effect on                                                                                                    | Annihusping                                                                                                    | Contractor                                                                                                    |                                                                                                    | and will be the                                                                                            | - 2020                                                                                          |
|            |                   |      | *The Agribu<br>2021 school<br>school years                                                                                                    | siness Systems program is being discontinued. The <u>final</u> year a district may offer an<br>year. The program will continue to be eligible for CTE Federal Perkins and CTE State P<br>to the program will continue to be eligible for CTE Federal Perkins and CTE State P                                                                                                    | Agribusine<br>riority fundir                                                                                                    | ess Syster<br>ng for the 2                                                                                       | ms progra<br>2019-2020                                                                                                 | am will be th<br>), and 2020-                                                                              | e 2020<br>-2021                                                                                 |
|            |                   |      | *The Agribu<br>2021 school<br>school years<br>01.0100.12                                                                                                    | siness Systems program is being discontinued. The <u>final</u> year a district may offer an<br>year. The program will continue to be eligible for CTE Federal Perkins and CTE State P<br>to<br>Agribusiness Systems II                                                                                                    | Agribusine<br>riority fundir<br>AZ18                                                                                                    | of for the 2                                                                                                    | ms progra<br>2019-2020<br>18003                                                                                        | am will be th<br>), and 2020-<br>18                                                                        | e 2020<br>-2021<br>003                                                                          |
|            |                   |      | *The Agribu<br>2021 school<br>school years<br>01.0100.12                                                                                                    | isiness Systems program is being discontinued. The <u>final</u> year a district may offer an<br>year. The program will continue to be eligible for CTE Federal Perkins and CTE State P<br>c<br>Agribusiness Systems II<br>and                                                                                                    | Agribusine<br>riority fundir<br>AZ18                                                                                                    | or the 2<br>003                                                                                                  | ms progra<br>2019-2020<br>18003                                                                                        | am will be th<br>), and 2020<br>18                                                                         | e 2020-<br>2021<br>003                                                                          |
|            |                   | FA   | *The Agribu<br>2021 school<br>school years<br>01.0100.12<br>01.0100.90                                                                                                    | isiness Systems program is being discontinued. The <u>final</u> year a district may offer an<br>year. The program will continue to be eligible for CTE Federal Perkins and CTE State P<br>Agribusiness Systems II<br>and<br>Agribusiness Systems III                                                                                                    | Agribusine<br>riority fundir<br>AZ18<br>AZ18                                                                                                    | of or the 2<br>003                                                                                               | ms progra<br>2019-2020<br>18003<br>18201                                                                               | am will be th<br>0, and 2020<br>18<br>18                                                                   | 2020-2021<br>-2021<br>003                                                                       |
|            |                   | FFA  | *The Agribu<br>2021 school<br>school years<br>01.0100.12<br>01.0100.90                                                                                                    | siness Systems program is being discontinued. The <u>final</u> year a district may offer an<br>year. The program will continue to be eligible for CTE Federal Perkins and CTE State P<br>Agribusiness Systems II<br>Agribusiness Systems III<br>and program may elect to add:                                                                                                    | Agribusine<br>riority fundir<br>AZ18<br>AZ18                                                                                                    | oss System<br>of for the 2<br>003<br>201                                                                         | ms progra<br>2019-2020<br>18003<br>18201                                                                               | am will be th<br>), and 2020-<br>18<br>18                                                                  | 003 201                                                                                         |
|            |                   | FFA  | *The Agribu<br>2021 school<br>school years<br>01.0100.12<br>01.0100.90<br>01.0100.95                                                                                                    | siness Systems program is being discontinued. The <u>final</u> year a district may offer an<br>year. The program will continue to be eligible for CTE Federal Perkins and CTE State P<br>Agribusiness Systems II<br>and<br>Agribusiness Systems III<br>and program may elect to add:<br>Agribusiness Systems IV                                                                                                    | Agribusine<br>riority fundir<br>AZ18<br>AZ18<br>AZ18                                                                                                    | ess System<br>og for the 2<br>003<br>201<br>922                                                                  | ms progra<br>2019-2020<br>18003<br>18201<br>18222                                                                      | am will be th<br>0, and 2020-<br>18<br>18<br>18                                                            | 2020-<br>2021<br>003<br>201<br>201                                                              |
|            |                   | FFA  | *The Agribu<br>2021 school<br>school years<br>01.0100.12<br>01.0100.90<br>01.0100.95                                                                                                    | siness Systems program is being discontinued. The <u>final</u> year a district may offer an<br>year. The program will continue to be eligible for CTE Federal Perkins and CTE State P<br>discontinue of the second state of the second state | Agribusine<br>riority fundir<br>AZ18<br>AZ18<br>AZ18                                                                                                    | ess System<br>of for the 2<br>003<br>201<br>922                                                                  | ms progra<br>2019-2020<br>18003<br>18201<br>18922                                                                      | am will be th<br>0, and 2020-<br>18<br>18<br>18                                                            | e 2020-<br>2021<br>003<br>201<br>201                                                            |
|            |                   | FFA  | *The Agribu<br>2021 school years<br>01.0100.12<br>01.0100.90<br>01.0100.95<br>01.0100.70                                                                                                    | siness Systems program is being discontinued. The <u>final</u> year a district may offer an<br>year. The program will continue to be eligible for CTE Federal Perkins and CTE State P<br>discusses Systems II<br>and<br>Agribusiness Systems III<br>and program may elect to add:<br>Agribusiness Systems IV<br>or<br>Agribusiness Systems - DCE (Diversified Cooperative Education)                                                                                                    | Agribusine<br>riority fundir<br>AZ18<br>AZ18<br>AZ18<br>AZ18<br>AZ18                                                                                                    | ess System<br>of for the 2<br>003<br>201<br>922<br>912                                                           | ms progra<br>2019-2020<br>18003<br>18201<br>18922<br>18912                                                             | am will be th<br>0, and 2020-<br>18<br>18<br>18<br>18<br>18                                                | e 2020<br>-2021<br>003<br>201<br>201<br>005                                                     |
|            |                   | FFA  | *The Agribu<br>2021 school<br>school years<br>01.0100.12<br>01.0100.90<br>01.0100.95<br>01.0100.70                                                                                            | siness Systems program is being discontinued. The <u>final</u> year a district may offer an<br>year. The program will continue to be eligible for CTE Federal Perkins and CTE State Pict<br>Agribusiness Systems II<br>and<br>Agribusiness Systems III<br>and program may elect to add:<br>Agribusiness Systems IV<br>or<br>Agribusiness Systems - DCE (Diversified Cooperative Education)<br>or                                                                                                    | Agribusine<br>riority fundir<br>AZ18<br>AZ18<br>AZ18<br>AZ18<br>AZ18                                                                                                    | ess System<br>of for the 2<br>003<br>201<br>922<br>912                                                           | ms progra<br>2019-2020<br>18003<br>18201<br>18922<br>18912                                                             | am will be th<br>0, and 2020-<br>18<br>18<br>18<br>18<br>18                                                | e 2020-<br>-2021<br>003<br>201<br>201<br>005                                                    |
|            |                   | FFA  | *The Agribu<br>2021 school<br>school years<br>01.0100.12<br>01.0100.90<br>01.0100.95<br>01.0100.70<br>01.0100.75                                                                              | siness Systems program is being discontinued. The <u>final</u> year a district may offer an<br>year. The program will continue to be eligible for CTE Federal Perkins and CTE State Pick<br>Agribusiness Systems II<br>and<br>Agribusiness Systems III<br>and program may elect to add:<br>Agribusiness Systems IV<br>or<br>Agribusiness Systems - DCE (Diversified Cooperative Education)<br>or<br>Agribusiness Systems - Internship                                                                                                    | Agribusine<br>riority fundir<br>AZ18<br>AZ18<br>AZ18<br>AZ18<br>AZ18<br>AZ18                                                                                                    | ess System<br>of for the 2<br>003<br>201<br>922<br>912<br>249                                                    | ms progra<br>2019-2020<br>18003<br>18201<br>18922<br>18912<br>18249                                                    | am will be th<br>), and 2020-<br>18<br>18<br>18<br>18<br>18<br>18                                          | e 2020-<br>-2021<br>003<br>201<br>201<br>005<br>249                                             |
|            |                   | FFA  | *The Agribu<br>2021 school<br>school years<br>01.0100.12<br>01.0100.90<br>01.0100.95<br>01.0100.70                                                                                            | siness Systems program is being discontinued. The <u>final</u> year a district may offer an<br>year. The program will continue to be eligible for CTE Federal Perkins and CTE State P<br>Agribusiness Systems II<br>and<br>Agribusiness Systems III<br>and program may elect to add:<br>Agribusiness Systems IV<br>or<br>Agribusiness Systems - DCE (Diversified Cooperative Education)<br>or<br>Agribusiness Systems - Internship<br>or                                                                                                    | Agribusine<br>riority fundir<br>AZ18<br>AZ18<br>AZ18<br>AZ18<br>AZ18<br>AZ18                                                                                                    | ess System<br>of for the 2<br>003<br>201<br>922<br>912<br>249                                                    | ms prograz<br>2019-2020<br>18003<br>18201<br>18922<br>18912<br>18949                                                   | am will be th<br>), and 2020-<br>18<br>18<br>18<br>18<br>18<br>18<br>18<br>18<br>18                        | e 2020-<br>-2021<br>003<br>201<br>201<br>005<br>249                                             |
|            |                   | FFA  | *The Agribu<br>2021 school<br>school years<br>01.0100.12<br>01.0100.90<br>01.0100.95<br>01.0100.75<br>01.0100.75<br>01.0100.80                                                                | siness Systems program is being discontinued. The <u>final</u> year a district may offer an<br>year. The program will continue to be eligible for CTE Federal Perkins and CTE State P<br>discontinue of the second state of the second state | Agribusine<br>riority fundir<br>AZ18<br>AZ18<br>AZ18<br>AZ18<br>AZ18<br>AZ18<br>AZ18<br>AZ18                                                                                                    | ess System<br>of a the 2<br>003<br>201<br>922<br>912<br>249<br>248                                               | ms prograz<br>2019-2020<br>18003<br>18201<br>18922<br>18912<br>18249<br>18248                                          | am will be th<br>), and 2020-<br>18<br>18<br>18<br>18<br>18<br>18<br>18<br>18                              | e 2020-<br>-2021<br>003<br>201<br>201<br>005<br>249<br>248                                      |
|            |                   | FFA  | *The Agribu<br>2021 school<br>school years<br>01.0100.12<br>01.0100.90<br>01.0100.95<br>01.0100.75<br>01.0100.75                                                                              | siness Systems program is being discontinued. The <u>final</u> year a district may offer an<br>year. The program will continue to be eligible for CTE Federal Perkins and CTE State Pick<br>Agribusiness Systems II<br>and<br>Agribusiness Systems III<br>and program may elect to add:<br>Agribusiness Systems IV<br>or<br>Agribusiness Systems - DCE (Diversified Cooperative Education)<br>or<br>Agribusiness Systems - Internship<br>or<br>Agribusiness Systems - Internship<br>or                                                                                                    | Agribusine<br>irority fundir<br>AZ18<br>AZ18<br>AZ18<br>AZ18<br>AZ18<br>AZ18<br>AZ18<br>AZ18                                                                                                    | System           g for the 2           003           201           922           912           249           248 | ms prograz<br>2019-2020<br>18003<br>18201<br>18922<br>18912<br>18249<br>18248                                          | am will be th<br>), and 2020-<br>18<br>18<br>18<br>18<br>18<br>18<br>18                                    | e 2020-<br>-2021<br>003<br>201<br>201<br>005<br>249<br>248                                      |
| 01.0000.00 | 3                 | FFA  | *The Agribu<br>2021 school years<br>01.0100.12<br>01.0100.90<br>01.0100.95<br>01.0100.75<br>01.0100.75<br>01.0100.80<br>AgriScience                                                           | siness Systems program is being discontinued. The <u>final</u> year a district may offer an<br>year. The program will continue to be eligible for CTE Federal Perkins and CTE State Pick<br>Agribusiness Systems II<br>and<br>Agribusiness Systems III<br>and program may elect to add:<br>Agribusiness Systems IV<br>or<br>Agribusiness Systems - DCE (Diversified Cooperative Education)<br>or<br>Agribusiness Systems - Internship<br>or<br>Agribusiness Systems - Cooperative Education<br>or<br>Agribusiness Systems - Cooperative Education<br>or                                                                                                    | Agribusine<br>irority fundir<br>AZ18<br>AZ18<br>AZ18<br>AZ18<br>AZ18<br>AZ18<br>AZ18<br>AZ18                                                                                                    | ess System<br>g for the 2<br>003<br>201<br>922<br>912<br>249<br>248<br>Systems,                                  | ms prograz<br>2019-2020<br>18003<br>18201<br>18922<br>18912<br>18249<br>18249<br>18248<br>Plant Sys                    | am will be th<br>, and 2020-<br>18<br>18<br>18<br>18<br>18<br>18<br>18<br>18<br>18                         | e 2020-<br>-2021<br>003<br>201<br>201<br>005<br>249<br>248<br>Power                             |
| 01.0000.00 | 3                 | FFA  | *The Agribu<br>2021 school years<br>01.0100.12<br>01.0100.90<br>01.0100.95<br>01.0100.75<br>01.0100.75<br>01.0100.80<br>AgriScience<br>Structural a                                           | siness Systems program is being discontinued. The <u>final</u> year a district may offer an<br>year. The program will continue to be eligible for CTE Federal Perkins and CTE State Perkins<br>Agribusiness Systems II<br>and<br>Agribusiness Systems III<br>and program may elect to add:<br>Agribusiness Systems IV<br>or<br>Agribusiness Systems - DCE (Diversified Cooperative Education)<br>or<br>Agribusiness Systems - Internship<br>or<br>Agribusiness Systems - Cooperative Education<br>(Beginning Fall 2018, AgriScience (01.0000.00) will replace Agribusiness Systems<br>of Echnical Systems)                                                                                                    | Agribusine<br>riority fundir<br>AZ18<br>AZ18<br>AZ18<br>AZ18<br>AZ18<br>AZ18<br>AZ18<br>AZ18                                                                                                    | ess System<br>g for the 2<br>003<br>201<br>922<br>912<br>249<br>248<br>Systems, 1<br>900                         | ms prograz<br>2019-2020<br>18003<br>18201<br>18922<br>18912<br>18249<br>18249<br>18248<br>Plant Sysp                   | am will be th<br>o, and 2020<br>18<br>18<br>18<br>18<br>18<br>18<br>18<br>18<br>18<br>18                   | e 2020-<br>-2021<br>003<br>201<br>201<br>201<br>201<br>205<br>249<br>248<br>Power               |
| 01.0000.00 | 3                 | FFA  | *The Agribu<br>2021 school<br>school years<br>01.0100.12<br>01.0100.90<br>01.0100.95<br>01.0100.75<br>01.0100.75<br>01.0100.80<br>AgriScience<br>Structural a<br>01.0000.10                   | siness Systems program is being discontinued. The <u>final</u> year a district may offer an<br>year. The program will continue to be eligible for CTE Federal Perkins and CTE State Perkins<br>Agribusiness Systems II<br>and<br>Agribusiness Systems III<br>and program may elect to add:<br>Agribusiness Systems IV<br>or<br>Agribusiness Systems - DCE (Diversified Cooperative Education)<br>or<br>Agribusiness Systems - Internship<br>or<br>Agribusiness Systems - Internship<br>or<br>Agribusiness Systems - Cooperative Education<br>e (Beginning Fall 2018, AgriScience (01.0000.00) will replace Agribusiness Systems<br>Agribusines Jate Systems)<br>Agribusines and AgriScience I<br>and                                                                                                    | Agribusine<br>iiority fundir<br>AZ18<br>AZ18<br>AZ18<br>AZ18<br>AZ18<br>AZ18<br>AZ18<br>AZ18                                                                                                    | ess System<br>g for the 2<br>003<br>201<br>922<br>912<br>249<br>248<br>Systems,<br>900                           | ms programs<br>2019-2020<br>18003<br>18201<br>18922<br>18912<br>18249<br>18248<br>Plant Sys<br>18900                   | am will be th<br>p, and 2020<br>18<br>18<br>18<br>18<br>18<br>18<br>18<br>18<br>18<br>18                   | e 2020-<br>-2021<br>003<br>201<br>201<br>201<br>201<br>249<br>249<br>248<br>Power<br>003        |
| 01.0000.00 | 3                 | FFA  | *The Agribu<br>2021 school years<br>of 1.0100.12<br>01.0100.95<br>01.0100.95<br>01.0100.75<br>01.0100.75<br>01.0100.80<br>AgriScience<br>Structural a<br>01.0000.10                           | siness Systems program is being discontinued. The <u>final</u> year a district may offer an<br>year. The program will continue to be eligible for CTE Federal Perkins and CTE State Pick<br>Agribusiness Systems II<br>and<br>Agribusiness Systems III<br>and program may elect to add:<br>Agribusiness Systems - DCE (Diversified Cooperative Education)<br>or<br>Agribusiness Systems - DCE (Diversified Cooperative Education)<br>or<br>Agribusiness Systems - Internship<br>or<br>Agribusiness Systems - Cooperative Education<br>(Beginning Fall 2018, AgriScience (01.0000.00) will replace Agribusiness Systems<br>AgriScience I<br>and<br>AgriScience I                                                                                                    | Agribusine<br>riority fundir<br>AZ18<br>AZ18<br>AZ18<br>AZ18<br>AZ18<br>AZ18<br>AZ18<br>AZ18                                                                                                    | ess Systems Systems Systems Systems Systems 2003 201 922 912 249 248 Systems, 1 900 901                          | ms programs<br>2019-2020<br>18003<br>18201<br>18922<br>18922<br>18912<br>18249<br>18249<br>18248<br>Plant Sys<br>18900 | am will be th<br>), and 2020-<br>18<br>18<br>18<br>18<br>18<br>18<br>18<br>18<br>18<br>18                  | e 2020-<br>-2021<br>003<br>201<br>201<br>201<br>201<br>249<br>249<br>248<br>Power<br>003<br>003 |
| 71.0000.00 | 3                 | FFA  | *The Agribu<br>2021 school years<br>01.0100.12<br>01.0100.90<br>01.0100.95<br>01.0100.70<br>01.0100.75<br>01.0100.80<br>AgriSciencc<br>Structural a<br>01.0000.10<br>01.0000.20               | siness Systems program is being discontinued. The <u>final</u> year a district may offer an<br>year. The program will continue to be eligible for CTE Federal Perkins and CTE State P<br>c<br>Agribusiness Systems II<br>and<br>Agribusiness Systems III<br>and program may elect to add:<br>Agribusiness Systems IV<br>or<br>Agribusiness Systems - DCE (Diversified Cooperative Education)<br>or<br>Agribusiness Systems - Internship<br>or<br>Agribusiness Systems - Internship<br>or<br>Agribusiness Systems - Cooperative Education<br>e (Beginning Fall 2018, AgriScience (01.0000.00) will replace Agribusiness System<br>I Technical Systems)<br>AgriScience I<br>and<br>AgriScience II<br>and                                                                                                    | Agribusine<br>riority fundir<br>AZ18<br>AZ18<br>AZ18<br>AZ18<br>AZ18<br>AZ18<br>AZ18<br>AZ18                                                                                                    | sss System<br>ag for the 2<br>003<br>201<br>922<br>912<br>249<br>248<br>Systems, I<br>900<br>901                 | ms progra<br>2019-2020<br>18003<br>18201<br>18922<br>18912<br>18249<br>18249<br>18248<br>Plant Sys<br>18900            | am will be th<br>0, and 2020<br>18<br>18<br>18<br>18<br>18<br>18<br>18<br>18<br>18<br>18<br>18<br>18<br>18 | e 2020-<br>2021<br>201<br>201<br>201<br>201<br>201<br>249<br>249<br>248<br>Power<br>003<br>003  |
| 01.0000.00 | 3                 | FFA  | *The Agribu<br>2021 school years<br>01.0100.12<br>01.0100.90<br>01.0100.95<br>01.0100.70<br>01.0100.75<br>01.0100.80<br>AgriScience<br>Structural a<br>01.0000.10<br>01.0000.20<br>01.0000.25 | siness Systems program is being discontinued. The <u>final</u> year a district may offer an<br>year. The program will continue to be eligible for CTE Federal Perkins and CTE State Perkins<br>Agribusiness Systems II<br>and<br>Agribusiness Systems III<br>and program may elect to add:<br>Agribusiness Systems IV<br>or<br>Agribusiness Systems - DCE (Diversified Cooperative Education)<br>or<br>Agribusiness Systems - Internship<br>or<br>Agribusiness Systems - Cooperative Education<br>or<br>Agribusiness Systems - Cooperative Education<br>or<br>Agribusiness Systems - Cooperative Education<br>or<br>Agribusiness Systems - Cooperative Education<br>(Beginning Fall 2018, AgriScience (01.0000.00) will replace Agribusiness System<br>nd Technical Systems)<br>AgriScience I<br>and<br>AgriScience III                                                                                                    | Agribusine           AZ18           AZ18 | sss System<br>of or the 2<br>003<br>201<br>922<br>912<br>249<br>248<br>Systems, 1<br>900<br>901<br>902           | ms programs<br>2019-2020<br>18003<br>18201<br>18912<br>18912<br>18249<br>18248<br>Plant Sys<br>18900<br>18901<br>18902 | am will be th<br>), and 2020<br>18<br>18<br>18<br>18<br>18<br>18<br>18<br>18<br>18<br>18                   | e 2020-<br>-2021<br>003<br>201<br>201<br>005<br>249<br>248<br>Power<br>003<br>003<br>003        |
| 01.0000.00 | 3                 | FFA  | *The Agribu<br>2021 school years<br>of 2021 school years<br>01.0100.12<br>01.0100.95<br>01.0100.75<br>01.0100.75<br>01.0100.80<br>AgriScience<br>Structural a<br>01.0000.10<br>01.0000.25     | siness Systems program is being discontinued. The <u>final</u> year a district may offer an<br>year. The program will continue to be eligible for CTE Federal Perkins and CTE State Pick<br>Agribusiness Systems II<br>and Agribusiness Systems III<br>and program may elect to add:<br>Agribusiness Systems - DCE (Diversified Cooperative Education)<br>or<br>Agribusiness Systems - DCE (Diversified Cooperative Education)<br>or<br>Agribusiness Systems - Internship<br>or<br>Agribusiness Systems - Cooperative Education<br>(Agribusiness Systems - Cooperative Education<br>and<br>Technical Systems)<br>AgriScience I<br>and<br>AgriScience II<br>and<br>AgriScience III<br>and program may elect to add:                                                                                                    | Agribusine           AZ18           AZ18                | sss System<br>of or the 2<br>003<br>201<br>922<br>912<br>249<br>248<br>Systems,<br>900<br>901<br>902             | ms programs<br>2019-2020<br>18003<br>18201<br>18922<br>18912<br>18249<br>18248<br>Plant Sys<br>18900<br>18901<br>18901 | am will be th<br>), and 2020-<br>18<br>18<br>18<br>18<br>18<br>18<br>18<br>18<br>18<br>18                  | e 2020<br>2021<br>003<br>201<br>201<br>201<br>201<br>201<br>201<br>201<br>201<br>201<br>201     |

### **Discontinued Courses**

The following programs are being discontinued. FY/SY 2020-2021 is the final year they may be offered:

- Agribusiness Systems (01.0100.90)
- Animal Systems (01.0100.40)
- Plant Systems (01.0100.30)
- Industrial Electrician (46.0300.30)

## **Non-Articulated Courses and Articulated Courses**

## **Non-Articulated**

 CTE programs are offered and taught at the student's school of residence

# Articulated

- CTE program that is taught somewhere other than the student's school of residence:
  - Community College
  - CTED
  - Another school

#### **Creating Non-Articulated New Programs/Courses**

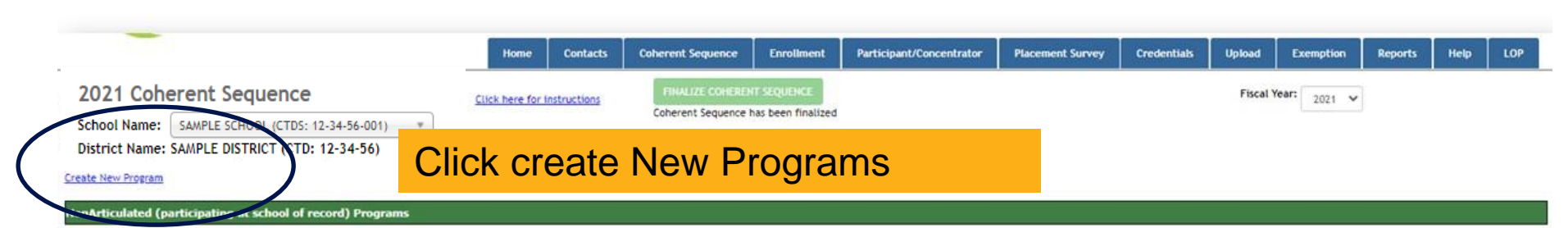

| now 50 | ✓ entries |          |                                  |                   |                                      | Search:       |
|--------|-----------|----------|----------------------------------|-------------------|--------------------------------------|---------------|
|        | * Action  | Program  | Program Description              | CTE Course Number | Gourse Title                         | Modified Date |
|        | Modify    | 28010100 | Air Force JROTC (NT-F)           | 28010110          | Air Force JROTC I                    | 2/26/2021     |
|        | Modify    | 28010100 | Air Force JROTC (NT-F)           | 28010120          | Air Force JROTC II                   |               |
|        | Modify.   | 28010100 | Air Force JROTC (NT-F)           | 28010130          | Air Force JROTC III                  |               |
|        | Modify    | 28010100 | Air Force JROTC (NT-F)           | 28010140          | Air Force JROTC IV                   |               |
|        | Modify    | 46040020 | Construction Technologies (NT-F) | 46040011          | Construction Technologies I          |               |
|        | Modify    | 46040020 | Construction Technologies (NT-F) | 46040020          | Construction Technologies II         |               |
|        | Modify    | 46040020 | Construction Technologies (NT-F) | 46040075          | Construction Technologies Internship |               |
| ]      | Modify    | 13121000 | Early Childhood Education (NT-M) | 13121010          | Early Childhood Education I          |               |
| )      | Modify    | 13121000 | Early Childhood Education (NT-M) | 13121020          | Early Childhood Education II         |               |
|        | Modify    | 13121000 | Early Childhood Education (NT-M) | 13121075          | Early Childhood Education Internship |               |
| )      | Modify    | 10020090 | Film and TV Production (NT-F)    | 10020016          | Film and TV Production I             |               |
| 3      | Modify    | 10020090 | Film and TV Production (NT-F)    | 10020090          | Film and TV Production II            |               |
| )      | Modify    | 10020090 | Film and TV Production (NT-F)    | 10020095          | Film and TV Production III           |               |
|        |           |          |                                  |                   |                                      |               |

#### Choose your program

| Program Name: <ul> <li>Select Program Name -</li> <li>Select Program Name -</li> <li>Select Program Name -</li> <li>Select Program Name -</li> <li>Select Program Name -</li> <li>Select Course Nam</li> <li>O1000000 : Agriscience (NT-F)</li> <li>Select Course Nam</li> <li>Select Course Nam</li> <li>O1000000 : Air Force JROTC (NT-F)</li> <li>49010000 : Air Transportation (NT-F)</li> <li>47060050 : Aircraft Mechanics (NT-F)</li> <li>10020060 : Animation</li> <li>15130020 : Architectural Drafting (NT-F)</li> <li>28030100 : Army JROTC</li> <li>Context</li> <li>Context</li></ul> | Coherent Seque     | ence Record                               |    |                                     |        |
|----------------------------------------------------------------------------------------------------|--------------------|-------------------------------------------|----|-------------------------------------|--------|
| Required Courses       - Select Program Name -         Solution 2: Accounting (NT-M)       01000000 : Agriscience (NT-F)         01000000 : Agriscience (NT-F)       28010100 : Air Force JROTC (NT-F)         49010000 : Air Transportation (NT-F)       47060050 : Aircraft Mechanics (NT-F)         10020060 : Animation       15130020 : Architectural Drafting (NT-F)         28030100 : Army JROTC       To be defined                                                                                                    | Program Name: *    | - Select Program Name -                   |    |                                     |        |
| Required Courses       - Select Program Name -         52030000 : Accounting (NT-M)         01000000 : Agriscience (NT-F)         28010100 : Air Force JROTC (NT-F)         49010000 : Air Transportation (NT-F)         47060050 : Aircraft Mechanics (NT-F)         10020060 : Animation         15130020 : Architectural Drafting (NT-F)         28030100 : Army JROTC                                                                                                    | D                  |                                           | ۹  |                                     |        |
| S2030000 : Accounting (NT-M)         O1000000 : Agriscience (NT-F)         28010100 : Air Force JROTC (NT-F)         49010000 : Air Transportation (NT-F)         47060050 : Aircraft Mechanics (NT-F)         10020060 : Animation         15130020 : Architectural Drafting (NT-F)         28030100 : Army JROTC                                                                                                    | Required Courses   | - Select Program Name -                   |    |                                     |        |
| CIE Course Nam       01000000 : Agriscience (NT-F)         - Select Course Nam       28010100 : Air Force JROTC (NT-F)         49010000 : Air Transportation (NT-F)         47060050 : Aircraft Mechanics (NT-F)         10020060 : Animation         15130020 : Architectural Drafting (NT-F)         28030100 : Army JROTC                                                                                                    |                    | 52030000 : Accounting (NT-M)              |    |                                     |        |
| - Select Course Na       28010100 : Air Force JROTC (NT-F)         49010000 : Air Transportation (NT-F)         47060050 : Aircraft Mechanics (NT-F)         10020060 : Animation         15130020 : Architectural Drafting (NT-F)         28030100 : Army JROTC                                                                                                    | CTE Course Nan     | 01000000 : Agriscience (NT-F)             |    | at other than the school of record) | Action |
| 49010000 : Air Transportation (NT-F)<br>47060050 : Aircraft Mechanics (NT-F)<br>10020060 : Animation<br>15130020 : Architectural Drafting (NT-F)<br>28030100 : Army JROTC                                                                                                    | - Select Course Na | 28010100 : Air Force JROTC (NT-F)         |    | Ŧ                                   |        |
| 47060050 : Aircraft Mechanics (NT-F)<br>10020060 : Animation<br>15130020 : Architectural Drafting (NT-F)<br>28030100 : Army JROTC                                                                                                    |                    | 49010000 : Air Transportation (NT-F)      |    |                                     |        |
| 10020060 : Animation<br>15130020 : Architectural Drafting (NT-F)<br>28030100 : Army JROTC                                                                                                    |                    | 47060050 : Aircraft Mechanics (NT-F)      |    |                                     |        |
| 15130020 : Architectural Drafting (NT-F)<br>28030100 : Army JROTC                                                                                                    |                    | 10020060 : Animation                      |    |                                     |        |
| 28030100 : Army JROTC                                                                                                    |                    | 15130020 : Architectural Drafting (NT-F)  |    |                                     |        |
|                                                                                                    |                    | 28030100 : Army JROTC                     |    |                                     |        |
| 48050020 · Automation and Robotics (NT-F) Cancel & Close                                                                                                    |                    | 48050020 · Automation and Robotics (NT-E) | Ψ. | Cancel & Close                      |        |

٠

| ram Name: *52030000 : Accou | nting (NT-M)        |                          |                                                                                                    |                                                                                                    |                                                                                                    |                                                                                    |  |
|-----------------------------|---------------------|--------------------------|----------------------------------------------------------------------------------------------------|----------------------------------------------------------------------------------------------------|----------------------------------------------------------------------------------------------------|------------------------------------------------------------------------------------|--|
|                             | inteng (itt hij     |                          |                                                                                                    |                                                                                                    |                                                                                                    |                                                                                    |  |
| uired Courses:              |                     |                          |                                                                                                    |                                                                                                    |                                                                                                    |                                                                                    |  |
| TE Course Name              | Articulated Co      | ourse Provided By (parti | cipating at other than the school of record                                                                                                    | Action                                                                                                    |                                                                                                    |                                                                                    |  |
| Select Course Name -        | * Select Articula   | ted School Name -        | *                                                                                                    |                                                                                                    | 1 Click                                                                                                    | modify                                                                             |  |
| 30010 : Accounting I        |                     |                          |                                                                                                    | Modify                                                                                                    |                                                                                                    | modify                                                                             |  |
| 30020 : Accounting II       |                     |                          |                                                                                                    | Modify                                                                                                    |                                                                                                    |                                                                                    |  |
|                             |                     |                          |                                                                                                    |                                                                                                    |                                                                                                    |                                                                                    |  |
|                             |                     |                          |                                                                                                    |                                                                                                    |                                                                                                    |                                                                                    |  |
| itional Courses:            |                     |                          |                                                                                                    |                                                                                                    |                                                                                                    |                                                                                    |  |
|                             |                     |                          |                                                                                                    | _                                                                                                    |                                                                                                    |                                                                                    |  |
| E Course Name               | Articulated Co      | ourse Provided By (parti | cipating at other than the school of record                                                                                                    | Action                                                                                                    |                                                                                                    |                                                                                    |  |
| elect Course Name -         | * - Select Articula | ted School Name -        | *                                                                                                    | Add                                                                                                    |                                                                                                    |                                                                                    |  |
|                             |                     |                          |                                                                                                    |                                                                                                    |                                                                                                    |                                                                                    |  |
|                             |                     |                          |                                                                                                    |                                                                                                    |                                                                                                    |                                                                                    |  |
|                             | Save All Changes    | Delete Entire Program    | Cancel & Close                                                                                                    |                                                                                                    |                                                                                                    |                                                                                    |  |
|                             | Care rui changes    | Delete Entire Program    |                                                                                                    |                                                                                                    |                                                                                                    |                                                                                    |  |
|                             |                     |                          | Coherent Sequence Record                                                                                                    |                                                                                                    |                                                                                                    | 1                                                                                  |  |
|                             |                     |                          |                                                                                                    |                                                                                                    |                                                                                                    |                                                                                    |  |
|                             |                     |                          | Program Name: *52030000 : Accounting (NT-M)                                                                                                    |                                                                                                    |                                                                                                    |                                                                                    |  |
|                             |                     |                          | Program Name: *52030000 : Accounting (NT-M) Required Courses:                                                                                                    |                                                                                                    |                                                                                                    |                                                                                    |  |
|                             |                     |                          | Program Name: *52030000 : Accounting (NT-M)<br>Required Courses:<br>CTE Course Name                                                                                                    | Articulated Course Provided By (p                                                                                                    | articipating at other than the school (                                                                                                    | of record) Action                                                                  |  |
|                             |                     |                          | Program Name: *52030000 : Accounting (NT-M) Required Courses: CTE Course Name S2030010 : Accounting I *                                                                                                    | Articulated Course Provided By (p<br>Select Articulated School Name -                                                                                                    | earticipating at other than the school                                                                                                    | of record) Action                                                                  |  |
|                             |                     |                          | Program Name: *52030000 : Accounting (NT-M) Required Courses: CTE Course Name S2030010 : Accounting I S2030010 : Accounting I S2030020 : Accounting II                                                                     | Articulated Course Provided By (p<br>Select Articulated School Name -                                                                                                    | earticipating at other than the school o                                                                                                    | of record Action<br>Update<br>Incomy<br>Modify                                     |  |
|                             |                     |                          | Program Name: *52030000 : Accounting (NT-M) Required Courses: CTE Course Name S2030010 : Accounting I S2030010 : Accounting I S2030020 : Accounting II                                                                     | Articulated Course Provided By (p<br>Select Articulated School Name -                                                                                                    | Participating at other than the school o                                                                                                    | of record Action                                                                   |  |
|                             |                     | 2. Upda                  | Program Name: *52030000 : Accounting (NT-M) Required Courses: CTE Course Name S2030010 : Accounting I S2030010 : Accounting I S2030020 : Accounting II S2030020 : Accounting II                                            | Articulated Course Provided By (p<br>Select Articulated School Name -                                                                                                    | earticipating at other than the school                                                                                                    | of record Action<br>Update<br>Proony<br>Modify                                     |  |
|                             |                     | 2. Upda                  | Program Name: *52030000 : Accounting (NT-M) Required Courses: CTE Course Name S2030010 : Accounting I S2030020 : Accounting I S2030020 : Accounting II S2030020 : Accounting II                                            | Articulated Course Provided By (p<br>Select Articulated School Name -                                                                                                    | earticipating at other than the school o                                                                                                    | of record Action<br>Update<br><u>Intromy</u><br>Modify                             |  |
|                             |                     | 2. Upda                  | Program Name: *52030000 : Accounting (NT-M) Required Courses: CTE Course Name S2030010 : Accounting 1 S2030020 : Accounting I S2030020 : Accounting II CTE Course Name CTE Course Name                                     | Articulated Course Provided By (p<br>Select Articulated School Name -                                                                                                    | participating at other than the school of the school of th                                                                                               | of record Action<br>Update<br>Inventy<br>Modify                                    |  |
|                             |                     | 2. Upda                  | Program Name: *52030000 : Accounting (NT-M) Required Courses: CTE Course Name S2030010 : Accounting I S2030020 : Accounting II S2030020 : Accounting II CTE Course Name - Select Course Name - *                           | Articulated Course Provided By (p<br>Select Articulated School Name -                                                                                                    | participating at other than the school of the school of th                                                                                               | of record) Action Update Internet Modify  of record) Action Add                    |  |
|                             |                     | 2. Upda                  | Program Name: *5203000 : Accounting (NT-M) Required Courses: CTE Course Name S2030010 : Accounting I S2030020 : Accounting II S2030020 : Accounting II CTE Course Name Select Course Name - *                              | Articulated Course Provided By (p<br>Select Articulated School Name -                                                                                                    | earticipating at other than the school of                                                                                                    | of record Action<br>Update<br>Nooiny<br>Modify<br>of record) Action<br>Add         |  |
|                             |                     | 2. Upda                  | Program Name: *52030000 : Accounting (NT-M) Required Courses: CTE Course Name S2030010 : Accounting I S2030020 : Accounting II S2030020 : Accounting II CTE Course Name - Select Course Name - *                           | Articulated Course Provided By (p<br>Select Articulated School Name -                                                                                                    | earticipating at other than the school of                                                                                                    | of record Action<br>Update<br>Proveny<br>Modify<br>of record) Action<br>Add        |  |
|                             |                     | 2. Upda                  | Program Name: *52030000 : Accounting (NT-M) Required Courses: CTE Course Name S2030010 : Accounting I S2030020 : Accounting II S2030020 : Accounting II CTE Course Name CTE Course Name Select Course Name - * Save All    | Articulated Course Provided By (p<br>Select Articulated School Name -<br>Articulated Course Provided By (p<br>Select Articulated School Name -<br>Changes Delete Entire Pro | earticipating at other than the school of                                                                                                    | of record Action<br>Update<br><u>Intromy</u><br>Modify<br>of record) Action<br>Add |  |
|                             |                     | 2. Upda                  | Program Name: *5203000 : Accounting (NT-M) Required Courses: CTE Course Name S2030010 : Accounting I S2030020 : Accounting II S2030020 : Accounting II CTE Course Name Select Course Name Select Course Name - *  Save All | Articulated Course Provided By (p<br>Select Articulated School Name -<br>Articulated Course Provided By (p<br>Select Articulated School Name -<br>Changes Delete Entire Pro | Participating at other than the school of<br>Participating at other than the school of                                                                                                    | of record Action<br>Update<br>Internet<br>Modify<br>of record) Action<br>Add       |  |
|                             |                     | 2. Upda                  | Program Name: *5203000 : Accounting (NT-M) Required Courses: CTE Course Name S2030010 : Accounting I S2030020 : Accounting II S2030020 : Accounting II CTE Course Name - Select Course Name - *  Save All                  | Articulated Course Provided By (p<br>Select Articulated School Name -<br>Articulated Course Provided By (p<br>Select Articulated School Name -<br>Changes Delete Entire Pro | earticipating at other than the school of the school of th                                                                                               | of record Action<br>Update<br>Inventy<br>Modify<br>of record) Action<br>Add        |  |
|                             |                     | 2. Upda                  | Program Name: *52030000 : Accounting (NT-M) Required Courses: CTE Course Name S2030010 : Accounting I S2030020 : Accounting II S2030020 : Accounting II CTE Course Name Select Course Name Save All                        | Articulated Course Provided By (p<br>Select Articulated School Name -<br>Articulated Course Provided By (p<br>Select Articulated School Name -<br>Changes Delete Entire Pro | earticipating at other than the school of<br>earticipating at other than the school of<br>earticipating at other th | of record Action<br>Update<br>Internet<br>Modify<br>of record) Action<br>Add       |  |

### **Additional Courses**

| e school of record) |
|---------------------|
| e school of record) |
|                     |
|                     |
|                     |
|                     |
|                     |
|                     |
|                     |
|                     |
|                     |
|                     |
|                     |
|                     |
|                     |
|                     |

Select, add, modify, update

| rogram Name: *52030000                                                                                                    |                                                                                                    |                                                                                                    |                                                                                      |                                                                                                    |                 |                                                                                                    |                               |                                                                                                    |                                                |
|----------------------------------------------------------------------------------------------------|----------------------------------------------------------------------------------------------------|----------------------------------------------------------------------------------------------------|--------------------------------------------------------------------------------------|----------------------------------------------------------------------------------------------------|-----------------|----------------------------------------------------------------------------------------------------|-------------------------------|----------------------------------------------------------------------------------------------------|------------------------------------------------|
| -                                                                                                    | ) : Accounting (NT-                                                                                                    | -M)                                                                                                    |                                                                                      |                                                                                                    |                 |                                                                                                    |                               |                                                                                                    |                                                |
| Required Courses:                                                                                                    |                                                                                                    |                                                                                                    |                                                                                      |                                                                                                    |                 |                                                                                                    |                               |                                                                                                    |                                                |
|                                                                                                    |                                                                                                    |                                                                                                    |                                                                                      |                                                                                                    |                 |                                                                                                    |                               |                                                                                                    |                                                |
| CTE Course Name                                                                                                    |                                                                                                    | Articulated Course Provided By                                                                                                    | (participating at other t                                                            | han the school of record)                                                                                                    | Action          |                                                                                                    |                               |                                                                                                    |                                                |
| - Select Course Name -                                                                                                    | *                                                                                                    | - Select Articulated School Name -                                                                                                    | Ŧ                                                                                    |                                                                                                    |                 |                                                                                                    |                               |                                                                                                    |                                                |
| 52030010 : Accounting I                                                                                                    |                                                                                                    |                                                                                                    |                                                                                      |                                                                                                    | Modify          |                                                                                                    |                               |                                                                                                    |                                                |
| y                                                                                                    |                                                                                                    |                                                                                                    |                                                                                      |                                                                                                    |                 |                                                                                                    |                               |                                                                                                    |                                                |
| Additional Courses:                                                                                                    |                                                                                                    |                                                                                                    |                                                                                      |                                                                                                    |                 |                                                                                                    |                               |                                                                                                    |                                                |
| CTE Course Name                                                                                                    |                                                                                                    | Articulated Course Provided By                                                                                                    | (participating at other t                                                            | han the school of record)                                                                                                    | Action          |                                                                                                    |                               |                                                                                                    |                                                |
| - Select Course Name -                                                                                                    | *                                                                                                    | - Select Articulated School Name -                                                                                                    | Ψ                                                                                    |                                                                                                    | Add             |                                                                                                    |                               |                                                                                                    |                                                |
| 52030030 : Accounting III                                                                                                    |                                                                                                    |                                                                                                    |                                                                                      |                                                                                                    | Modify Delete   |                                                                                                    |                               |                                                                                                    |                                                |
| -                                                                                                    |                                                                                                    | Home Conta                                                                                                    | cts Coherent Sequence                                                                | Enrollment Participant/                                                                                                    | Concentrator PI | acement Survey Credenti                                                                                                    | als Upload E                  | emption Repo                                                                                                    | rts Help LOP                                   |
| Name: SAMPLE SCHOOL (CTDS: 12<br>t Name: SAMPLE DISTRICT (CTD: 1<br>me: Agua Fria High School (CTDS: 0<br>sme: Agua Fria Union High School<br>w Program                                                                                                    | 2-34-56-001) *<br>12-34-56)<br>07-05-16-201) *<br>I District (CTD: 07-05                                                                               | Home Conta<br><u>Click here for instruction</u><br>3-16)                                                                                                    | Coherent Sequence<br>FINALIZE COHER<br>Coherent Sequenc                              | Enrollment Participant/<br>ENT SEQUENCE<br>e has been finalized                                                                                  | Concentrator PI | acement Survey Credenti                                                                                                    | als Upload Ex<br>Fiscal Year: | 2021 V                                                                                                    | rts Help LOP                                   |
| Name: SAMPLE SCHOOL (CTDS: 12<br>t Name: SAMPLE DISTRICT (CTD:<br>me: Agua Fria High School (CTDS: 1<br>ame: Agua Fria Union High School<br>w Program<br>hArticulated (participati<br>w 50 V entries                                                                     | 2-34-56-001) *<br>12-34-56)<br>07-05-16-201) *<br>I District (CTD: 07-05<br>ing at school of                                                           | Home Conta<br><u>Click have for instruction</u><br>5-16)<br>f record) Programs                                                                               | cts Coherent Sequence<br>13 FIMALIZE COHER<br>Coherent Sequenc                       | Enrollment Participant/<br>ENT SEQUENCE<br>e has been finalized                                                                                  | Concentrator Pl | acement Survey Credenti                                                                                                    | als Upload Ex<br>Fiscal Year: | 2021 V<br>Search:                                                                                                    | rts Help LOP                                   |
| Name: SAMPLE SCHOOL (CTDS: 1)<br>Name: SAMPLE DISTRICT (CTD;<br>me: Agua Fria High School (CTDS: 4)<br>wre: Agua Fria Union High School<br>w Program<br>hArticulated (participation<br>w 50 v entries<br>Action                                                          | 2:34-56:001) *<br>12:34-56)<br>07:05-16-201) *<br>I District (CTD: 07-05<br>ing at school of<br>Program \$                                             | Home Conta<br>Click here for instruction<br>5-16)<br>F record) Programs                                                                                      | cts Coherent Sequence<br>13 FINALIZE COMER<br>Coherent Sequence                      | Enrollment Participant/<br>ENT SEQUENCE<br>e has been finalized                                                                                  | Concentrator PI | acement Survey Credenti                                                                                                    | als Upload Ex<br>Fiscal Year: | 2021 V<br>Search:                                                                                                    | rts Help LOP                                   |
| Name: SAMPLE SCHOOL (CTDS: 1)<br>t Name: SAMPLE DISTRICT (CTD:<br>me: Agua Fria High School (CTDS:<br>ame: Agua Fria Union High School<br>w Program<br>nArticulated (participati<br>w 50 v entries<br>Action<br>Action<br>Modify 52                                      | 2:34-56:001) * 12:34-56) 07:05-16-201) * District (CTD: 07-05 ing at school of Program  2030000                                                        | Home Conta<br><u>Click here for instruction</u><br>5-16)<br>f record) Programs<br>Program Description<br>Accounting (NT-M)                                   | Coherent Sequence                                                                    | Enrollment Participant/<br>ENT SEQUENCE<br>e has been finalized<br>and course<br>CTE Course Number<br>52030010                                   | Concentrator PI | acement Survey Credenti                                                                                                    | als Upload EX                 | 2021 V<br>Search:<br>Main Search:<br>3/8,                                                                                                    | rts Help LOP                                   |
| Name: SAMPLE SCHOOL (CTDS: 12<br>t Name: SAMPLE DISTRICT (CTD:<br>me: Agua Fria High School (CTDS:<br>ame: Agua Fria Union High School<br>w Program<br>hArticulated (participati<br>w 50 v entries<br>Action<br>Action<br>Modify 52                                      | 2-34-56-001) *<br>12-34-56)<br>07-03-16-201) *<br>I District (CTD: 07-01<br>ing at school of<br>Program *<br>2030000<br>2030000                        | Home Conta<br><u>Click have for instruction</u><br>5-16)<br>Frecord) Programs<br>Program Description<br>Accounting (NT-M)<br>Accounting (NT-M)               | cts Coherent Sequence<br>13 FIMALIZE COHER<br>Coherent Sequenc                       | Enrollment Participant/<br>ENT SEQUENCE<br>e has been finalized<br>and course<br>CTE Course Number<br>52030010<br>52030020                       | Concentrator PI | Credenti<br>Credenti<br>Credenti<br>Credenti<br>Title<br>ing I                                                                                                    | als Upload Ex<br>Fiscal Year: | Search: Mited States States St | rts Help LOP<br>odified Date<br>/2021          |
| Name: SAMPLE SCHOOL (CTDS: 1:<br>t Name: SAMPLE DISTRICT (CTD:<br>ime: Agua Fria High School (CTDS:<br>ame: Agua Fria Union High School<br>v Program<br>nArticulated (participati<br>w 50 v entries<br>Action<br>Action<br>Action<br>Modify 52<br>Modify 52<br>Modify 52 | 2:34-56-001) * 12:34-56) 07:05-16-201) * I District (CTD: 07-05 ing at school of Program  2030000 2030000 2030000                                      | Home Conta<br>Click here for instruction<br>5-16)<br>Frecord) Programs<br>Program Description<br>Accounting (NT-M)<br>Accounting (NT-M)<br>Accounting (NT-M) | cts Coherent Sequence                                                                | Enrollment Participant/<br>ENT SEQUENCE<br>e has been finalized<br>and course<br>CTE Course Number<br>52030010<br>52030020<br>52030030           | Concentrator PI | acement Survey Credenti<br>Credenti<br>C | ats Upload ED<br>Fiscal Year: | Search:<br>3/8,<br>3/8,<br>3/8,<br>3/8,                                                                                                    | rts Help LOP<br>odified Date<br>/2021<br>/2021 |
| Name: SAMPLE SCHOOL (CTDS: 12<br>Name: SAMPLE DISTRICT (CTD:<br>ne: Agua Fria High School (CTDS:<br>me: Agua Fria Union High School<br>Program<br>Articulated (participati<br>Action 20<br>Modify 52<br>Modify 52<br>Modify 52<br>Modify 28                              | 2:34-56:001) *<br>12:34-56)<br>07:05:16-201) *<br>I District (CTD: 07-09<br>ing at school of<br>Program \$<br>2030000<br>2030000<br>2030000<br>2030000 | Frecord) Programs Program Description Accounting (NT-M) Accounting (NT-M) Air Force JROTC (NT-F)                                                             | cts Coherent Sequence<br>Coherent Sequence<br>Coherent Sequence<br>Coherent Sequence | Enrollment Participant/<br>ENT SEQUENCE<br>e has been finalized<br>CTE Course Number<br>52030010<br>52030020<br>52030020<br>52030030<br>28010110 | Concentrator PI | acement Survey Credenti<br>Credenti<br>C | als Upload E<br>Fiscal Year:  | Report           2021            Search:            Search:            3/8,         3/8,           3/8,         3/8,           2/24                                                                                                    | Help         LOP           dified Date         |

## **Creating New Articulated Programs/Courses**

#### 

| Coherent Seque     | nce Record                               |    | •                        |
|--------------------|------------------------------------------|----|--------------------------|
| Program Name: *    | - Select Program Name -                  |    |                          |
|                    |                                          | Q, |                          |
| Required Courses:  | - Select Program Name -                  | *  |                          |
|                    | 52030000 : Accounting (NT-M)             |    |                          |
| CTE Course Nam     | 01000000 : Agriscience (NT-F)            |    | at other than the school |
| - Select Course Na | 28010100 : Air Force JROTC (NT-F)        |    | * ·                      |
|                    | 49010000 : Air Transportation (NT-F)     | ĺ  |                          |
|                    | 47060050 : Aircraft Mechanics (NT-F)     |    |                          |
|                    | 10020060 : Animation                     | •  | 1. Select Progr          |
|                    | 15130020 : Architectural Drafting (NT-F) |    | <b>U</b>                 |

#### **Coherent Sequence Record**

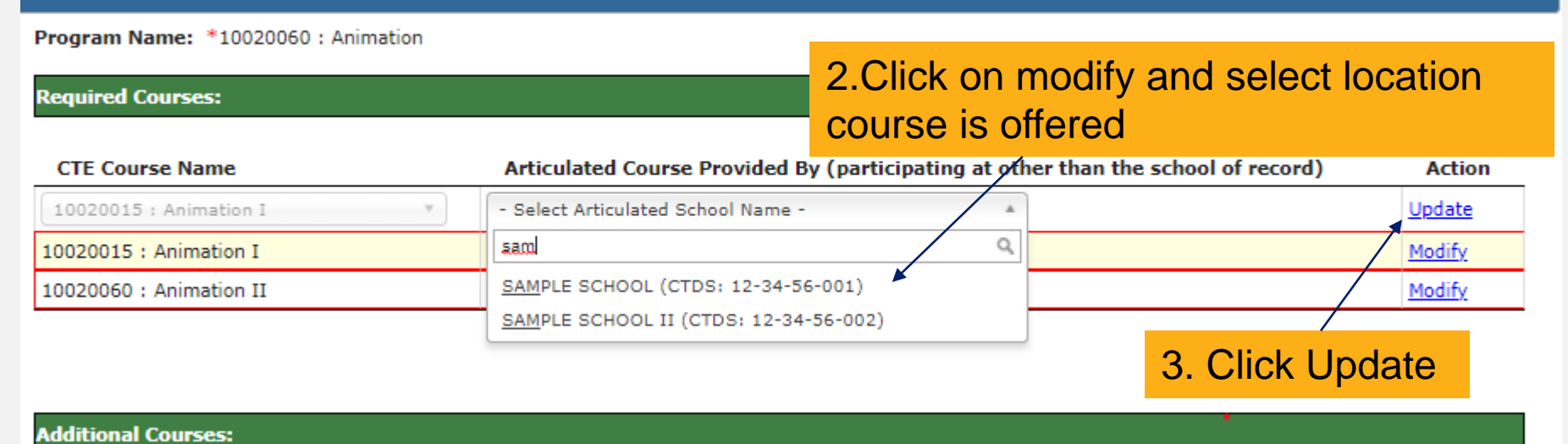

| CTE Course Name                                                                                                    |                                                 | Articulated Co                                                            | urse Provided   | By (participating                             | at other than the sch               | ool of record)                | Action           |
|----------------------------------------------------------------------------------------------------|-------------------------------------------------|---------------------------------------------------------------------------|-----------------|-----------------------------------------------|-------------------------------------|-------------------------------|------------------|
| Select Course Name -                                                                                                    | *                                               | - Select Articulat                                                        | ed School Name  | -                                             | Ŧ                                   |                               |                  |
| 020015 : Animation I                                                                                                    |                                                 | SAMPLE SCHOOL                                                             | II (CTDS: 12-34 | -56-002)                                      |                                     |                               | Modify           |
| 020060 : Animation II                                                                                                    |                                                 | SAMPLE SCHOOL                                                             | II (CTDS: 12-34 | -56-002)                                      |                                     |                               | Modify           |
| ditional Courses:<br>TE Course Name                                                                                                    |                                                 | Articulated Co                                                            | urse Provided   | By (participating                             | at other than the sch               | ool of record)                | Action           |
| Select Course Name -                                                                                                    | *                                               | - Select Articulat                                                        | ed School Name  | -                                             | *                                   | ,                             | Add              |
|                                                                                                    | Save                                            | All Changes                                                               | Delete Entir    | e Program                                     | Cancel & Close                      |                               |                  |
|                                                                                                    |                                                 |                                                                           |                 |                                               |                                     |                               |                  |
|                                                                                                    |                                                 |                                                                           |                 |                                               |                                     |                               |                  |
|                                                                                                    |                                                 |                                                                           |                 |                                               |                                     |                               |                  |
| ulated (participating at other ti                                                                                                    | han the school of record                        | 1) Programs                                                               |                 |                                               |                                     |                               |                  |
| ulated (participating at other the second second se | han the school of record                        | i) Programs                                                               |                 |                                               |                                     | Sea                           | rch:             |
| ulated (participating at other the state of the state of  | han the school of record                        | i) Programs<br>CTE Course Number                                          | Course Title #  | Articulated Course Provid                     | ied By (participating at other than | Sear<br>the school of record) | rch:             |
| ulated (participating at other the second second se | han the school of record<br>Program Description | <ul> <li>Programs</li> <li>CTE Course Number</li> <li>10020015</li> </ul> | Course Title    | Articulated Course Provid<br>SAMPLE SCHOOL II | ded By (participating at other than | Sea<br>the school of record)  | rch: Modifie<br> |

## **Modifying Existing Coherent Sequence**

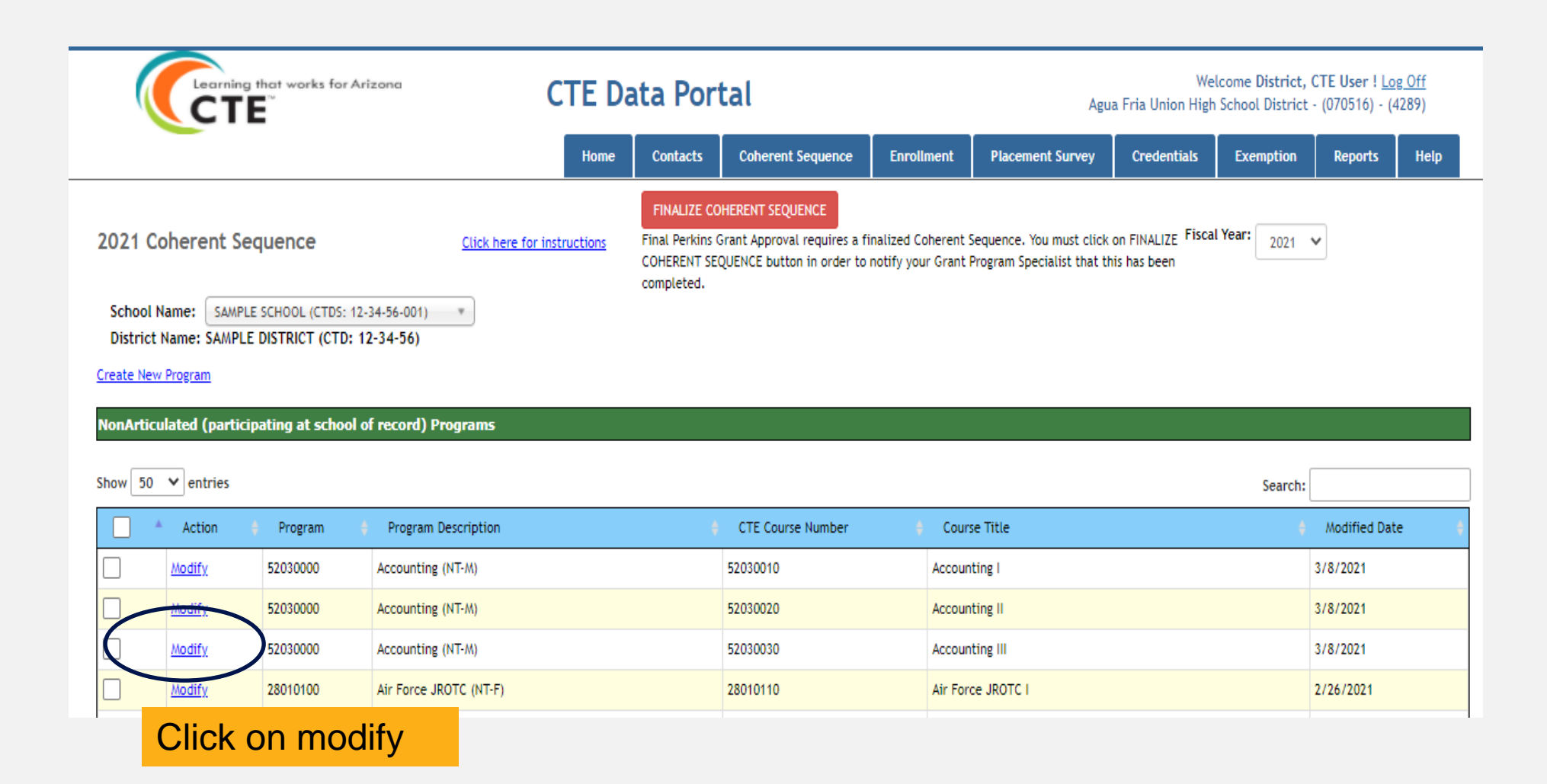

| Coherent Sequence Record              |                                                                                          |
|---------------------------------------|------------------------------------------------------------------------------------------|
| Program Name: 52030000 : Accounting ( | (NT-M)                                                                                   |
| Required Courses:                     |                                                                                          |
| CTE Course Name                       | Articulated Course Provided By (participating at other than the school of record) Action |
| - Select Course Name -                | Select Articulated School Name -                                                         |
| 52030010 : Accounting I               | Modify                                                                                   |
| 52030020 : Accounting II              | Modify                                                                                   |
| Additional Courses:                   | 1. Click add, if want to add new course, or<br>modify if want to modify existing course  |
| CTE Course Name                       | Articulated Course Provided By (participating at other than the school of record)        |
| - Select Course Name -                | - Select Articulated School Name -      Add                                              |
| 52030030 : Accounting III             | Modify Delete                                                                            |
|                                       |                                                                                          |
|                                       |                                                                                          |

| Additional Courses:       |      |                                          |              |                                           |
|---------------------------|------|------------------------------------------|--------------|-------------------------------------------|
| CTE Course Name           |      | Articulated Course Provided By (particip | ating at oth | •<br>er than the school of record) Action |
| 52030030 : Accounting III | Ŧ    | - Select Articulated School Name -       | *            | Update                                    |
| 52030030 : Accounting III |      | sam                                      | Q            | Modify Delete                             |
|                           |      | SAMPLE SCHOOL (CTDS: 12-34-56-001)       |              |                                           |
|                           |      | SAMPLE SCHOOL II (CTDS: 12-34-56-002)    |              | 2. Click update                           |
|                           | Save | All Changes Delete Entire Program        | Ca           | ncel & Close                              |

#### Additional Courses:

| CTE Course Name           | Articulated Course Provided By (participating at other than the school of record) | Action        |
|---------------------------|-----------------------------------------------------------------------------------|---------------|
| - Select Course Name -    | - Select Articulated School Name -                                                | Add           |
| 52030030 : Accounting III | SAMPLE SCHOOL II (CTDS: 12-34-56-002)                                             | Modify Delete |

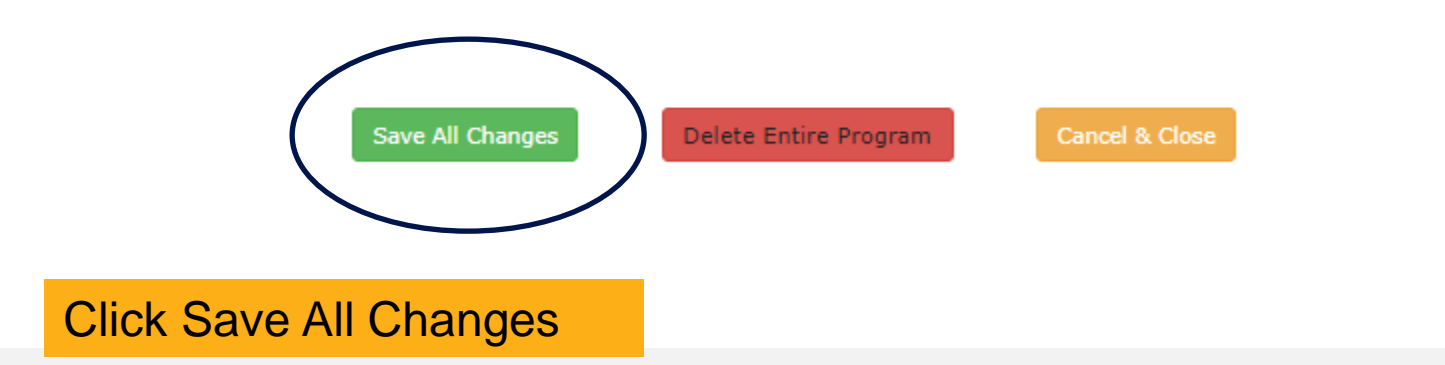

#### Articulated (participating at other than the school of record) Programs

| Show | iow 50 🗸 entries |          |                       |                      |                |                                                                                   |                  |
|------|------------------|----------|-----------------------|----------------------|----------------|-----------------------------------------------------------------------------------|------------------|
|      | Action           | Program  | Program Description 🕴 | CTE Course<br>Number | Course Title   | Articulated Course Provided By (participating at other than the school of record) | Modified<br>Date |
|      | <u>Modify</u>    | 52030000 | Accounting (NT-M)     | 52030030             | Accounting III | SAMPLE SCHOOL II                                                                  | 3/8/2021         |
|      | <u>Modify</u>    | 12040900 | Aesthetics (NT-M)     | 12040910             | Aesthetics I   | SAMPLE SCHOOL II                                                                  | 3/8/2021         |
|      | <u>Modify</u>    | 12040900 | Aesthetics (NT-M)     | 12040920             | Aesthetics II  | SAMPLE SCHOOL II                                                                  | 3/8/2021         |

#### Courses have changed

# **Deleting Additional Courses**

|        | <ul> <li>Action</li> </ul> | Program  | 🕴 Program D   | escription                | CTE Course Number             | 🕴 Course Title    |                        |
|--------|----------------------------|----------|---------------|---------------------------|-------------------------------|-------------------|------------------------|
|        | Modify                     | 52030000 | Accounting (  | NT-M)                     | 52030010                      | Accounting I      |                        |
|        | <u>Modify</u>              | 52030000 | Accounting (  | NT-M)                     | 52030020                      | Accounting II     | Please remember        |
| ]      | Click                      | modify   | ,             | n Technologies (NT-F)     | 46040011                      | Constr            | only additional        |
| ]      | CIICK                      | modify   | on            | n Technologies (NT-F)     | 46040020                      | Const             | courses can be         |
|        | <u>Modify</u>              | 46040020 | Construction  | n Technologies (NT-F)     | 46040025                      | Construc          | deleted                |
| ן      | Modify                     | 13121000 | Early Childho | ood Education (NT-M)      | 13121010                      | Early Ch          |                        |
| tional | Courses:                   |          |               |                           |                               |                   |                        |
| tional |                            |          |               | Articulated Course Pr     | ovided By (participating at o | ther than the sch | nool of record) Action |
| E Cou  | rse Name                   |          |               |                           |                               | 1                 |                        |
| E Cou  | rse Name                   | -        | *             | - Select Articulated Scho | ol Name -                     | *                 | Add                    |

| Coherent Sequence Record                | ctedataportaluat.azurewebsites.net say Click ok                                  |        |
|-----------------------------------------|----------------------------------------------------------------------------------|--------|
| Program Name: 46040020 : Constructi     | Do you want to delete the record?                                                |        |
| Required Courses:                       | OK Cancel                                                                        |        |
| CTE Course Name                         | Anticulated course movided by (participating at other than the school of record) | Action |
| - Select Course Name -                  | Select Articulated School Name -                                                 |        |
| 46040011 : Construction Technologies I  |                                                                                  | Modify |
| 46040020 : Construction Technologies II | I                                                                                | Modify |
|                                         |                                                                                  |        |
|                                         |                                                                                  |        |
| Additional Courses:                     |                                                                                  |        |

| Program Name: 46040020 : Construction Tech                         | nologies (NT-F)                                                                                                    |               |
|--------------------------------------------------------------------|----------------------------------------------------------------------------------------------------|---------------|
| Required Courses:                                                  |                                                                                                    |               |
| CTE Course Name                                                    | Articulated Course Provided By (participating at other than the school of record)                                             | Actio         |
| - Select Course Name - 🔻                                           | - Select Articulated School Name -                                                                                            |               |
| 46040011 : Construction Technologies I                             |                                                                                                    | Modify        |
| 46040020 : Construction Technologies II                            |                                                                                                    | Modify        |
| Additional Courses:                                                |                                                                                                    |               |
| Additional Courses:<br>CTE Course Name                             | Articulated Course Provided By (participating at other than the school of record)                                             | Action        |
| Additional Courses:<br>CTE Course Name<br>- Select Course Name -   | Articulated Course Provided By (participating at other than the school of record)          - Select Articulated School Name - | Action<br>Add |
| Additional Courses:<br>CTE Course Name<br>- Select Course Name - * | Articulated Course Provided By (participating at other than the school of record)  - Select Articulated School Name - *       | Action<br>Add |
| Additional Courses:<br>CTE Course Name<br>- Select Course Name - * | Articulated Course Provided By (participating at other than the school of record)  - Select Articulated School Name -  *      | Action<br>Add |
| Additional Courses:<br>CTE Course Name<br>- Select Course Name -   | Articulated Course Provided By (participating at other than the school of record)          - Select Articulated School Name - | Action<br>Add |

## **Deleting A Program**

| CETE                                                                                                    | 050                                                                                                    |                    | CTE Data Portal |                          |                  |             |        | Welcome District, CTE User ! Log.Off<br>SAMPLE DISTRICT - (123456) - (99999) |         |      |     |
|----------------------------------------------------------------------------------------------------|----------------------------------------------------------------------------------------------------|--------------------|-----------------|--------------------------|------------------|-------------|--------|------------------------------------------------------------------------------|---------|------|-----|
|                                                                                                    | Home Contacts                                                                                                    | Catherent Sequence | Enrolment       | Participant/Concentrator | Placement Survey | Gredentials | Upised | Exemption                                                                    | Reports | Help | LOP |
| 2021 Coherent Sequence<br>School Name: SAMPLE SCHOOL (CTDS: 1<br>District Name: SAMPLE DISTRICT (CTD:<br>Create New Program | Home     Contacts     Contacts       2021 Coherent Sequence     Click here for instruction       School Name:     SAMPLE SCHOOL (CTD5: 12-34-56-001)       District Name:     SAMPLE DISTRICT (CTD: 12-34-56)       Create New Program |                    |                 |                          |                  |             |        | Fiscal Year:                                                                 | 2021 ¥  |      |     |

|         | Show 50 | how 50 V entries Sea |           |                                   |                   |                                      |                   |  |  |
|---------|---------|----------------------|-----------|-----------------------------------|-------------------|--------------------------------------|-------------------|--|--|
|         |         | Action               | Program 🔶 | Program Description               | CTE Course Number | Course Title                         | Modified Date 🕴 🕴 |  |  |
| Click I | mod     | ify                  | 52030000  | Accounting (NT-M)                 | 52030010          | Accounting I                         | 3/8/2021          |  |  |
|         |         | <u>Modify</u>        | 52030000  | Accounting (NT-M)                 | 52030020          | Accounting II                        | 3/8/2021          |  |  |
|         |         | Modify               | 46040020  | Construction Technologies (NT-F)  | 46040011          | Construction Technologies I          |                   |  |  |
|         |         | <u>Modify</u>        | 46040020  | Construction Technologies (NT-F)  | 46040020          | Construction Technologies II         |                   |  |  |
|         |         | <u>Modify</u>        | 46040020  | Construction Technologies (NT-F)  | 46040075          | Construction Technologies Internship |                   |  |  |
|         |         | <u>Modify</u>        | 13121000  | Early Childhood Education (NT-M)  | 13121010          | Early Childhood Education I          |                   |  |  |
|         |         | Nedify               | 12121000  | Early Childhood Education (NT II) | 12121020          | Early Childhood Education II         |                   |  |  |

| quirea Courses:                                                                  |                                                                                             | _                                                  |                                           |                                                             | -                  |                                           |
|----------------------------------------------------------------------------------|---------------------------------------------------------------------------------------------|----------------------------------------------------|-------------------------------------------|-------------------------------------------------------------|--------------------|-------------------------------------------|
| CTE Course Name                                                                  |                                                                                             | Articulated Course Pro                             | vided By (participa                       | ating at other than                                         | the school of reco | rd) Actio                                 |
| Select Course Name -                                                             | Ŧ                                                                                           | - Select Articulated School                        | Name -                                    | *                                                           |                    |                                           |
| 040011 : Construction Tech                                                       | nologies I                                                                                  |                                                    |                                           |                                                             |                    | Modify                                    |
| 040020 : Construction Tech                                                       | nologies II                                                                                 |                                                    |                                           |                                                             |                    | Modify                                    |
| ditional Courses:                                                                |                                                                                             |                                                    |                                           |                                                             |                    |                                           |
| Select Course Name -                                                             | Ŧ                                                                                           | - Select Articulated School                        | vided By (participa                       | ating at other than                                         | the school of reco | Add                                       |
|                                                                                  | Save                                                                                        | All Changes Delet                                  | e Entire Program                          | Cancel & Cl                                                 | ose                |                                           |
| 2021 Coherent Sequestion School Name: SAMPLE SCHOOD District Name: SAMPLE DISTRI | L (CTDS: 12-34-56-001) *<br>CT (CTD: 12-34-56)                                              | Click here for instructions                        |                                           |                                                             | Fiscal Year: 2021  | ¥                                         |
|                                                                                  |                                                                                             |                                                    |                                           |                                                             |                    |                                           |
| NonArticulated (participal                                                       | ing at school of record) F                                                                  | rograms                                            | Pro                                       | ogram dele                                                  | eted               |                                           |
| NonArticulated (participal<br>Show 50 v entries                                  | ing at school of record) F                                                                  | rograms                                            | Pro<br>CTE Course Number                  | ogram dele                                                  | eted Search        | : Modified Date                           |
| NonArticulated (participal<br>Show 50 V entries                                  | ing at school of record) F<br>Program Program<br>52030000 Accountin                         | rograms<br>n Description<br>ig (NT-M)              | CTE Course Number<br>52030010             | Ogram dele                                                  | eted Search        | : Modified Date                           |
| NonArticulated (participal<br>Show 50 v entries<br>Action a<br>Modify<br>Modify  | ing at school of record) P<br>Program # Program<br>52030000 Accountin<br>52030000 Accountin | rograms<br>n Description<br>ng (NT-M)<br>ng (NT-M) | CTE Course Number<br>52030010<br>52030020 | Ogram dele<br>Course Title<br>Accounting I<br>Accounting II | eted<br>Search     | : Modified Date 4<br>3/8/2021<br>3/8/2021 |

## **Copying Programs/Courses**

| NonArt                                  | NonArticulated (participating at school of record) Programs                                                                                                  |           |                                  |                       |                                      |                 |  |  |  |  |
|-----------------------------------------|----------------------------------------------------------------------------------------------------|-----------|----------------------------------|-----------------------|--------------------------------------|-----------------|--|--|--|--|
| sam<br><u>SAM</u> PLE<br><u>SAM</u> PLE | AMPLE SCHOOL (CTDS: 12-34-56-001)<br>SAMPLE SCHOOL II (CTDS: 12-34-56-002)<br>SAMPLE SCHOOL II (CTDS: 12-34-56-002)<br>SAMPLE SCHOOL II (CTDS: 12-34-56-002) |           |                                  |                       |                                      |                 |  |  |  |  |
|                                         | ≜ Action ♦                                                                                                    | Program 🔶 | Program Description              | CTE Course Number 🛛 🗍 | Course Title                         | Modified Date 🕴 |  |  |  |  |
|                                         | <u>Modify</u>                                                                                                    | 52030000  | Accounting (NT-M)                | 52030010              | Accounting I                         | 3/8/2021        |  |  |  |  |
|                                         | Modify.                                                                                                    | 5203000   |                                  |                       |                                      | 3/8/2021        |  |  |  |  |
|                                         | <u>Modify</u>                                                                                                    | 1312100   | Can select individua             | i programs a          | and courses                          |                 |  |  |  |  |
|                                         | <u>Modify</u>                                                                                                    | 13121000  | Early Childhood Education (NT-M) | 13121020              | Early Childhood Education II         |                 |  |  |  |  |
|                                         | Modify                                                                                                    | 13121000  | Early Childhood Education (NT-M) | 13121075              | Early Childhood Education Internship |                 |  |  |  |  |
|                                         | Modify                                                                                                    | 10020090  | Film and TV Production (NT-F)    | 10020016              | Film and TV Production I             |                 |  |  |  |  |
| ✓                                       | Modify                                                                                                    | 10020090  | Film and TV Production (NT-F)    | 10020090              | Film and TV Production II            |                 |  |  |  |  |
|                                         | Modify                                                                                                    | 10020090  | Film and TV Production (NT-F)    | 10020095              | Film and TV Production III           |                 |  |  |  |  |
|                                         |                                                                                                    |           |                                  |                       |                                      |                 |  |  |  |  |

|            | NonArticu | lated (particip                 | ating at school o          | f record) Programs               |         |        |               |                                      | _          |
|------------|-----------|---------------------------------|----------------------------|----------------------------------|---------|--------|---------------|--------------------------------------|------------|
| sam        |           |                                 |                            | Q                                |         |        | 3. Selec      | ct school and click                  |            |
| <u>SAM</u> | PLE SCHO  | OL (CTDS: 12-<br>OL II (CTDS: 1 | 34-56-001)<br>2-34-56-002) | Copy Selected R                  | lecords | -      | Copy Se       | elected Records                      |            |
|            |           | Action                          | D                          | Decessor Decesionis              | ÷       | CTE (  | Course Number | Course Title                         | Modified D |
|            |           | <u><u>2</u></u>                 | Or all                     | programs                         |         | 520300 | 10            | Accounting I                         | 3/8/2021   |
|            | <         | Modily                          | 52030000                   | Accounting (ATM)                 |         | 520300 | 120           | Accounting II                        | 3/8/2021   |
|            |           | Modify                          | 13121000                   | Early Childhood Education (NT-M) |         | 131210 | )10           | Early Childhood Education I          |            |
|            | <         | Modify                          | 13121000                   | Early Childhood Education (NT-M) |         | 131210 | 20            | Early Childhood Education II         |            |
|            |           | <u>Modify</u>                   | 13121000                   | Early Childhood Education (NT-M) |         | 131210 | 175           | Early Childhood Education Internship |            |
|            | <         | Modify                          | 10020090                   | Film and TV Production (NT-F)    |         | 100200 | 16            | Film and TV Production I             |            |
|            |           | Modify                          | 10020090                   | Film and TV Production (NT-F)    |         | 100200 | 190           | Film and TV Production II            |            |
|            | <         | <u>Modify</u>                   | 10020090                   | Film and TV Production (NT-F)    |         | 100200 | 195           | Film and TV Production III           |            |
|            |           | <u>Modify</u>                   | 10020090                   | Film and TV Production (NT-F)    |         | 100200 | 183           | Film and TV Production Internship    |            |

#### 2021 Coherent Sequence

Click here for instructions

School Name: SAMPLE SCHOOL (CTDS: 12-34-56-001) District Name: SAMPLE DISTRICT (CTD: 12-34-56)

Create New Program

#### NonArticulated (participating at school of record) Programs

| Show | 50 | ~ | entries |
|------|----|---|---------|

#### FINALIZE COHERENT SEQUENCE

Final Perkins Grant Approval requires a finalized Coherent Sequence. You must click on FINALIZE Fiscal Year: 20 COHERENT SEQUENCE button in order to notify your Grant Program Specialist that this has been completed.

al al se al l

| Show 50 | ➤ entries     |           |                               | Programs have a   | been added               | Se |
|---------|---------------|-----------|-------------------------------|-------------------|--------------------------|----|
|         | Action        | Program 🔶 | Program Description           | CTE Course Number | Course Title             |    |
|         | <u>Modify</u> | 52030000  | Accounting (NT-M)             | 52030010          | Accounting I             |    |
|         | <u>Modify</u> | 52030000  | Accounting (NT-M)             | 52030020          | Accounting II            |    |
|         | <u>Modify</u> | 01000000  | Agriscience (NT-F)            | 01000010          | AgriScience I            |    |
|         | <u>Modify</u> | 0100000   | Agriscience (NT-F)            | 01000020          | AgriScience II           |    |
|         | <u>Modify</u> | 0100000   | Agriscience (NT-F)            | 01000025          | AgriScience III          |    |
|         | <u>Modify</u> | 01000000  | Agriscience (NT-F)            | 01000075          | AgriScience Internship   |    |
|         | Modify        | 01000000  | Agriscience (NT-F)            | 01000030          | AgriScience IV           |    |
|         | <u>Modify</u> | 10020090  | Film and TV Production (NT-F) | 10020016          | Film and TV Production I |    |

# **Finalizing Coherent Sequence**

|                |                                                         |                                                             |                                             |                                                   | Home Contacts                                                  | Coherent Sequence                                                                               | Enrollment P                                     | lacement Survey | Credentials           | Exemption | Reports      | Help   |
|----------------|---------------------------------------------------------|-------------------------------------------------------------|---------------------------------------------|---------------------------------------------------|----------------------------------------------------------------|-------------------------------------------------------------------------------------------------|--------------------------------------------------|-----------------|-----------------------|-----------|--------------|--------|
|                | 2021 Co<br>School Na<br>District N<br><u>Create New</u> | oherent Se<br>ame: SAMPLE<br>lame: SAMPLE<br><u>Program</u> | quence<br>SCHOOL (CTDS: 1<br>DISTRICT (CTD: | Click here for ins<br>2-34-56-001) •<br>12-34-56) | tructions<br>Final Perkins C<br>OHERENT SEC<br>COMPRESS        | HERENT SEQUENCE                                                                                 | ze Coherent Seque<br>Iy your Grant Progr         | am St Clicl     | <mark>k Finali</mark> | ze        |              |        |
|                | NonArticu                                               | ulated (partici                                             | pating at school                            | l of record) Programs                             |                                                                |                                                                                                 |                                                  |                 |                       | Saarabu   |              |        |
|                |                                                         | Action                                                      | + Program                                   | Program Description                               | ÷                                                              | CTE Course Number                                                                               | 🕴 Course Tit                                     | le              |                       | ¢         | Modified Dat | e      |
|                |                                                         | Modify                                                      | 52030000                                    | Accounting (NT-M)                                 |                                                                | 52030010                                                                                        | Accounting I                                     | 1               |                       |           |              |        |
|                |                                                         | <u>Modify</u>                                               | 52030000                                    | Accounting (NT-M)                                 |                                                                | 52030020                                                                                        | Accounting I                                     | I               |                       |           |              |        |
|                |                                                         | Modify                                                      | 0100000                                     | Agriscience (NT-F)                                |                                                                | 01000010                                                                                        | AgriScience                                      | I.              |                       |           |              |        |
|                |                                                         | Modify                                                      | 01000000                                    | Agriscience (NT-F)                                |                                                                | 01000020                                                                                        | AgriScience                                      | П               |                       |           |              |        |
| e: Ap<br>Progr | Desert Edge<br>gua Fria U<br>am                         | e High School ()<br>nion High Sch                           | CTDS: 07-05-16-2<br>nool District (C        | 203) TD: 07-05-16)                                | completed.<br>Submission                                       | n Confirmation                                                                                  |                                                  |                 |                       |           |              |        |
| ateo           | l (partici<br>entries                                   | pating at so                                                | thool of recor                              | rd) Programs                                      | I certify that<br>and correct t<br>that docume<br>auditing and | t the information sub<br>to the best of my kno<br>intation will be maint<br>monitoring purposes | mitted is true<br>wledge, and<br>ained for<br>5. |                 |                       |           |              | Search |
| Ac             | tion                                                    | Program                                                     | 🕴 Prog                                      | gram Description                                  |                                                                | Appro                                                                                           | ove Cancel                                       | urse Title      |                       |           |              |        |
| Mod            | <u>ify</u>                                              | 52030000                                                    | Accou                                       | nting (NT-M)                                      |                                                                |                                                                                                 |                                                  | unting I        |                       |           |              |        |
| Mod            | <u>ify</u>                                              | 52030000                                                    | Accou                                       | nting (NT-M)                                      |                                                                | 52030020                                                                                        |                                                  | Accounting II   |                       |           |              |        |
| Mod            | <u>ify</u>                                              | 01000000                                                    | Agrisc                                      | ience (NT-F)                                      |                                                                | 01000010                                                                                        |                                                  | AgriScience I   |                       |           |              |        |

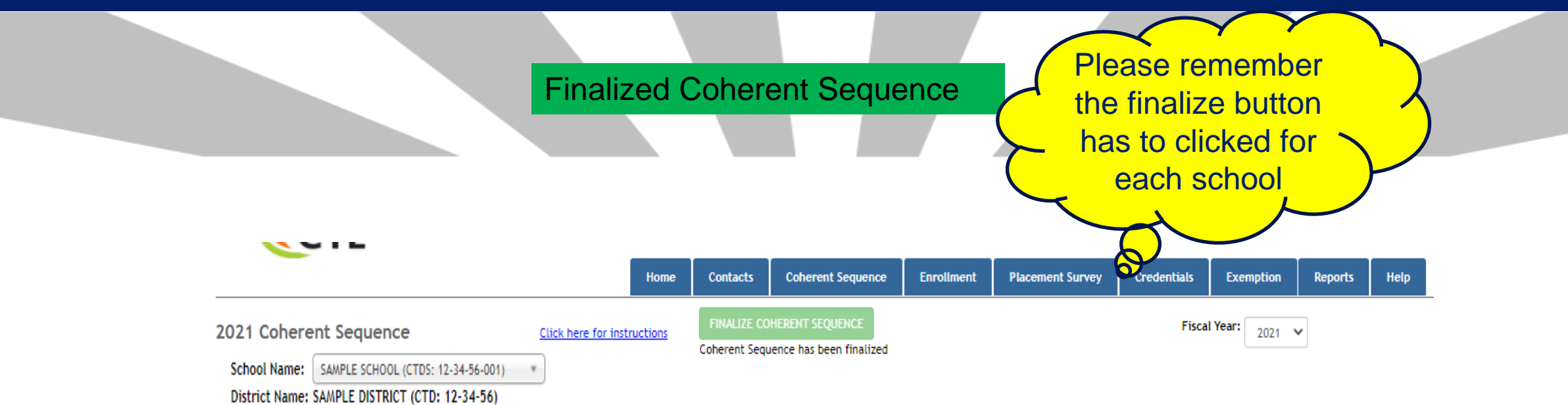

Create New Program

NonArticulated (participating at school of record) Programs

Show 50 🗸 entries

| <b></b> | Action 🕴      | Program 🕴 | Program Description 🕴 | CTE Course Number | Course Title 🔶         | Modified Date 🕴 🕴 |
|---------|---------------|-----------|-----------------------|-------------------|------------------------|-------------------|
|         | <u>Modify</u> | 52030000  | Accounting (NT-M)     | 52030010          | Accounting I           |                   |
|         | <u>Modify</u> | 52030000  | Accounting (NT-M)     | 52030020          | Accounting II          |                   |
|         | <u>Modify</u> | 01000000  | Agriscience (NT-F)    | 01000010          | AgriScience I          |                   |
|         | <u>Modify</u> | 01000000  | Agriscience (NT-F)    | 01000020          | AgriScience II         |                   |
|         | <u>Modify</u> | 01000000  | Agriscience (NT-F)    | 01000025          | AgriScience III        |                   |
|         | <u>Modify</u> | 01000000  | Agriscience (NT-F)    | 01000075          | AgriScience Internship |                   |
|         | <u>Modify</u> | 01000000  | Agriscience (NT-F)    | 01000030          | AgriScience IV         |                   |

Search:

# **Coherent Sequence Report**

#### Located under Reports Tab of CTE Data Portal

| CAR IV   | Cohere     | nt Sequence       | Enrollment       | Participant/Concentrator | Placement Survey | Credentials | Upload | Exemption    | Reports |                               |                                              |                                             |                                 |                                     |    |
|----------|------------|-------------------|------------------|--------------------------|------------------|-------------|--------|--------------|---------|-------------------------------|----------------------------------------------|---------------------------------------------|---------------------------------|-------------------------------------|----|
|          | <u>Cli</u> | ck here for instr | uctions          |                          |                  |             |        | Fiscal Year: | 2021 🗸  |                               |                                              |                                             |                                 |                                     |    |
| Report   | Name: (    | Coherent Sequ     | ence Information |                          | ۷                |             |        |              |         |                               | ARIZONA DEPAR<br>CAREER AND T<br>COHERENT SE | RTMENT OF EL<br>TECHNICAL EL<br>QUENCE INFO | DUCATION<br>DUCATION<br>RMATION | Report Date: 3/5/202<br>Page 1 of 3 | 1  |
| District | Name:      | SAMPLE DISTR      | ICT(12-34-56)    |                          |                  |             |        |              |         | Fiscal Year:<br>District: SAM | 2021<br>MPLE DISTRICT                        |                                             |                                 |                                     |    |
| School   | Name:      | - All Schools -   |                  |                          | Ŧ                |             |        |              |         | School: SAN                   | IPLE SCHOOL(1234560                          | 001)                                        |                                 |                                     |    |
| Program  | m Name:    | - All Programs    | ;-               |                          |                  | •           |        |              |         | Program<br>Number             | Program Title                                | CTE<br>Course<br>Number                     | ADE Course Title*               | Course taught at<br>another school  | Mo |
|          |            |                   |                  |                          |                  |             |        |              |         |                               | Articul                                      | lated (participa                            | ting at other than the so       | hool of record) Progr               | am |
|          |            |                   | Generate Re      | Cancel                   |                  |             |        |              |         | 47060050                      | Aircraft Mechanics<br>(NT-F)                 | 47060014                                    | Aircraft Mechanics I            | West-MEC - Central<br>Campus        |    |
|          |            |                   |                  |                          |                  |             |        |              |         | 47060050                      | Aircraft Mechanics<br>(NT-F)                 | 47060050                                    | Aircraft Mechanics II           | West-MEC - Central<br>Campus        |    |
|          |            |                   |                  |                          |                  |             |        |              |         | 47060050                      | Aircraft Mechanics<br>(NT-F)                 | 47060055                                    | Aircraft Mechanics III          | West-MEC - Central<br>Campus        |    |

| 7060050           | Aircraft Mechanics<br>(NT-F)   | 47060014                                 | Aircraft Mechanics I               | West-MEC - Central<br>Campus |      |                    |
|-------------------|--------------------------------|------------------------------------------|------------------------------------|------------------------------|------|--------------------|
| 7060050           | Aircraft Mechanics<br>(NT-F)   | 47060050                                 | Aircraft Mechanics II              | West-MEC - Central<br>Campus |      |                    |
| 7060050           | Aircraft Mechanics<br>(NT-F)   | 47060055                                 | Aircraft Mechanics III             | West-MEC - Central<br>Campus |      |                    |
| 7060050           | Aircraft Mechanics<br>(NT-F)   | 47060060                                 | Aircraft Mechanics IV              | West-MEC - Central<br>Campus |      |                    |
| 2040000           | Business Operations<br>(NT-M)  | 52040010                                 | Business Operations I              | Agua Fria High<br>School     |      |                    |
| 2040000           | Business Operations<br>(NT-M)  | 52040020                                 | Business Operations II             | Agua Fria High<br>School     |      |                    |
| 7060040           | Diesel Engine Repair<br>(NT-F) | 47060045                                 | Diesel Engine Repair III           | West-MEC - Central<br>Campus |      |                    |
|                   |                                |                                          | Inactive Programs                  |                              |      |                    |
| Program<br>Number | Program Description            | Course                                   | Course taught at<br>another school | Recent Start Year            |      | Recent End<br>Year |
| 1010090           | Agribusiness Systems<br>(NT-F) | 01010012 -<br>Agribusiness<br>Systems II |                                    |                              | 2017 | 2017               |

Modified Date

Comments:

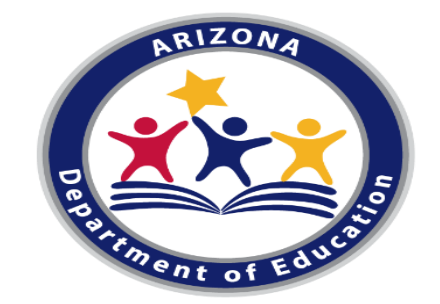

#### CTE ENROLLMENT DATA REPORTING School Year 2020-2021

By: Janet Silao janet.silao@azed.gov/ 602-542-5485
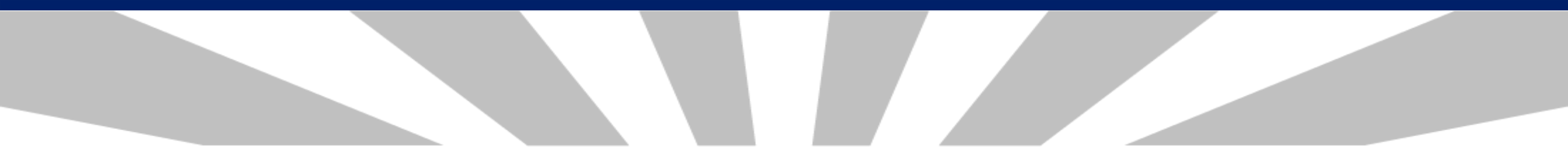

#### **BEFORE WE BEGIN, QUICK REMINDERS**

- CTE Data Portal is now open for FY 2021 Fall/Spring Enrollment reporting
- Fall & Spring enrollment data is due <u>June 15</u>
- Fall is 40<sup>th</sup> day/ Spring is 100<sup>th</sup> day
- Enrolment is tied to Coherent Sequence- courses must exist on the school's coherent sequence to upload enrolment records
- METHOD OF SUBMISSION- file upload data submission

File Upload Data Submission- CREATE YOUR FILE

- USE the CTE Data Portal Templates available for download in https://www.azed.gov/cte/cte-enrollment
- Complete instructions included in the templates

Home/Career and Technical Education/CTE Enrollment

#### **CTE Enrollment**

CTE Course Enrollment is used to calculate grant funding, Carl D. Perkins Act performance measures, and to monitor program effectiveness. All CTE Course Enrollment is provided biannually in the CTE Data Portal by secondary school districts and by Career and Technical Education districts. Course Enrollment is provided for the 40th (Fall term) and 100th day (Spring term) of each school year.

Instructions for uploading CTE Course Enrollment can be found in the CTE Data Portal User Guide or by clicking "Click here for instructions" on the Enrollment pages within the CTE Data Portal.

#### **CTE Course Enrollment Upload Templates**

All CTE Course Enrollment is uploaded into the CTE Data Portal using the templates linked below. The Non-Articulated and Articulated templates required a teacher's Educator ID Number (EIN). You can use the Online Arizona Certification Information System (OACIS) website to search for a teacher's EIN: <u>OACIS</u>.

#### 2021 Enrollment Non-Articulated Template

Use this template to upload non-articulated course enrollment (course is taught at the school of record). This template requires the following data for each student enrolled in a CTE course:

- CTDS
- Term (semester)
- CTE Program Number
- CTE Course Number
- Local Course Title
- Teacher's Educator ID (EIN)

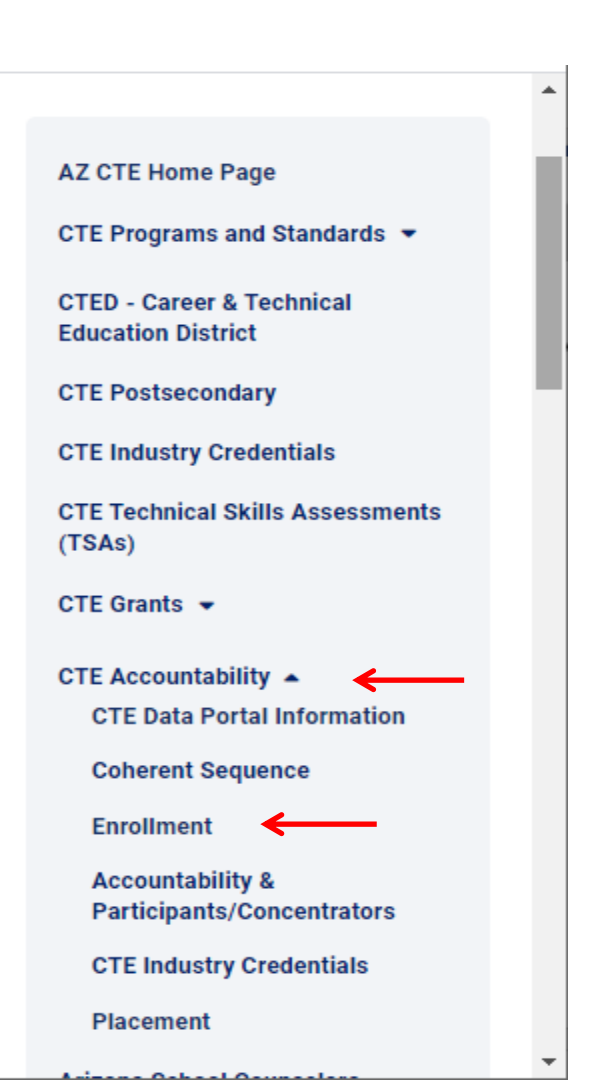

There are **<u>3</u>** templates to choose from:

### 1. NON-ARTICULATED COURSE ENROLLMENT- course taught at the school of record

Use Enrollment Non-Articulated Template

|                       | А            | В       | С                  | D                                     | E                     | F                                                                       | G                                                             | н                           | I.                  | J                        | К              | L                     | м                 |       |
|-----------------------|--------------|---------|--------------------|---------------------------------------|-----------------------|-------------------------------------------------------------------------|---------------------------------------------------------------|-----------------------------|---------------------|--------------------------|----------------|-----------------------|-------------------|-------|
| 1                     | CTDS         | Term    | Program Number     | Course Number                         | Local Course Tit      | le Educator's ID                                                        | Teacher's Email<br>Address                                    | Period                      | Minutes<br>Per Week | Number of<br>Weeks       | SUID           | Student<br>Birthdate  | Credits<br>Earned |       |
| 2<br>3<br>4<br>5<br>6 |              | NonAr   | ticulatedBulkUploa | dTemplat                              | 1 BU<br>2 Fil<br>3 En | A<br>LK UPLOAD FILE INS<br>a format is Excel (xl<br>rollment - Nonartic | B<br>STRUCTIONS:<br>Is or xlsx extensio<br>ulated File Upload | C<br>ns )<br>I Template in: | structions          |                          | D              |                       |                   |       |
|                       |              |         |                    |                                       | 4 Ele                 | ment Name                                                               | Length                                                        | Data Type                   | 2                   |                          | Comm           | ents                  |                   |       |
|                       |              |         |                    |                                       | 5 CT                  | DS                                                                      | 9                                                             | Numeric                     | School of           | f Residence CTDS         | <b>i</b>       |                       |                   |       |
|                       |              |         |                    |                                       | 6 Te                  | m                                                                       | 1                                                             | Numeric                     | Fall = 1; S         | Spring = 2               |                |                       |                   |       |
|                       |              |         |                    |                                       | r Pro                 | ogram Number                                                            | 8                                                             | Numeric                     | CTE Prog            | ram Number               |                |                       |                   |       |
| [                     | Data e       | eleme   | ents require       | ed for                                | 9 10                  | al Course Title                                                         | 100                                                           | Alohanume                   | ric CTELoca         | Se Number                |                |                       |                   |       |
|                       |              | rtioula | ated course        |                                       | 10 Ed                 | ucator's ID                                                             | 7                                                             | Numeric                     | 7 for Edu           | catorID: no dash         | no space       |                       |                   |       |
| I                     | 1011-a       | IllCula |                    | 32                                    | 11 Te                 | acher Email Addres                                                      | s 100                                                         | Alphanume                   | eric Mandato        | ory field;must be        | valid teache   | er organization e     | mail addre        | ss    |
|                       |              |         |                    |                                       | 12 Pe                 | riod                                                                    | 60                                                            | Alphanume                   | eric Any char       | acters, numbers          | , or special o | characters are a      | llowed; up        | to 60 |
| -                     | <b>Foo</b> b |         | upotor ID          |                                       | 13 Mi                 | nutes per Week                                                          | 4                                                             | Numeric                     | See Allo            | wable Minutes ra         | inge below     |                       |                   |       |
|                       | reach        | ier eu  |                    |                                       | 14 Nu                 | mber of Weeks                                                           | 2                                                             | Numeric                     | Weeks ra            | ange allowed - 4         | through 52     |                       |                   |       |
| i                     | s rea        | uired-  | make sure          | e vour                                | 15 SU                 | D                                                                       | 10                                                            | Numeric                     | Student'            | s Unique ID <b>(SAIS</b> | ID)            |                       |                   |       |
| 4                     |              |         |                    | , , , , , , , , , , , , , , , , , , , | 16 Stu                | ident BirthDate                                                         | 10                                                            | mm/dd/yy                    | yy Student'         | s Date of Birth          |                |                       |                   |       |
| l                     | each         | ers ar  | e property         |                                       | 17 Cr                 | edits Earned                                                            | NN.NN                                                         | NN.NN                       | Number              | of credits earned        | d by student   | in the course         |                   |       |
| (                     | certifie     | ed      |                    |                                       | 18                    |                                                                         |                                                               |                             |                     |                          |                |                       |                   |       |
|                       |              |         |                    |                                       | 19                    |                                                                         |                                                               |                             | Allowabl            | e Minutes Per W          | eek range:     |                       |                   |       |
|                       |              |         |                    |                                       | 20                    |                                                                         |                                                               |                             | DCE/COC             | P: Minimum -10           | 0, Maximum     | - 2000                |                   |       |
|                       |              |         |                    |                                       | 21                    |                                                                         |                                                               |                             | Internsh            | ip: Minimum -10          | u, Maximum     | 1-2000<br>Mawimum 150 | •                 |       |
|                       |              |         |                    |                                       | 22                    |                                                                         |                                                               |                             | All other           | CIE courses: Mir         | 11mum - 100,   | waximum - 150         | U                 |       |
|                       |              |         |                    |                                       | 23                    | ->                                                                      | NonArticulated                                                | BulkUploa                   | dTempla             | Instructi                | ons            | +                     |                   |       |

- 2. ARTICULATED COURSE ENROLLMENT- course taught at a school other than the school of record
  - Use Enrollment Articulated Template

|             |       |       |                  |                |           |          |                    |                         |              |                            |                    | <b>V</b>                  |                        |                      |                   |            |
|-------------|-------|-------|------------------|----------------|-----------|----------|--------------------|-------------------------|--------------|----------------------------|--------------------|---------------------------|------------------------|----------------------|-------------------|------------|
|             | А     | В     | С                | D              | E         | •        | F                  | G                       | н            | I.                         | J                  | к                         | L                      | М                    | N                 |            |
| 1           | CTDS  | Term  | Program Number   | Course Number  | Local Cou | urse Tit | tle Educator's ID  | Teacher's Ema<br>Addres | il<br>Period | Minutes<br>Per Week        | Number of<br>Weeks | Articulated CTDS          | SUID                   | Student<br>Birthdate | Credits<br>Earned |            |
| 3<br>4<br>5 |       |       |                  |                |           | 1        | A<br>BULK UPLOAD F | ILE INSTRUCT            | B<br>IONS:   | С                          |                    |                           | D                      |                      |                   |            |
|             |       | Artic | ulatedBulkOpload | Templat Instit | uctions   | 2        | File format is Ex  | cel (xis or xis         | x extension  | ns )<br>Innlate instructio | ns                 |                           |                        |                      |                   |            |
| Ļ           |       |       | -                |                |           | 4        | Element Name       |                         | Length       | Data Type                  |                    |                           | Comme                  | ents                 |                   |            |
| Л           | oto c | Jome  | nto roqui        | rad far        |           | 5        | CTDS               |                         | 9            | Numeric                    | School of Re       | esidence CTDS             |                        |                      |                   |            |
| D           |       | ieme  | ents requi       | reu ioi        |           | 6        | Term               |                         | 1            | Numeric                    | Fall = 1; Spr      | ing=2                     |                        |                      |                   |            |
| ar          | ticul | ated  | courses          | $\rightarrow$  |           | 7        | Program Numbe      | er                      | 8            | Numeric                    | CTE Program        | n Number                  |                        |                      |                   |            |
|             |       |       |                  |                |           | 8        | Course Number      |                         | 8            | Numeric                    | CTE Course         | Number                    |                        |                      |                   |            |
|             | Tea   | her   | educator         | חו             |           | 10       | Local Course Tit   | tle                     | 100          | Alphanumeric               | CTE Local Co       | ourse Title               |                        |                      |                   |            |
|             |       |       |                  |                |           | 11       | Taashas Empil /    | ddrocc                  | 100          | Alebaeumosis               | / for Educat       | field:must be ve          | o space<br>lid to scho | r orran pizztio      | e empile          | ddross     |
|             | is re | quire | ed-get ed        | ucator IL      | )         | 12       | Period             | louress                 | 60           | Alphanumeric               | Any charact        | ers numbers o             | r special c            | haracters an         | e allowed         | un to 60   |
|             | from  | n CTE | ED               |                |           | 13       | Minutes per We     | ek                      | 4            | Numeric                    | See Allowal        | ble Minutes rang          | e below                |                      |                   | , up to oo |
|             |       |       |                  |                |           | 14       | Number of Wee      | ks                      | 2            | Numeric                    | Weeks rang         | e allowed - 4 th          | ough 52                |                      |                   |            |
|             |       |       |                  |                |           | 15       | Articulated CTD    | S                       | 9            | Numeric                    | Articulated        | Course Provideo           | By CTDS                | ←                    | _                 |            |
|             |       |       |                  |                |           | 16       | SUID               |                         | 10           | Numeric                    | Student's U        | nique ID <b>(SAISID</b> ) |                        |                      |                   |            |
| D           | O N   | OT u  | se this ter      | mplate fo      | ra        | 17       | Student BirthDa    | ate                     | 10           | mm/dd/yyyy                 | Student's D        | ate of Birth              |                        |                      |                   |            |
| <b>_</b>    | ามาร  | e tau | aht at a         | •              |           | 18       | Credits Earned     |                         | NN.NN        | NN.NN                      | Number of a        | redits earned b           | y student i            | in the course        |                   |            |
|             | 50150 |       | gni ai a         |                |           | 19       |                    |                         |              |                            |                    |                           |                        |                      |                   |            |
| Ρ           | osts  | econ  | dary instit      | ution or f     | or a      | 20       |                    |                         |              |                            | Allowable N        | Ainutes Per Wee           | k range:               |                      |                   |            |
| С           | TED   | cou   | rse at a         |                |           | 21       |                    |                         |              |                            | DCE/COOP:          | Minimum -100, I           | Maximum                | - 2000               |                   |            |
| D           | octo  | 000n  | dany cita        | (by a          |           | 22       |                    |                         |              |                            | Internship:        | Minimum -100,             | Maximum                | - 2000               |                   |            |
| ٢           | 0515  | ECOL  | uary site (      | uya            |           | 23       |                    |                         |              |                            | All other CT       | Ecourses: Minin           | num -100,              | Maximum - 1          | 500               |            |
| C           | omm   | unity | college t        | eacher)        |           | 20       | · · · ·            | Articula                | atedBulkl    | JploadTempl                | at Ins             | tructions                 | 🕀                      |                      |                   |            |

## YOUR TEACHER/S MUST BE PROPERLY CERTIFIED

- Teachers teaching the program courses must be properly certified by MAY 1, 2021.
- Teacher Certification Requirements for Programs- Use the Course Description/Coherent Sequence/Certification Information as your guide in knowing what certification your teacher needs, https://www.azed.gov/cte/programs

Home/Career and Technical Education/CTE Programs and Standards

### **CTE Programs and Standards**

**CTE Program Lists and Information:** 

```
Approved CTE Program Lists
Local Occupational Programs
Links to Program Descriptions, Coherent Sequences, Certification Information, Technical Standards, and Equipment Lists:
A-B
C-E
F-L
M-Z
```

#### ADDITIONAL INFORMATION ON TEACHER CERTIFICATION

INTERNSHIP course

Teacher is <u>required</u> to have a valid CTE certificate in <u>any</u> program area; <u>not</u> required to have a Cooperative Education Endorsement (CEN)

#### COOPERATIVE EDUCATION (COOP) course Teacher is <u>required</u> to have a valid CTE certificate in the <u>appropriate program</u> with a Cooperative Education Endorsement (CEN)

#### DIVERSIFIED COOPERATIVE EDUCATION (DCE) course Teacher is required to have a CTE certificate in any program with a Cooperative Education Endorsement (CEN)

3. ARTICULATED TO POSTSECONDARY COURSE ENROLLMENT- taught at a postsecondary institution/community college or a CTED course taught at a Postsecondary site by a postsecondary teacher

. .

Use Postsecondary Articulated Template

|           | А    | В                       | С                                                                                                | D                                                      | E                  | F                                                                                                    | -                                                                                                    | G                                                                                                    | Н                   |                                                                                                    | I.                                                                                                    | J                                                                                                    | K                                                                                                    |                                                                                                    | Ĺ                                                                                                    | м                                                                                                    | N                                                                                                    | 0                 |                |
|-----------|------|-------------------------|--------------------------------------------------------------------------------------------------|--------------------------------------------------------|--------------------|----------------------------------------------------------------------------------------------------|----------------------------------------------------------------------------------------------------|----------------------------------------------------------------------------------------------------|---------------------|----------------------------------------------------------------------------------------------------|----------------------------------------------------------------------------------------------------|----------------------------------------------------------------------------------------------------|----------------------------------------------------------------------------------------------------|----------------------------------------------------------------------------------------------------|----------------------------------------------------------------------------------------------------|----------------------------------------------------------------------------------------------------|----------------------------------------------------------------------------------------------------|-------------------|----------------|
| 1         | CTDS | Term                    | Program Number                                                                                   | Course Number                                          | Local Course Title | Teache<br>Nan                                                                                                    | er First Tea<br>ne                                                                                                    | acher Last<br>Name                                                                                                    | Teacher E<br>Addres | mail<br>ss                                                                                                    | Period                                                                                                    | Minutes<br>Per Weel                                                                                                    | s Number<br>k Weeks                                                                                                    | of Artice<br>CT                                                                                                    | ulated<br>DS                                                                                                    | SUID                                                                                                    | Student<br>Birthdate                                                                                            | Credits<br>Earned |                |
| 1 2 3 4 4 |      | ata e<br>ourse<br>ostse | Program Number<br>PostSecArticUp<br>lements r<br>es articula<br>econdary<br>er educate<br>quired | course Number<br>ploadTemplate<br>required<br>ted to - | Local Course Title | Nan<br>S 1<br>2<br>3<br>4<br>5<br>6<br>7<br>8<br>9<br>10<br>11<br>12<br>13<br>14<br>15<br>16<br>17<br>18<br>19<br>20<br>21<br>22<br>21<br>22<br>23 | BULK UPL<br>File forma<br>Enrollmer<br>Element N<br>CTDS<br>Term<br>Program N<br>Course Nu<br>Local Cou<br>Teacher F<br>Teacher L<br>Period<br>Minutes p<br>Number o<br>Articulate<br>SUID<br>Student B<br>Credits Ea | A<br>OAD FILE I<br>at is Excel<br>int - PostSe<br>Name<br>Number<br>umber<br>umber<br>irse Title<br>irst Name<br>ast Name<br>ast Name<br>der Weeks<br>der Weeks<br>ed CTDS<br>irthDate<br>arned | ess                 | B<br>DNS:<br>extens<br>rticulat<br>Length<br>9<br>1<br>8<br>8<br>100<br>50<br>50<br>100<br>60<br>4<br>2<br>9<br>10<br>10<br>NN.NN | Period<br>ions )<br>ed File L<br>Da<br>Ni<br>Ni<br>Alph<br>Alph<br>Alph<br>Alph<br>Alph<br>Alph<br>Ni<br>Ni<br>Ni<br>Ni<br>Ni<br>Ni<br>Ni<br>Ni<br>Ni<br>Ni | Vinutes<br>Per Weel<br>C<br>Upload Ten<br>ata Type<br>lumeric<br>lumeric<br>lumeric<br>lumeric<br>lumeric<br>lumeric<br>lumeric<br>lumeric<br>lumeric<br>lumeric<br>lumeric<br>lumeric<br>lumeric<br>lumeric<br>lumeric<br>lumeric<br>lumeric<br>lumeric<br>lumeric | k Weeks<br>weeks<br>School of Re<br>Fall = 1; Spri<br>CTE Program<br>CTE Course<br>CTE Local Co<br>Mandatory<br>Mandatory<br>Number of C | ctions<br>sidence CT<br>ng = 2<br>n Number<br>Number<br>Number<br>Surse Title<br>field;must<br>field;must<br>field;must<br>field;must<br>e allowed<br>Course Pro<br>hique ID (S<br>ate of Birth<br>redits ear<br>Minimum -<br>Minimum | TDS<br>be vali<br>be vali<br>be vali<br>be vali<br>crs, or:<br>s range<br>- 4 thro<br>wided I<br>AISID)<br>ned by<br>r Week<br>100, M<br>100, M | SUID<br>D<br>Comment<br>d teacher f<br>d teacher f<br>d teacher c<br>special cha<br>below<br>bugh 52<br>By CTDS<br>student in<br>crange:<br>aximum - 2<br>laximum - 2 | student<br>Birthdate<br>S<br>S<br>Tirst name<br>ast name<br>organization e<br>aracters are a<br>C<br>the course | email addr        | ess<br>b to 60 |
|           |      |                         |                                                                                                  |                                                        |                    | 23                                                                                                    |                                                                                                    |                                                                                                    |                     |                                                                                                    |                                                                                                    |                                                                                                    | All other CT                                                                                                    | courses:                                                                                                    | Minimu                                                                                                    | um -100, M                                                                                                    | 2000<br>aximum - 150                                                                                            | 0                 |                |
|           |      |                         |                                                                                                  |                                                        |                    | 24                                                                                                    |                                                                                                    |                                                                                                    | PostSec             | ArticU                                                                                                    | Ipload                                                                                                    | Templat                                                                                                    | All other CT                                                                                                    | courses:                                                                                                    | Minimu                                                                                                    | um -100, M                                                                                                    | aximum - 150                                                                                                    | 0                 |                |

For the list of eligible postsecondary CTED sites, see "Additional Resources"

← → C ↑ azed.gov/cte/cte-enrollment

🗰 Apps 🛛 💥 Performance Measu... 💥 ADE Intranet 🔤

Additional Resources:

FY 2021 Enrollment Upload Instructions

CTED Enrollment Upload Template

List of CTED Locations at a Postsecondary Campus

| Site CTDS | CTED at Postsecondary Site Name                           |
|-----------|-----------------------------------------------------------|
| 020801012 | CTD - Cochise College                                     |
| 110802009 | CVIT - Central Campus CAC Aravaipa                        |
| 110802007 | CVIT - Central Campus EAC Gila Pueblo                     |
| 130802010 | MIJTED - Yavapai College Agribusiness & Technology Center |
| 130802008 | MIJTED - Yavapai College CTEC                             |
| 130802009 | MIJTED - Yavapai College Prescott Valley                  |
| 090835217 | NAVIT - Gila Community College                            |
| 090835215 | NAVIT - Northland Pioneer College LCC                     |
| 090835214 | NAVIT - Northland Pioneer College PDC                     |
| 090835213 | NAVIT - Northland Pioneer College SCC                     |
| 090835218 | NAVIT - Northland Pioneer College SPE                     |
| 090835216 | NAVIT - Northland Pioneer College STJ                     |
| 090835212 | NAVIT - Northland Pioneer College WMC                     |
| 100811216 | PCJTED - Aztec Middle College                             |
| 100811215 | PCJTED - Aztec Middle College Desert Vista                |
| 100811213 | PCJTED - Aztec Middle College East                        |
| 100811214 | PCJTED - Aztec Middle College North West                  |
| 140801008 | STEDY - Arizona Western College                           |
| 130801007 | VACTE - Yavapai College Sedona Center                     |
| 080850007 | WAVE - Arizona Western College                            |
| 080850008 | WAVE - Mohave Community College                           |
| 070802285 | West-MEC Estrella Mountain Community College              |
| 070802280 | West-MEC Gateway Community College                        |
| 070802284 | West-MEC Glendale Community College                       |
| 070802286 | West-MEC Glendale Community College - North               |

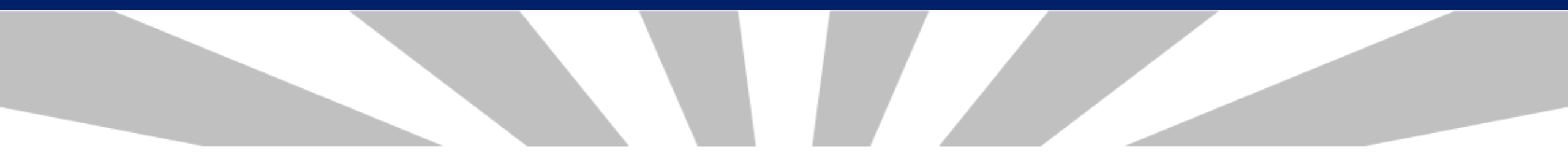

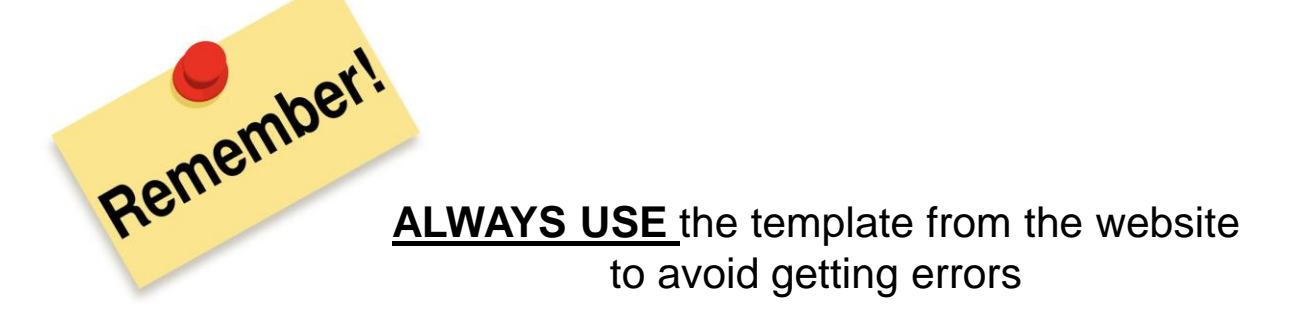

### **BEGIN ENROLLMENT REPORTING-** upload the enrollment file using the CTE Data Portal

Click on Upload, choose Enrollment

- Select file to upload, then click Upload
- Information Message will pop up saying "Successfully processed the file"

| (π CTE Data Portal                                                      | × +                             |                          |                                               |                            |                                                    | -                                                                | D X        |
|-------------------------------------------------------------------------|---------------------------------|--------------------------|-----------------------------------------------|----------------------------|----------------------------------------------------|------------------------------------------------------------------|------------|
| ← → C ☆ 🌘                                                               | cte.azed.gov/Uplo               | oad?ut=CQvOk834xO        | s=                                            |                            |                                                    | ର 🕁                                                              | <b>0</b> : |
| 👖 Apps 💥 Performanc                                                     | e Measu 💥 ADE                   | Intranet 🔤 ADE Seci      | ure File Del 🔇 New Tab                        | 💎 AZ12104 🛛 💎 C            | CODING                                             |                                                                  |            |
| CETE                                                                    | For Arizone                     | CTE Dat                  | ta Portal                                     |                            | We<br>SAMPLE D                                     | lcome Silao, Janet ! <u>Log O</u><br>ISTRICT - (123456) - (99999 | 9)<br>H    |
|                                                                         | Home Contacts CAR III           | CAR IV Coherent Sequence | Enrollment Participant/Concentrator           | Placement Survey Credentia | ls <u>Upload</u> Exemption                         | Reports Help                                                     | LOP        |
| 2021 Enrollment Uploaded<br>select file to upload:<br>Show 50 V entries | files<br>Choose File No file ch | upload                   | Click here for instructions<br>Uploaded Files |                            | Enrollment<br>Placement Survey<br>CTED Enrollments | Search:                                                          |            |
| Upload ID<br>Showing 0 to 0 of 0 entries                                | DI trict Name                   | Uploaded On              | Uploaded By F<br>No data available in table   | ile Name Invalid Rec       | cords Ri                                           | ports                                                            | Next       |
| https://cte.azed.gov/Upload?ut                                          | t=CQvOk834xOs=                  |                          |                                               |                            |                                                    |                                                                  | E F        |

After file upload, you will see the history information:

- Date
- Email address of the uploader
- File Name

- Number of valid/invalid records
- Reports

|              |                                         | Home        | Contacts | Coherent Sequence      | Enrollment         | Participant/Concentrator          | Placement Survey      | Credentials       | Upload         | Exemption          | Reports        | Help          | LOP       |
|--------------|-----------------------------------------|-------------|----------|------------------------|--------------------|-----------------------------------|-----------------------|-------------------|----------------|--------------------|----------------|---------------|-----------|
| 2021 Enrolln | nent Uploaded files                     |             |          | <u>Click her</u>       | e for instructions |                                   |                       |                   | Fiscal         | Year: 2021 🔪       | /              |               |           |
| Select file  | e to upload: Choose File No file chosen | Uploa       | d        |                        | Uploaded F         | iles                              |                       |                   |                |                    | . —            |               |           |
| Upload ID    | District Name                           | Uploaded On | ÷        | Uploaded By            | File Name          |                                   |                       | 🕴 Invalid Rec     | ords           | + Reports          | Search:        | 4 Act         | tion      |
| 10858        | High School District                    | 3/3/2021    | ct       | teuser1@test.com       | FY2021 Post-Set    | : Test Bulk Upload.xlsx           |                       | 1 out of 1        |                | Records Not        | : Added        | Delet         | te        |
| 10854        | High School District                    | 3/3/2021    | ct       | euser1@test.com        | Test Enrollment    | Upload.xlsx                       |                       | None out of       | 1              |                    |                | Delet         | (e        |
| 10853        | High School District                    | 3/3/2021    | ct       | teuser1@test.com       | Test Enrollment    | <u>Upload.xlsx</u>                |                       | 6 out of 6        |                | Records Not        | Added          | Delet         | <u>ie</u> |
| 10851        | High School District                    | 3/3/2021    | ct       | euser1@test.com        | Copy of Agua Fr    | ia Non-Articulated with errors.xl | <u>lsx</u>            | 8 out of 12       |                | Records Not        | Added          | Delet         | <u>.e</u> |
|              |                                         |             |          |                        | 1                  |                                   |                       |                   |                | 1                  |                | 1             | ,         |
|              |                                         |             |          | Click on<br>the file y | the lin<br>ou upl  | k to open<br>oaded                | Click or<br>link to c | n Reco<br>open th | rds N<br>e err | lot Ado<br>or repo | ded<br>ort     |               |           |
|              |                                         |             |          |                        |                    |                                   |                       |                   |                | all rec<br>wil     | ords<br>I be d | uplo<br>lelet | bad<br>ed |

- The enrollment records that were successfully uploaded will appear in either Fall or Spring; review and verify them for accuracy
- Incorrect record/s can be deleted- Delete All Courses or Single Course delete

| >           | Delete All Fall<br>2021 Fall C<br>School Name: (<br>District Name: )                                     | Courses<br>Course En                                                                                                    | rollme                                                                 | ent Click he                                                                    | ere for instructions | You must click on FINA<br>your enrollment data<br>portion of the CTE Sta             | LLMENT<br>ALIZE FALL<br>to ADE. Er<br>Ite Priority   | . ENROLLMENT butt<br>nrollment data is u<br>y Allocation.                | on in orde<br>sed to det | er to subn<br>ermine a                                          | nit Fiscal Ye                                                                                                    | ar: 2021                                  | ~                                                 |
|-------------|----------------------------------------------------------------------------------------------------|----------------------------------------------------------------------------------------------------|------------------------------------------------------------------------|---------------------------------------------------------------------------------|----------------------|--------------------------------------------------------------------------------------|------------------------------------------------------|--------------------------------------------------------------------------|--------------------------|-----------------------------------------------------------------|----------------------------------------------------------------------------------------------------|-------------------------------------------|---------------------------------------------------|
|             | NonArticulate                                                                                            | d (participa                                                                                                    | ting at se                                                             | chool of rec                                                                    | ord) Enrollment      | ts                                                                                   |                                                      |                                                                          |                          |                                                                 |                                                                                                    |                                           |                                                   |
|             |                                                                                                    |                                                                                                    |                                                                        |                                                                                 |                      |                                                                                      |                                                      |                                                                          |                          |                                                                 |                                                                                                    |                                           |                                                   |
|             | Channel EQ. 54                                                                                           | and the state of the state of t |                                                                        |                                                                                 |                      |                                                                                      |                                                      |                                                                          |                          |                                                                 |                                                                                                    |                                           |                                                   |
|             | Show 50 V                                                                                                | entries                                                                                                    |                                                                        |                                                                                 |                      |                                                                                      |                                                      |                                                                          |                          |                                                                 | Search                                                                                                    | :                                         |                                                   |
|             | Action                                                                                                   | entries<br>Program 🌢                                                                                                    | Progra                                                                 | m Description                                                                   |                      | CTE Course<br>Number                                                                 | Course                                               | e Title                                                                  | *                        | Local C                                                         | Search<br>ourse Title                                                                                                    | Period 🕴                                  | Grade<br>Total                                    |
| <b>→</b>    | Action Action                                                                                            | Program 10020030                                                                                                    | Progra<br>Graphic I                                                    | m Description<br>Design                                                         | •                    | CTE Course<br>Number<br>10020012                                                     | Course                                               | e Title<br>Design I                                                      | *                        | Local C<br>GRAPHIC                                              | Search<br>Course Title                                                                                                    | Period 🕴                                  | Grade<br>Total<br>1                               |
| >           | Action       Delete Detail       Delete Detail                                                           | Program 10020030                                                                                                    | Program<br>Graphic I<br>Graphic I                                      | m Description<br>Design<br>Design                                               | 4                    | CTE Course<br>Number<br>10020012<br>10020012                                         | Course<br>Graphic<br>Graphic                         | e Title<br>Design I<br>Design I                                          | *                        | Local C<br>GRAPHIC<br>GRAPHIC                                   | Search<br>Course Title<br>DESIGN I<br>DESIGN II                                                                                                    | Period 1<br>2                             | Grade<br>Total<br>1                               |
| <b>&gt;</b> | Action<br>Action<br>Delete Detail<br>Delete Detail<br>Delete Detail                                      | entries                                                                                                    | Program<br>Graphic I<br>Graphic I<br>Aesthetic                         | m Description<br>Design<br>Design<br>cs (NT-M)                                  | ę                    | CTE Course<br>Number<br>10020012<br>10020012<br>12040910                             | Course<br>Graphic<br>Graphic<br>Aestheti             | e Title<br>Design I<br>Design I<br>ics I                                 | *                        | Local C<br>GRAPHIC<br>GRAPHIC<br>AESTHET                        | Search<br>Course Title DESIGN I<br>DESIGN II<br>DESIGN II                                                                                                    | Period                                    | Grade<br>Total<br>1<br>1<br>1                     |
| >           | Show 50 V<br>Action<br>Delete Detail<br>Delete Detail<br>Delete Detail<br>Delete Detail                  | entries                                                                                                    | Program<br>Graphic I<br>Graphic I<br>Aesthetic<br>Culinary             | m Description<br>Design<br>Design<br>cs (NT-M)<br>Arts (NT-F)                   |                      | CTE Course<br>Number<br>10020012<br>10020012<br>12040910<br>12050010                 | Course<br>Graphic<br>Graphic<br>Aestheti<br>Culinary | e Title<br>Design I<br>Design I<br>ics I<br>/ Arts I                     | *                        | Local C<br>GRAPHIC<br>GRAPHIC<br>AESTHET<br>CULINAR             | Search<br>Course Title (<br>DESIGN I<br>DESIGN II<br>ICS I<br>(1                                                                                                    | Period                                    | Grade<br>Total<br>1<br>1<br>1<br>1                |
| >           | Show 50 V<br>Action<br>Delete Detail<br>Delete Detail<br>Delete Detail<br>Delete Detail<br>Delete Detail | entries                                                                                                    | Program<br>Graphic I<br>Graphic I<br>Aesthetic<br>Culinary<br>Software | m Description<br>Design<br>Design<br>cs (NT-M)<br>Arts (NT-F)<br>e and App Desi | gn F                 | CTE Course<br>Number<br>10020012<br>10020012<br>12040910<br>12050010<br>Records adde | Course<br>Graphic<br>Graphic<br>Aestheti<br>Culinary | e Title<br>Design I<br>Design I<br>ics I<br>/ Arts I<br>and App Design I | *                        | Local C<br>GRAPHIC<br>GRAPHIC<br>AESTHETI<br>CULINAR<br>SOFTWAR | Search<br>Course Title<br>DESIGN I<br>DESIGN II<br>DESIGN II<br>ICS I<br>(1<br>CS I<br>CI<br>CS I<br>CI<br>CS I<br>CI<br>CS I<br>CI<br>CS I<br>CI<br>CS I<br>CI<br>CS I<br>CI<br>CI<br>CI<br>CI<br>CI<br>CI<br>CI<br>CI<br>CI<br>CI<br>CI<br>CI<br>CI | Period #<br>1<br>2<br>11<br>11<br>11<br>2 | Grade<br>Total<br>1<br>1<br>1<br>1<br>1<br>1<br>1 |

When Delete All Courses or Single Course delete is selected, a delete confirmation message will be displayed

Deleting a course or courses will delete the associated current year credential(s) and the respective students enrolled for the term

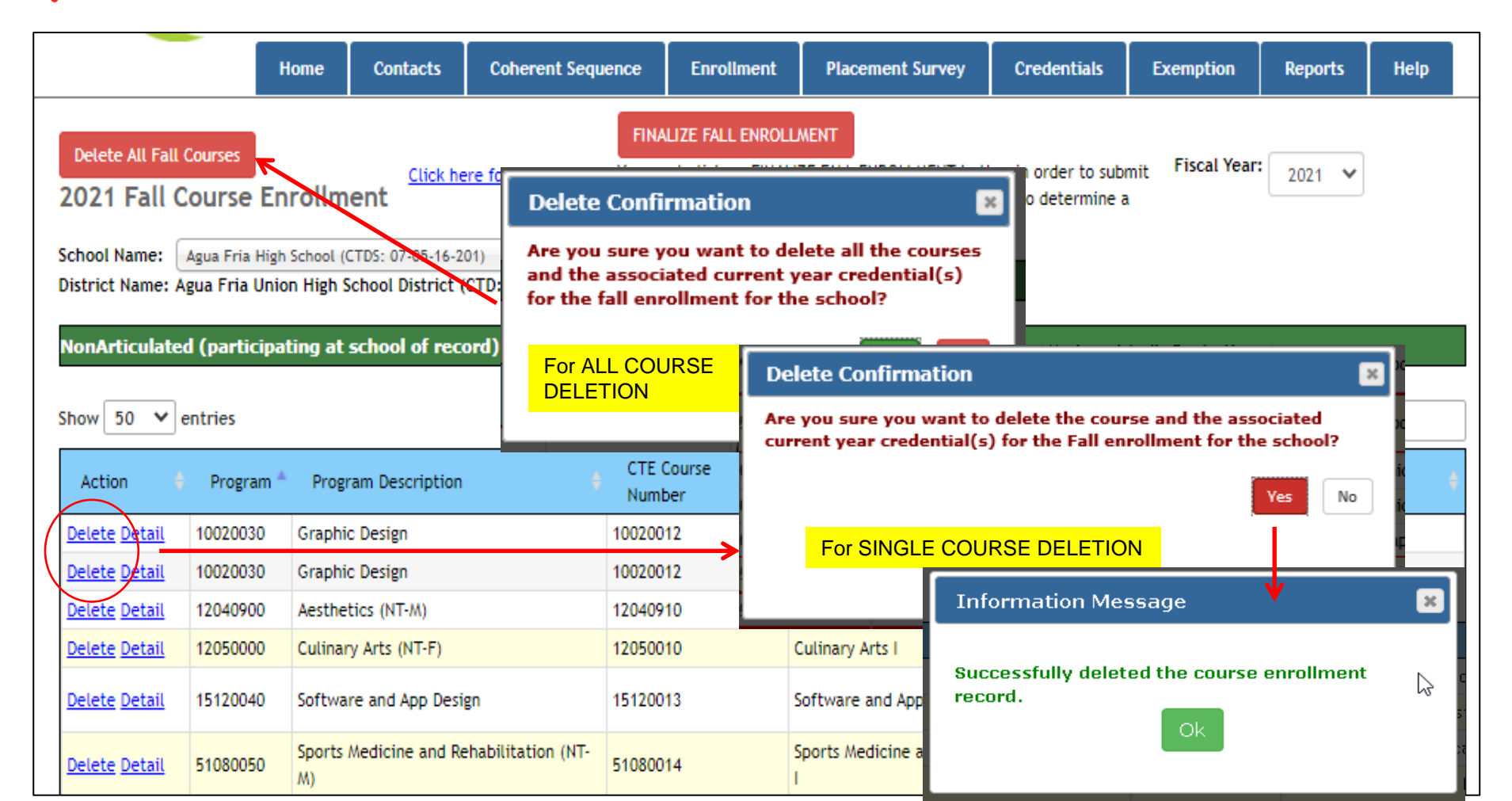

- Detail link- click this link to see "Course Enrollment Record
- Review student details for accuracy

|                                                                                             |                                                                                                    | Home                                                                         | Contacts                                                                                                    | Coherent                                           | Sequence                                  | Enrollment                            | Placement Survey                                         | Credentials                              | Exemption                             | Reports                   | Help     |
|---------------------------------------------------------------------------------------------|----------------------------------------------------------------------------------------------------|------------------------------------------------------------------------------|----------------------------------------------------------------------------------------------------|----------------------------------------------------|-------------------------------------------|---------------------------------------|----------------------------------------------------------|------------------------------------------|---------------------------------------|---------------------------|----------|
| Delete All Fall Courses 2021 Fall Course Enrollr School Name: District Name: /              | Click h                                                                                                    | ere for instructio                                                           | FINAL<br>You mus<br>to ADE.                                                                                         | IZE FALL ENRO<br>t click on FINA<br>Enrollment dai | LMENT<br>LIZE FALL ENI<br>ca is used to o | ROLLMENT button<br>determine a portio | in order to submit your e<br>on of the CTE State Priorit | Fise<br>nrollment data<br>ty Allocation. | cal Year: 2021                        | *                         |          |
| NonArticulated (participating a                                                             | Enrollment Type:<br>Program Number & Name:<br>CTE Course Number & Name:<br>Local Course Title:<br>Funding Status: | Non-Articula<br>10020030 : G<br>10020012 G<br>GRAPHIC DES<br>Program is elig | ted (participating<br>raphic Design<br>raphic Design I<br>IGN I - MULTIMEDI<br>gible for CTED fund<br>Teacher Infor | g at the school o<br>A<br>ing<br>mation            | f record)                                 |                                       |                                                          | N<br>ti<br>e                             | Aake sure<br>ne credits<br>each stude | to subm<br>earned t<br>nt | it<br>Dy |
| Action Program<br>Delete Detail 10020030 G                                                  | Educator Id:                                                                                                    |                                                                              |                                                                                                    | Teacher Nar<br>Appropriate                         | ne:<br>y Certified: Yes                   |                                       | GRA                                                      | ocal Course Title<br>PHIC DESIGN I       | Period<br>1                           | i 🛊 Grade                 | Total 🕴  |
| Delete Detail         10020030         G           Delete Detail         12040900         A | Period: 2<br>Number Of Weeks: 18                                                                                  |                                                                              | Enrollment Info                                                                                                    | rmation<br>s Per Week*:2(                          | Show 50 🗸                                 | entries                               | Stu                                                      | ıdent Details                            | Syarch                                | :                         |          |
| Delete Detail 12050000 C                                                                    |                                                                                                    |                                                                              | Enrollment C                                                                                                    | Counts                                             | Student ID                                | \$ St                                 | udent Name                                               | 🕴 Grade                                  | 🕴 Credits E                           | arned                     |          |
|                                                                                             | Grade Count: Gr                                                                                                   | ade 9:                                                                       | 25 Grade 10:                                                                                                    | 4                                                  | 1 · · · · l<br>3 →<br>3 ↓                 | <br> <br>                             |                                                          | 9<br>9<br>9                              | 0.5<br>0.5<br>0.5                     |                           |          |
|                                                                                             | Gender Count: Fe                                                                                                  | male:                                                                        | 20 Male:                                                                                                    | 1(                                                 | 3 4<br>3 L<br>3 D                         | 1<br>1<br>1                           | 1                                                        | 10<br>11<br>10                           | 0.5 0.5 0.5                           |                           | oro      |
|                                                                                             | Special Population: Sp<br>Nv<br>Er                                                                                | eecial<br>eeds:<br>Iglish Learner:<br>Igrant:                                | 0 Economica<br>Disadvant<br>1 Homeless                                                                              | ally 1(<br>aged:<br>: 1                            | 3 7<br>3 3<br>Forent:<br>Care:            | 0 Military Parent<br>Active Duty      |                                                          | 9<br>9                                   | 0.5                                   | <u> </u>                  |          |
|                                                                                             |                                                                                                    |                                                                              | Student De                                                                                                    | tails                                              |                                           |                                       |                                                          |                                          |                                       |                           |          |

Delete one or more or all students within a single course

- Click on Details to open the course enrollment record
  - Associated current year credential(s) of the selected student/s will
- be deleted

|                                                                                                    | ks for Arizona                         | CTE Data                                          | a Portal                                |                        |                                              | Agua Fria Unio                                            | Welcome District, CTE User ! <u>Log Off</u><br>on High School District - (070516) - (4289)        |
|----------------------------------------------------------------------------------------------------|----------------------------------------|---------------------------------------------------|-----------------------------------------|------------------------|----------------------------------------------|-----------------------------------------------------------|---------------------------------------------------------------------------------------------------|
|                                                                                                    | Course Enrollment Rec<br>Gender Count: | ord<br>Female:                                    | 0 Male:                                 |                        | 1                                            |                                                           | emption Reports Help                                                                              |
| Delete All Spring Courses 2021 Spring Course Enrol School Name: District Name:                                                                                                    | Special Population:                    | Special<br>Needs:<br>English Learner:<br>Migrant: | 0 Economi<br>Disadvar<br>0 Homeles<br>0 | cally<br>ttaged:<br>5: | 1 Single (<br>Parent:<br>0 Foster (<br>Care: | ) Non-Trad<br>Gender:<br>) Military Parent<br>Active Duty | 1 2021 V<br>0                                                                                     |
| NonArticulated (participating at Show 50 v entries                                                                                                    | Show 50 V entries                      |                                                   | Student [                               | etails                 | Search                                       |                                                           | Search:                                                                                           |
| Action         Program           Delete Detail         10020030         G           Delete Detail         10020030         G           Delete Detail         10020030         G           Delete Detail         15120040         Sc | Student ID \$                          | Student Name                                      | • Grade •                               | Credits Earned         |                                              | t For Deletion 🥥<br>elect All                             | Will delete ALL<br>students                                                                       |
| Delete Detail 51080050 Sr<br>Delete Detail 52180020 M                                                                                                    |                                        | · - · ·                                           | 11 0                                    | .5                     |                                              |                                                           |                                                                                                   |
| Delete Detail 52180020 M<br>Showing 1 to 6 of 6 entries                                                                                                    |                                        | Sa                                                | ve Changes                              | Cancel & Clos          | se                                           | Are you sure y<br>enrollment for<br>related creder        | you want to delete the student(s)<br>r the course along with any<br>ntial(s) in the current year? |
| Articulated (participating at othe                                                                                                    | r than the school of record) i         | Enrollments                                       |                                         |                        |                                              |                                                           | Confirm                                                                                           |
|                                                                                                    |                                        |                                                   |                                         |                        |                                              |                                                           |                                                                                                   |

#### EXEMPTION REQUEST

- Submit an exemption request if a requirement will not be in place by the due date
- <u>Deadline</u> of submission of exemption request is JUNE 15, 2021
- Exemption Request is submitted via CTE Data Portal

| (a⊤ CTE Data Portal                                     | < +                             |                                          |                       |                    |                        |                            | X נ        |
|---------------------------------------------------------|---------------------------------|------------------------------------------|-----------------------|--------------------|------------------------|----------------------------|------------|
| $\leftrightarrow$ $\rightarrow$ C $\triangle$ ete.azed. | gov/ExemptionRequest            |                                          |                       |                    |                        | Q 🕁                        | <b>e</b> : |
| 👖 Apps 🛛 🐹 Performance Measu                            | 💥 ADE Intranet 🔤 ADE Secure     | File Del 🔇 New Tab 🏾 🕈 AZ                | 2104 🤎 CODING         |                    |                        |                            |            |
| CETE                                                    | r Arizona                       | CTE Data Portal                          |                       |                    | Welcome Sila           | ao, Janet ! <u>Log Off</u> | Î          |
| Home Contacts C                                         | AR III CAR IV Coherent Sequence | Enrollment Participant/Concentra         | tor Placement Survey  | Credentials Upload | Exemption Reports Help | LOP Admin                  |            |
| 2021 Exemption Requests                                 | Click here for ins              | tructions                                |                       |                    | Fiscal Year: 2021 🗸    |                            |            |
| Show 50 💙 entries                                       |                                 | <u>Print Summary</u> <u>Print Approv</u> | ed Print Not Approved |                    | Search:                |                            |            |
| Action 🕴 Request ID                                     | 🕴 Request Type                  | Requester Name                           | School Name           | 🕴 Program Name     | 🕴 Status 🔶 Subr        | nit Date 🕴                 |            |
|                                                         |                                 | No data availab                          | le in table           |                    |                        |                            |            |
| Showing 0 to 0 of 0 entries                             |                                 |                                          |                       |                    |                        | Previous Next              |            |
|                                                         |                                 |                                          |                       |                    |                        |                            |            |
|                                                         |                                 |                                          |                       |                    |                        |                            |            |
|                                                         |                                 |                                          |                       |                    |                        |                            | _          |
| ▲<br>                                                   |                                 |                                          |                       |                    |                        |                            |            |

Program/s and course/s information can only be added through bulk file upload

Decessors, tors

 $\checkmark$ 

- You MUST click the "Finalize" button after reviewing your data
- All errors must be fixed/corrected and reuploaded for the records to be counted
- If the course in not already in the coherent sequence you will get an error for the enrollment bulk upload

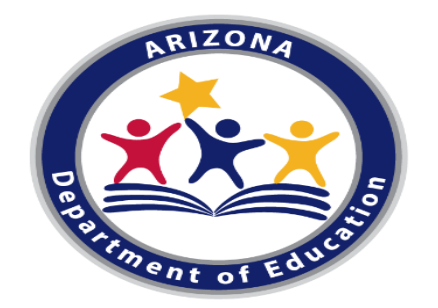

# **Accountability & CTE Data Portal**

March 11, 2021

Donna Kerwin

**CTE Business Analyst** 

Donna.Kerwin@azed.gov

(602) 542-7881

## CTE Data Portal – Bulk Upload

| <ul> <li>2021</li> <li>CTE Data Portal validates student enrollment in<br/>Student (SUID) must be enrolled (in AzED<br/>(School of Residence CTDS) in the 2021 En-<br/>AzEDS validates using School of Residence</li> </ul> | n AzEDS:<br>S) in the current year in the CTDS<br>nrollment bulk upload file<br>e <b>CTDS, SUID, DOB</b>            |
|----------------------------------------------------------------------------------------------------|----------------------------------------------------------------------------------------------------|
| <ul> <li>If validation successful, student reconstudent demographics pulled into CT</li> <li>If validation unsuccessful, student reconstruction report and Records Not Added</li> </ul>                                     | rds will be uploaded and AzEDS<br>FE Data Portal student records<br>cord rejects – will appear on upload<br>Freport |
| A B C                                                                                                    | D                                                                                                    |
| BULK UPLOAD FILE INSTRUCTIONS:                                                                                                    |                                                                                                    |
| File format is Excel (xls or xlsx extensions )                                                                                                    |                                                                                                    |
| Enrollment - Nonarticulated File Upload Template instructions                                                                                                    |                                                                                                    |
| Element Name Length Data Type                                                                                                    | Comments                                                                                                    |
| CTDS 9 Numeric School of Res                                                                                                    | sidence CTDS                                                                                                    |
| Term1NumericFall = 1; Sprin                                                                                                    | g = 2                                                                                                    |
| Program Number 8 Numeric CTE Program                                                                                                    | Number                                                                                                    |
| Course Number 8 Numeric CTE Course N                                                                                                    | lumber                                                                                                    |
| Local Course Title 100 Alphanumeric CTE Local Cor                                                                                                    | urse Title                                                                                                    |
| Educator's ID 7 Numeric 7 for Educator                                                                                                    | orID; no dash, no space                                                                                             |
| Teacher Email Address         100         Alphanumeric         Mandatory fill                                                                                                    | eld;must be valid teacher organization email address                                                                |
| Period 60 Alphanumeric Any character                                                                                                    | rs, numbers, or special characters are allowed; up to 60                                                            |
| Minutes per Week 4 Numeric See Allowabl                                                                                                    | e Minutes range below                                                                                               |
| Number of Weeks         2         Numeric         Weeks range                                                                                                    | allowed - 4 through 52                                                                                              |
| SUID 10 Numeric Student's Uni                                                                                                    | que ID (SAISID)                                                                                                    |
| Student BirthDate 10 mm/dd/yyyy Student's Dat                                                                                                    | te of Birth                                                                                                    |
| Credits Earned NN.NN NN.NN Number of cr                                                                                                    | redits earned by student in the course                                                                              |

### **CTE Data Portal – Enrollment Details**

|                                          |                                                                                                    |                                                                                                    |                                                                                                    |                       |                   |         |                                | _ |
|------------------------------------------|----------------------------------------------------------------------------------------------------|----------------------------------------------------------------------------------------------------|----------------------------------------------------------------------------------------------------|-----------------------|-------------------|---------|--------------------------------|---|
| AzEDS Student                            | Course Enrollment Ro                                                                                                    | ecord                                                                                                    |                                                                                                    |                       |                   |         |                                | × |
| demographic<br>details will<br>appear in | Enrollment Type:<br>Program Number & Nar<br>AzEDS Course Number:<br>CTE Course Number & I<br>Local Course Title:<br>Local Course Code:<br>Funding Status: | Non-Artice           me:         46040020 :           AZ17930         A6040011           Constructio         CTE2240-1           Program is         Program is | ulated (participating at the<br>: Construction Technologies (M<br>Construction Technologies I<br>on I A/B<br>021<br>eligible for CTED funding | school (<br>IT-F)     | of record)        |         |                                | Î |
| Enrollment                               | Course Enrollment Pa                                                                                                    | cord                                                                                                    |                                                                                                    |                       |                   |         |                                |   |
| details:                                 |                                                                                                    |                                                                                                    | Enrollment Counts                                                                                                    |                       |                   |         |                                |   |
| Grade level                              |                                                                                                    |                                                                                                    |                                                                                                    |                       |                   |         |                                |   |
| Gender                                   | Grade Count:                                                                                                    | Grade 9:                                                                                                    | 0 Grade 10:                                                                                                    | 7                     | Grade 11:         | 10      | Grade 12:                      | З |
| • Special Pops                           | Gender Count:                                                                                                    | Female:                                                                                                    | 2 Male:                                                                                                    | 18                    |                   |         |                                |   |
| totals<br>Only for valid                 | Special Population:                                                                                                    | Special<br>Needs:                                                                                                    | 1 Economically<br>Disadvantaged:                                                                                                    | 16                    | Single<br>Parent: | 0       | Non-Trad<br>Gender:            | 2 |
| student                                  |                                                                                                    | English Learner:                                                                                                    | 1 Homeless:                                                                                                    | 1                     | Foster<br>Care:   | 0       | Military Parent<br>Active Duty | С |
| inrollment                               |                                                                                                    | Migrant:                                                                                                    | 0                                                                                                    |                       |                   |         | ·                              |   |
| ecords                                   |                                                                                                    |                                                                                                    | Student Details                                                                                                    |                       |                   |         |                                |   |
| successfully                             | Show 50 v entries                                                                                                    |                                                                                                    |                                                                                                    |                       | Se                | earch:  |                                |   |
| upioaded                                 | Student ID                                                                                                    | Student Name                                                                                                    | ¢                                                                                                    | Grade                 | 🕴 Cr              | edits E | arned                          |   |
|                                          |                                                                                                    |                                                                                                    | 11                                                                                                    |                       | 0.5               |         |                                |   |
|                                          |                                                                                                    |                                                                                                    | 12                                                                                                    | . <mark>-</mark><br>) | 0.5               |         |                                |   |
|                                          |                                                                                                    |                                                                                                    | 11                                                                                                    |                       | 0.5               |         |                                |   |

**CTE Data Portal – Participant-Concentrator** 

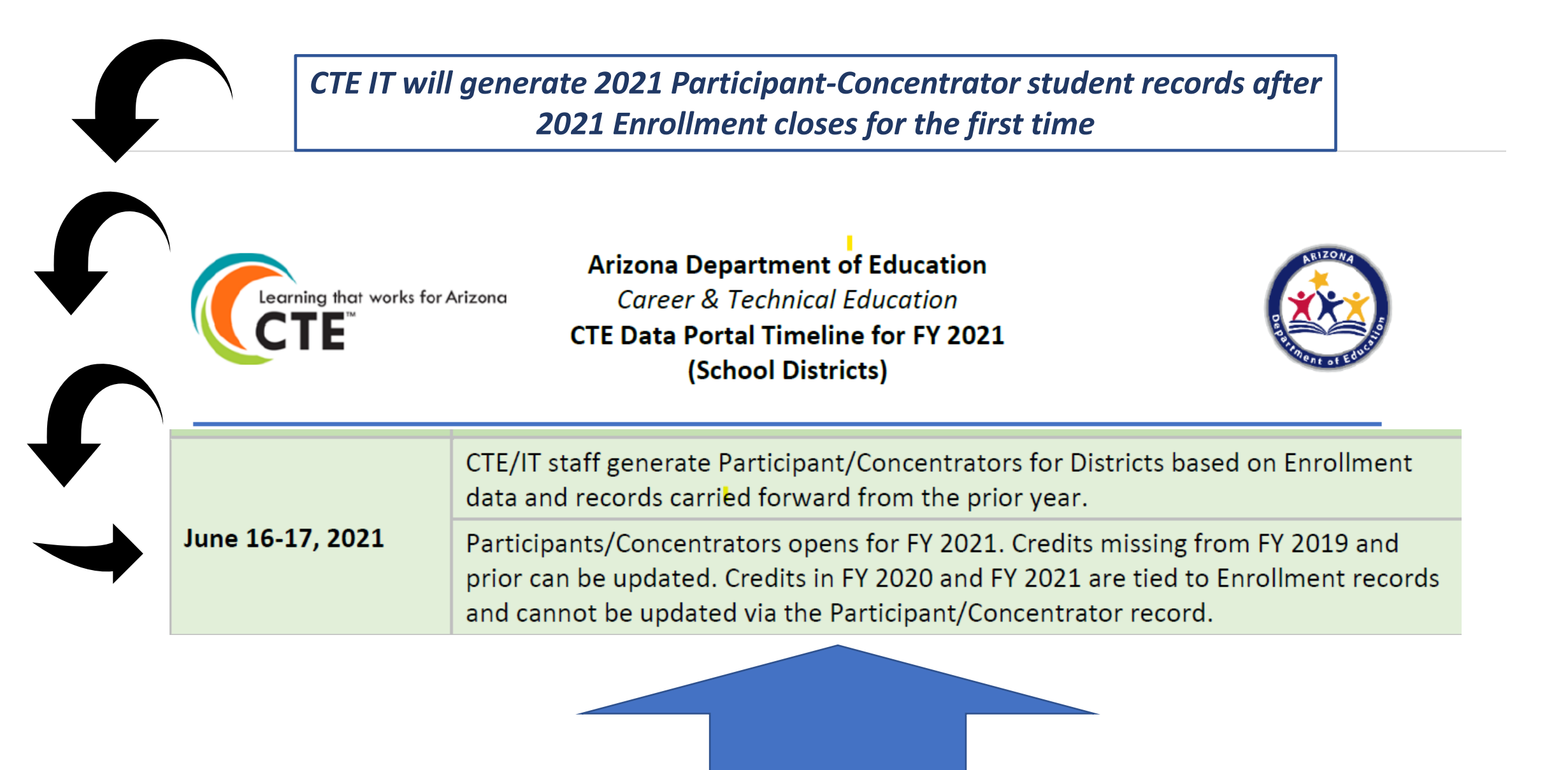

### **CTE Data Portal – Participant-Concentrator**

Current Year Enrollment Credits Earned in a CTE program/courses:

| Program  | Program Description  | AzEds Course Number | CTE Course Number 🛛 🕴 | Course Title 🔶           | Local Course Title            |
|----------|----------------------|---------------------|-----------------------|--------------------------|-------------------------------|
| 12050000 | Culinary Arts (NT-F) | AZ16059             | 12050020              | Culinary Arts II         | Culinary Arts Applications    |
| 12050000 | Culinary Arts (NT-F) | AZ16059             | 12050020              | Culinary Arts II         | Culinary Arts Applications    |
| 12050000 | Culinary Arts (NT-F) | AZ16099             | 12050075              | Culinary Arts Internship | Culinary Arts - Internship    |
| 12050000 | Culinary Arts (NT-F) | AZ16058             | 12050010              | Culinary Arts I          | Fundamentals of Culinary Arts |

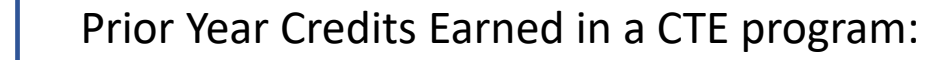

CTE Carnegie Units earned in fiscal year

| Program Name                   | Total C <mark>U</mark> | 2020 | 2019 | 2018 | 2017 | 2016 | .10 Intro Course |
|--------------------------------|------------------------|------|------|------|------|------|------------------|
| 12050000 : Culinary Arts(NT-F) | 2                      | 1    | 1    | 0    | 0    | 0    | 0                |

### Used to create 2021 Participant-Concentrator student record

|                                           | works for Ar        | izona           | СТ          | E Data I   | Portal       | I.             |                  |             |        | Welcome   | District, CTE | User ! <u>Lo</u> r | <u>e Off</u> |
|-------------------------------------------|---------------------|-----------------|-------------|------------|--------------|----------------|------------------|-------------|--------|-----------|---------------|--------------------|--------------|
| н                                         | ome Cor             | ntacts Coherent | Sequence    | Enrollment | Participant/ | Concentrator   | Placement Survey | Credentials | Upload | Exemption | Reports       | Help               | LOP          |
| 2021 Participant-C<br>Change Student Back | Concenti<br>to List | rator           |             |            | Stude        | ent Informatio | n                |             |        |           |               |                    |              |
| Student Unique ID:                        | Student             | Name:           | Birth Date: | Ger        | nder: Gra    | ide: Cohor     | t Year: Race     | Ethnicit    | y:     | Stu       | dent Enrolln  | ient Statu         | 51           |

### **CTE Data Portal – Participant-Concentrator**

| Home       Contacts       Coherent Sequence       Enrollment       Participant/Concentrator       Placement Survey       Credentials       Upload       Exemption       Reports       Help       LOP <b>2021 Participant-Concentrator</b> Change Student       Back to List         Student Information         Student Unique ID: Special Population Status:         Special Population Status:       Student Name:       Birth Date:       Gender:       Grade:       Cohort Year:       Race:       Ethnicity:       Student Enrollment Status:         School Of Residence:       Student Status:       Student Name:       Student: NO       Sol Student: NO       Sol Student: NO |                                                                          | t works f         | ior Arizona | C                           | TE Data              | Portal                     | I.          |               |             |            | Welcome   | District, CTE | User ! <u>Lo</u> s | Off |
|----------------------------------------------------------------------------------------------------|--------------------------------------------------------------------------|-------------------|-------------|-----------------------------|----------------------|----------------------------|-------------|---------------|-------------|------------|-----------|---------------|--------------------|-----|
| 2021 Participant-Concentrator         Change Student         Back to List         Student Unique ID: Student Name: Birth Date: Gender: Grade: Cohort Year: Race: Ethnicity: Student Enrollment Status: Single Parent: NO 504 Student: NO         School of Residence:                                                                                                    |                                                                          | Home              | Contacts    | Coherent Sequence           | Enrollment           | Participant/Conce          | ntrator Pla | cement Survey | Credentials | Upload     | Exemption | Reports       | Help               | LOP |
| Student Unique ID: Student Name: Birth Date: Gender: Grade: Cohort Year: Race: Ethnicity: Student Enrollment Status:<br>Special Population Status: Single Parent: NO 504 Student: NO<br>School Of Residence:                                                                                                    | 2021 Participant-<br>Change Student Bac                                  | Conc<br>k to List | entrator    |                             |                      | Student In                 | formation   |               |             |            |           |               |                    |     |
|                                                                                                    | Student Unique ID:<br>Special Population Status:<br>School Of Residence: | Stu               | dent Name:  | Birth Dat<br>Single Parent: | e: G<br>NO 504 Stude | iender: . Grade:<br>nt: NO | Cohort Year | : Race:       | Ethnicity   | <i>r</i> : | Stu       | dent Enrollm  | ent Statu:         | 51  |

CTE IT will create the 2021 Participant-Concentrator records for CTE Districts

AzEDS Student demographic details will appear in Participant-Concentrator student details:

- Student SUID
- Student Name
- Student Birth Date
- Student Gender
- Student Grade Level
- Student Cohort Year
- Student Race and Ethnicity
- Student Enrollment Status (current leave code/exit code)
- Student Special Populations status including Single Parent status
- Student School of Residence (current school of student)

## CTE Data Portal – Placement Survey Placement Survey records are <u>Perkins V Concentrators</u> with specific leave codes/exit codes

#### Perkins V CTE Concentrator definition:

A student who has completed and passed at least 2 courses worth 1 credit each in a single career and technical education program. Internship, cooperative education, and diversified cooperative education courses are not included in defining a CTE Concentrator.

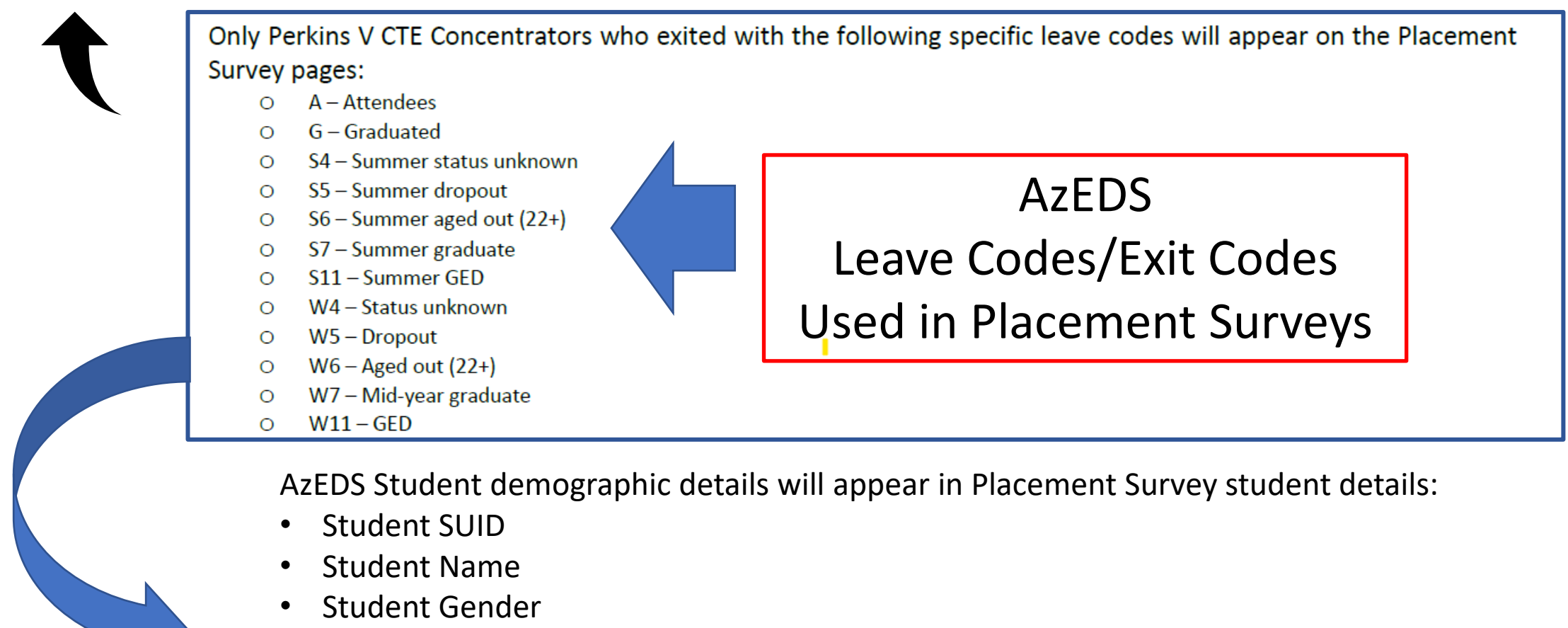

• Student Enrollment Status (current leave code/exit code)

### **CTE Data Portal – Credentials**

Credentials can only be created for a student with Current Year Enrollment

| Program                     | Program Description                                                          |                   | AzEds C  | Course Number              | ¢ C1                 | TE Course Number         | ¢     | Course T     | ïtle        |          | ÷ L        | ocal Cours     | e Title       |                     |   |
|-----------------------------|------------------------------------------------------------------------------|-------------------|----------|----------------------------|----------------------|--------------------------|-------|--------------|-------------|----------|------------|----------------|---------------|---------------------|---|
| 12050000                    | Culinary Arts (NT-F)                                                         |                   | AZ16059  |                            | 1205                 | 50020                    |       | Culinary A   | rts II      |          | Cul        | inary Arts     | Application   | s                   |   |
| 12050000                    | Culinary Arts (NT-F)                                                         |                   | AZ16059  |                            | 1205                 | 50020                    |       | Culinary A   | rts II      |          | Cul        | inary Arts     | Application   | s                   |   |
|                             | Learning that works for Arizon                                               |                   |          | CTE D                      | ata Port             | al                       |       |              |             |          |            | Welcom         | e Kerwin, Don | na ! <u>Log Off</u> |   |
|                             | Home                                                                         | Contacts CAR III  | CAR IV   | Coherent Sequence          | Enrollment           | Participant/Concentrator | Place | ement Survey | Credentials | Upload   | Exemption  | Reports        | Help Li       | DP Admin            |   |
| Credent                     | ial 2021                                                                     |                   |          | Click                      | here for instruction | ons                      |       |              |             |          | Fiscal Yea | r: 2021 🗸      |               |                     |   |
| School Name<br>District Nam | e: SAMPLE SCHOOL (CTDS: 12-34-56-001)<br>he: SAMPLE DISTRICT (CTD: 12-34-56) |                   |          | ¥                          |                      |                          |       |              |             |          |            |                |               |                     |   |
| Show 50                     | ✓ entries                                                                    |                   |          |                            |                      |                          |       |              |             |          |            |                | Search:       |                     | J |
| Action                      | 🕴 SUID 🕴 Student Name 🔶                                                      | Grade 🍦 Program I | Name 🔶 C | Course Associated with Cre | dential              | 🕴 Course Taught By 🛛 🕴   | Crede | ential Name  | 🕴 Test Date | 🕴 Passed | ecent      | Credential Yea | r 🔶 M         | odified Date 🛛 🕴    |   |

- Click on the Credentials tab to view or add to your district's student credentials.
  - If no student credentials exist yet, credentials may only be added for existing Current Year Enrollment student records.
  - A student credential cannot be created by itself; it must be added (associated with) an existing Current Year Enrollment student record.
- Credentials cannot be entered twice for the same student, even if a Credentials can apply to multiple CTE programs.
  - Credentials are associated with a course in a CTE program.
  - Both the Course Associated with Credential and Course Taught By must be entered.
  - Course Taught By is who (LEA) was teaching the course when the student took the Credential.

### **CTE Data Portal – Reports – Enrollment Reports**

| CETE                           | for Arizona                                          | 1        |         |        | CTE D             | ata Port   | tal                      |                  |             |        |            | Welcon    | ne <b>Kerwin</b> , | Donna ! <u>l</u> | og Off |
|--------------------------------|------------------------------------------------------|----------|---------|--------|-------------------|------------|--------------------------|------------------|-------------|--------|------------|-----------|--------------------|------------------|--------|
|                                | Home                                                 | Contacts | CAR III | CAR IV | Coherent Sequence | Enrollment | Participant/Concentrator | Placement Survey | Credentials | Upload | Exemption  | Reports   | Help               | LOP              | Admin  |
| 2021 Reports By District       | 2021 Reports By District Click here for instructions |          |         |        |                   |            |                          |                  |             |        | Fiscal Yea | r: 2021 🗸 |                    |                  |        |
| Report Name: Select a Report * |                                                      |          |         |        |                   |            |                          |                  |             |        |            |           |                    |                  |        |
| Generate Report Cancel         |                                                      |          |         |        |                   |            |                          |                  |             |        |            |           |                    |                  |        |

2021 Enrollment reports available now in the CTE Data Portal/Reports after 2021 Enrollment data successfully uploaded:

- Enrollment Summary report all valid Enrollment records by District/School/Program
- Records Not Added report (errors report)
- Improper Teacher Certification report (updated nightly)
- Student Enrollment Summary report disaggregated student enrollment details by District/School/Program/Course
  - All Funding reports for 2021 will be available after 2021 Preliminary State Priority Funding has been run

**Enrollment and Funding reports:** 

- Enrollment Summary report
- Records Not Added report
- Improper Teacher Certification report
- Funded District Course Detail report
- Funded School Course Detail report
- NonFunded District Course Detail report
- NonFunded School Course Detail report
- Related Placement Funding report
- Funding Summary report

#### Student Enrollment Summary Report

Disaggregated Student Enrollment report

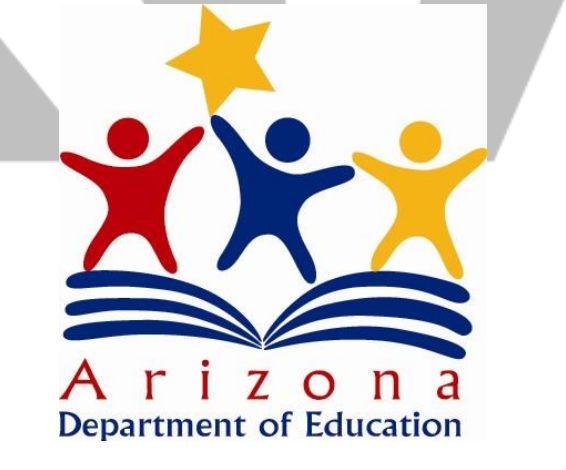

## Questions? Thank you! Donna Kerwin CTE Business Analyst Donna.Kerwin@azed.gov (602) 542-7881

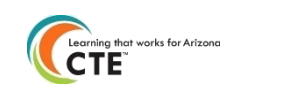

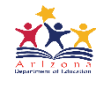

## **Participant/Concentrators**

- A CTE Concentrator is a student who has completed at least 2 courses worth at least 1 credit each in an approved CTE program. Internships, Cooperative Education, and Diversified Cooperative Education courses cannot be used to define a concentrator.
- A CTE Participant is a student who has completed at least 1 course worth at least 1 credit in an approved CTE program in the reporting year.
- Participant/Concentrator records are kept on file until a student graduates or otherwise leaves the school and are updated annually with any new credits the student earns.
- A Participant/Concentrator record is the record of the credits a student has earned in a single CTE program, meaning a student can have more than one PC record.
- Concentrators are used to determined which students are eligible for post-high school Placements and are used in calculating Performance Measures required by the Perkins Act.

- When students attain *or attempt to attain* an industry recognized credential for their CTE program, enter the attempt and the results of the attempt into the CTE Data Portal.
- Credential data is used in Performance Measures reporting (5S1)

|                                | Home        | Contacts        | Coherent | t Sequence Eni                                     | rollment Participant/Con                           | centrator             | Placement Survey Credentials    | Upload Exemp   | tion Rep     | orts Help                      | LOP                      |
|--------------------------------|-------------|-----------------|----------|----------------------------------------------------|----------------------------------------------------|-----------------------|---------------------------------|----------------|--------------|--------------------------------|--------------------------|
| 2021 0                         | reden       | tials           |          |                                                    | Click here fo                                      | or instructions       |                                 | Fi             | scal Year: 2 | 021 🗸                          |                          |
| School Nan<br>District Na      | ne:<br>me:  |                 |          |                                                    |                                                    |                       |                                 |                |              |                                |                          |
| Add Studen                     | t Credentia | <u>l</u>        |          |                                                    |                                                    |                       |                                 |                |              | [                              |                          |
| show 50                        | ✓ entries   | 5               |          |                                                    |                                                    |                       |                                 |                | Search       |                                |                          |
| Action 🔶                       | SUID 🔶      | Student<br>Name | Grade 🔶  | Program Name                                       | Course Associated with<br>Credential               | Course<br>Taught By   | Credential Name                 | ♦ Test<br>Date | 🔶 Passed 🗧   | Recent<br>Credential 🔶<br>Year | Modified<br>Date         |
| <u>Modify</u><br><u>Delete</u> | 123456789   | John<br>Doe     | 12       | 51080050: Sports<br>Medicine and<br>Rehabilitation | 51080050: Sports Medicine<br>and Rehabilitation II | Sample High<br>School | OSHA 10 - Healthcare            | 05/07/20       | )20 Y        | 2021                           | 11/12/2020<br>3:21:11 PM |
| <u>Modify</u><br><u>Delete</u> | 987654321   | Jane<br>Doe     | 11       | 46040020:<br>Construction<br>Technologies          | 46040011: Construction<br>Technologies I           | Sample High<br>School | OSHA 10 - Construction Industry | 05/06/20       | 20 Y         | 2021                           | 11/13/2020<br>2:17:18 PM |

- When students attain *or attempt to attain* an industry recognized credential for their CTE program, enter the attempt and the results of the attempt into the CTE Data Portal.
- Credential data is used in Performance Measures reporting (5S1)

|                         | Home                                           | Contacts        | Coheren | t Sequence Enr                                     | rollment Participant/Cor                           | ncentrator            | Placement Survey       | Credentials | <u>Upload</u> | Exemption      | n Repo     | orts Help                      | LOP                      |
|-------------------------|------------------------------------------------|-----------------|---------|----------------------------------------------------|----------------------------------------------------|-----------------------|------------------------|-------------|---------------|----------------|------------|--------------------------------|--------------------------|
| 021 Cr                  | edent                                          | ials            |         |                                                    | <u>Click here f</u>                                | or instructions       |                        |             | Enrollmen     | t              | ear: 20    | 021 🗸                          |                          |
| chool Nam               | e:                                             |                 |         |                                                    |                                                    |                       |                        |             | Placement     | : Survey       |            |                                |                          |
| istrict Nan             | ne:                                            |                 |         |                                                    |                                                    |                       |                        |             | Credentia     | s              | tanta data |                                |                          |
| dd Student              | <ul> <li>Credentia</li> <li>entries</li> </ul> |                 |         |                                                    |                                                    |                       |                        |             |               | Opload Cred    | Search:    |                                |                          |
| Action 🔶                | SUID 🔶                                         | Student<br>Name | Grade 🔶 | Program Name                                       | Course Associated with<br>Credential               | Course<br>Taught By   | Credential Name        |             | ¢             | Test<br>Date 🔶 | Passed 🔶   | Recent<br>Credential 🖨<br>Year | Modified<br>Date         |
| <u>Modify</u><br>Delete | 123456789                                      | John<br>Doe     | 12      | 51080050: Sports<br>Medicine and<br>Rehabilitation | 51080050: Sports Medicine<br>and Rehabilitation II | Sample High<br>School | OSHA 10 - Healthcare   |             |               | 05/07/2020     | Y          | 2021                           | 11/12/2020<br>3:21:11 PM |
| <u>Modify</u>           | 987654321                                      | Jane<br>Doe     | 11      | 46040020:<br>Construction                          | 46040011: Construction<br>Technologies I           | Sample High<br>School | OSHA 10 - Construction | Industry    |               | 05/06/2020     | Y          | 2021                           | 11/13/2020<br>2:17:18 PM |

- When students attain *or attempt to attain* an industry recognized credential for their CTE program, enter the attempt and the results of the attempt into the CTE Data Portal.
- Credential data is used in Performance Measures reporting (5S1)

|                                       |             |                 |             | Home                                               | Contacts                                         | Coher                 | rent Sequence               | Enrollment | Participa             | ant/Conce                    | ntrator                  |
|---------------------------------------|-------------|-----------------|-------------|----------------------------------------------------|--------------------------------------------------|-----------------------|-----------------------------|------------|-----------------------|------------------------------|--------------------------|
|                                       | Home        | or              | 2020 0      | Credential                                         | s                                                |                       |                             |            |                       |                              |                          |
| 2021 Cr<br>School Nam<br>District Nan | redent      | tials           | Student U   | nique ID:*(SAI                                     | 5 ID) 0                                          |                       |                             |            |                       |                              |                          |
| Add Student<br>Show 50                | t Credentia |                 | Searc       | h Ba                                               | ck to List                                       |                       |                             |            |                       |                              |                          |
| Action 🔶                              | SUID 🔶      | Student<br>Name | 🔶 🕴 Grade 🗘 | Program Name 🔹                                     | Course Associated with<br>Credential             | Course<br>Taught By   | Credential Name             |            | Test 🔶 Passed<br>Date | Recent<br>Credential<br>Year | Modified<br>Date         |
| <u>Modify</u><br><u>Delete</u>        | 123456789   | John<br>Doe     | 12          | 51080050: Sports<br>Medicine and<br>Rehabilitation | 1080050: Sports Medicine<br>nd Rehabilitation II | Sample High<br>School | OSHA 10 - Healthcare        | 05         | 5/07/2020 Y           | 2021                         | 11/12/2020<br>3:21:11 PM |
| <u>Modify</u><br><u>Delete</u>        | 987654321   | Jane<br>Doe     | 11          | 46040020:<br>Construction<br>Technologies          | 6040011: Construction<br>echnologies I           | Sample High<br>School | OSHA 10 - Construction Indu | stry 05    | 5/06/2020 Y           | 2021                         | 11/13/2020<br>2:17:18 PM |
|                                       |             |                 |             |                                                    |                                                  |                       |                             |            |                       |                              |                          |
|                                       |             |                 |             |                                                    |                                                  |                       |                             |            |                       |                              |                          |

| Z1 Cred                | dentials                       |                                       |                                    |                                 |                  |                   |                          |                |               |
|------------------------|--------------------------------|---------------------------------------|------------------------------------|---------------------------------|------------------|-------------------|--------------------------|----------------|---------------|
| Change Stude           | nt Back to List                |                                       |                                    |                                 |                  |                   |                          |                |               |
|                        |                                |                                       | Student Inform                     | ation                           |                  |                   |                          |                |               |
| dent Unique            | ID: 123456789 Student Name:    | Jane Doe Birth Date: 01/01/19         | 00 Gender: F Grade: 12 Coh         | ort Year: 2020 Race: White Ethn | icity: Hispanic/ | Latino <b>Stu</b> | dent Enrollment Stat     | us:            |               |
| ool Of Resid           | lence: Special Population Sta  | tus: Economically Disadvantaged       |                                    |                                 |                  |                   |                          |                |               |
|                        |                                |                                       |                                    |                                 |                  |                   |                          |                |               |
|                        |                                |                                       | Credentials                        | ;                               |                  |                   |                          |                |               |
| School of<br>Residence | Program Name                   | Course Associated with Credential     | Course Taught By                   | Credential Name                 | Test Date        | Passed            | Certificate/License<br># | Fiscal<br>Year | Action        |
|                        | *                              | *                                     | *                                  | *                               | *                | *O Yes            |                          |                | <u>Create</u> |
|                        | - Select Program Name -        | - Select Course Name -                | - Select School Course Taught At - | Select Certification Name -     | MM/DD/YYY        | No                |                          |                | <u>Clear</u>  |
| ample                  | <u>م</u>                       | Sports Medicine and Rehabilitation II | Sample School                      | OSHA 10 - Healthcare            | 05/07/2020       | YES               |                          | 2020           | <u>Modify</u> |
| chool                  | - Select Program Name -        |                                       |                                    |                                 |                  |                   |                          |                | Delete        |
|                        | 51080050 : Sports Medicine and |                                       |                                    |                                 |                  |                   |                          |                |               |

- Credential details page shows programs in which student is enrolled.
- Once a program (and course) is selected, the "Credential Name" populates with approved, industry recognized credentials.
- Enter all credential attempts, even if the student didn't earn the credential. (Use the "Yes" or "No" radio buttons in the "Passed" column to indicate if the attempt was successful).

← → C i azed.gov/cte/cte-industry-credentials

### **CTE Industry Credentials**

Industry recognized credentials are an important part of Career and Technical Education (CTE).

Industry Credentials are a required performance measure of the Arizona Perkins V State plan for the federal Perkins V grant.

As part of Arizona state legislation, for a CTE program to receive Career Technical Education District (CTED) funding, a CTE program must lead to certification or licensure as appropriate.

The College and Career Readiness Index (School A-F) generates .5 up to 1.0/2.0 points, for students who obtain an industry-recognized credential.

Additional legislation, the Arizona Industry Incentive Fund, has provided funding based on students who obtain an industry credential, limited to specific CTE programs in high demand industry sectors.

- + 2020-2021 Identified Industry Certifications for CTED Eligibility, Incentive, and A-F  $\underline{\text{Excel}} \sim \underline{\text{CTE PDF}} \sim \underline{\text{LOP PDF}}$
- 2019-2020 Comprehensive CTE Program Credentials List (A-F Incentive Fund, CTED) <u>PDF</u> ~ <u>Excel</u>
- Industry Credentials Approved for A-F CCRR by the Arizona State Board of Education Links to Fact
   Sheets
- CTE Process for Submitting Industry Credentials to meet CCR Rubric (A-F School Letter Grade) and CTED Industry Certification List - <u>Word</u> ~ <u>PDF</u>
- <u>Industry-Based Certification Application for Inclusion on the Arizona State A-F School Rating List</u> Application opens March 1st and closes July 31st at 5 p.m. each year

#### CTE Accountability:

- FY2021 Credential File Upload Template Updated December 2020
- FY2021 Credentials List with Credential Codes for File Upload Template  $\underline{PDF} \sim \underline{Excel}$
- FY2021 Credentials Instructions

- www.azed.gov/cte/cte-industry-credentials
- Get list of approved credentials by program
- Get Credential Upload template
- Get list of Credential codes (used with upload template)

| File Hor                                                                                     | me Insert                                                                                                    | Page Lay          | out Form         | nulas Data                  | Review View            | Add-ins                                                                                                    | Help Team                                                                                                    | <u>ې</u> م                     | Gearch                     |                                        |  |  |
|----------------------------------------------------------------------------------------------|----------------------------------------------------------------------------------------------------|-------------------|------------------|-----------------------------|------------------------|----------------------------------------------------------------------------------------------------|----------------------------------------------------------------------------------------------------|--------------------------------|----------------------------|----------------------------------------|--|--|
| G9                                                                                           | • : ×                                                                                                    | $\sqrt{-f_x}$     |                  |                             |                        |                                                                                                    |                                                                                                    |                                |                            |                                        |  |  |
| A                                                                                            | В                                                                                                    | С                 | D                | E                           | F                      | G                                                                                                    | н                                                                                                    | I.                             | J                          | K                                      |  |  |
| 1 FiscalYear                                                                                 | School of<br>Residence<br>CTDS                                                                                                    | Program<br>Number | Course<br>Number | Course<br>Taught By<br>CTDS | Student SUID<br>Number | Student Birth<br>Date                                                                                                    | Test Date                                                                                                    | Pass/Fail                      | Credential<br>Code         | Optional Certificate/License<br>Number |  |  |
| 2<br>3<br>4                                                                                  |                                                                                                    |                   |                  |                             |                        |                                                                                                    |                                                                                                    |                                |                            |                                        |  |  |
| Use the <b>Crede</b><br>Please note the                                                      | Construction     Construction     C |                   |                  |                             |                        |                                                                                                    |                                                                                                    |                                |                            |                                        |  |  |
| Program                                                                                      |                                                                                                    |                   | Program N        | ame                         |                        | Credential                                                                                                    |                                                                                                    |                                | Credential Nan             | ne                                     |  |  |
| 52030000<br>52030000<br>52030000<br>52030000<br>52030000<br>52030000<br>52030000<br>52030000 | Accounting<br>Accounting<br>Accounting<br>Accounting<br>Accounting<br>Accounting<br>Accounting<br>Accounting<br>Accounting                                                                                                    |                   |                  |                             |                        | 1182 Micro<br>1183 Micro<br>1183 Micro<br>1185 Micro<br>1186 Micro<br>1186 Micro<br>1187 Micro<br>1188 NAF<br>1189 Quicl | Certificate of Proficiency: Bookkeeping (CTED/Eastern Arizona College only)         Microsoft Office Specialist (MOS) – Associate for 2016         Microsoft Office Specialist (MOS) – Associate for 2019         Microsoft Office Specialist (MOS) – Associate for Office 365         Microsoft Office Specialist (MOS) – Expert for 2016         Microsoft Office Specialist (MOS) – Expert for 2019         Microsoft Office Specialist (MOS) – Expert for 2019         Microsoft Office Specialist (MOS) – Expert for 2019         Microsoft Office Specialist (MOS) – Expert for Office 365         Microsoft Office Specialist (MOS) – Expert for Office 365         Microsoft Office Specialist (MOS) – Expert for Office 365         Microsoft Office Specialist (MOS) – Expert for Office 365         Microsoft Office Specialist (MOS) – Expert for Office 365         MAFTrack Certification – Academy of Finance         QuickBooks Certified User (QBCU) Desktop 2016 |                                |                            |                                        |  |  |
| 52030000<br>52030000                                                                         | Accounting<br>Accounting                                                                                                    |                   |                  |                             |                        | 1190 Quick<br>1191 Quick                                                                                                 | Books Certified Use<br>Books Certified Use                                                                                                    | er (QBCU) Des<br>er (QBCU) Des | ktop 2017<br>ktop 2019 Pro |                                        |  |  |

Always check the website – Credential Codes change from year to year!

Always use the most up-to-date template downloaded from the website.

## What's Next

| When                  | What                                                                                                    |
|-----------------------|----------------------------------------------------------------------------------------------------|
| March 1 – June 15     | Coherent Sequence, Fall/Spring Enrollment, Exemptions<br>Requests, and Industry Credentials open in CTE Data<br>Portal. |
| June 15               | 2020 Placement Survey closes                                                                                            |
| June 16 – July 15     | Participant/Concentrators open in CTE Data Portal                                                                       |
| ~ July 16 – August 15 | Coherent Sequence, Fall/Spring Enrollment, and <u>2020</u><br>Placement Survey RE-OPEN for corrections/adjustment       |
| August 16 – August 31 | Participants/Concentrators RE-OPEN for<br>corrections/adjustment                                                        |
| September 1           | Final Funding is calculated for Priority grant allocations                                                              |
| September 30          | FY 2021 Credentials closes                                                                                              |

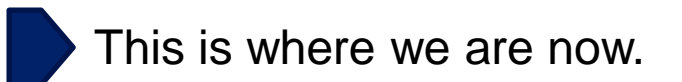

## **CTE Accountability Team**

| Team Member   | Email                  | Phone        |
|---------------|------------------------|--------------|
| Tammie Chavez | Tammie.Chavez@azed.gov | 602-542-3839 |
| Janet Silao   | Janet.Silao@azed.gov   | 602-542-5485 |
| Donna Kerwin  | Donna.Kerwin@azed.gov  | 602-542-7881 |
| Samuel Irvin  | Samuel.Irvin@azed.gov  | 602-364-1946 |

https://www.azed.gov/cte/cte-data-portal-information

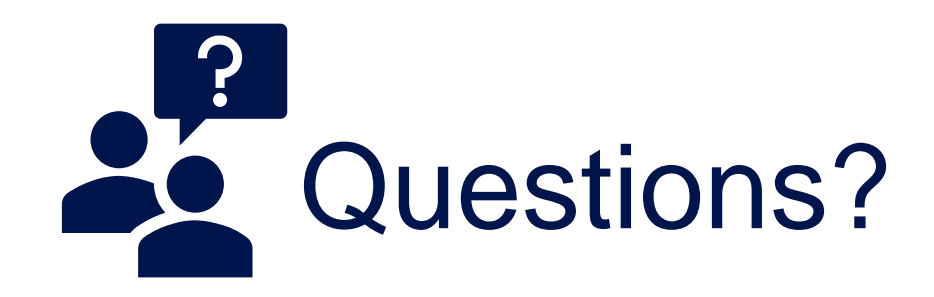